# 招采子系统操作手册-医疗机构端

一、登录

#### 1. 打开山西医保公共服务

(https://ybj.shanxi.gov.cn/ybfw/hallEnter/?authCode=2e9d043d-9e04-4af4-b211-cf2eb0ce77a3 #/Index),点击【单位登录】按钮进行登录。

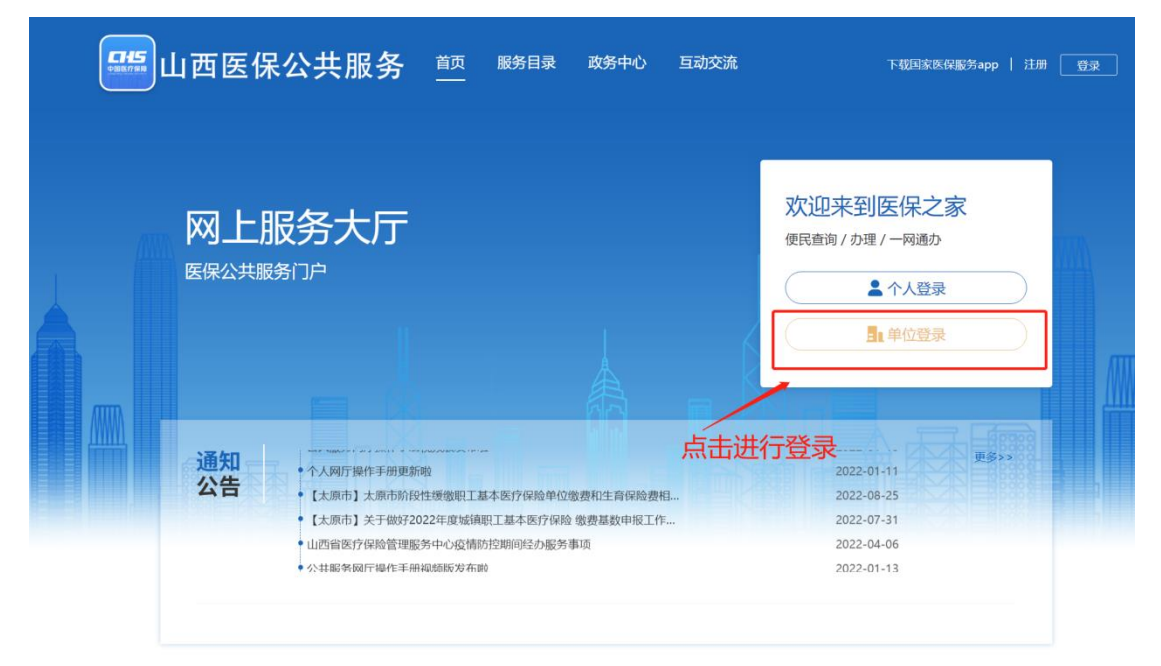

在登录页面通过单位或经办人账号进行登录。

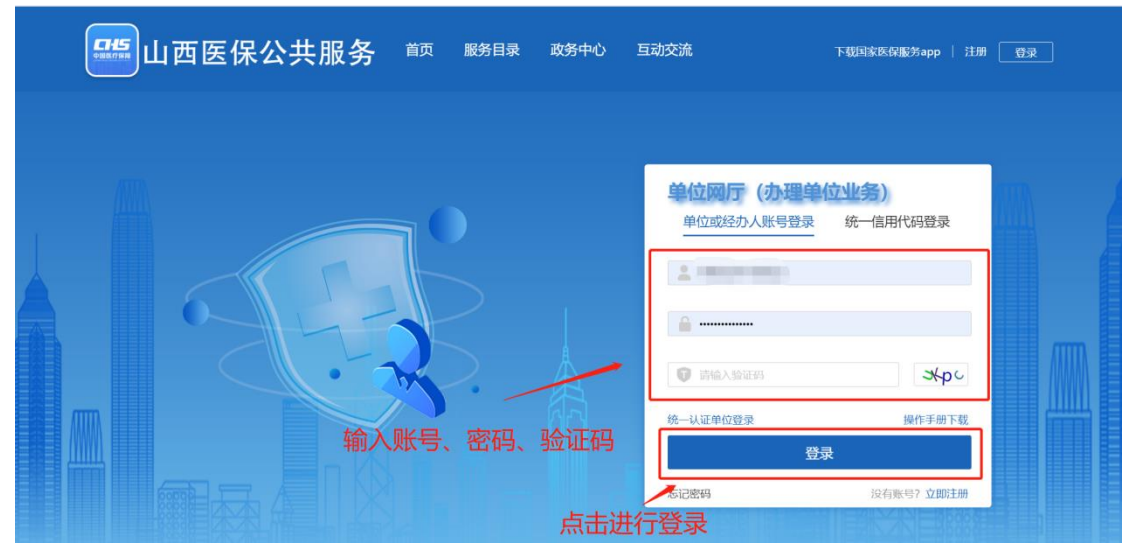

登录成功后点击【进入单位网厅】按钮。

| 山西医保公共服务 前 服务目录 政务中心 互动交                                                                                                    | 流 下载桓家医保服务арр   ҮМЈТZҮҮ11500ух 🌲 🤶                                 |
|----------------------------------------------------------------------------------------------------|--------------------------------------------------------------------|
| 网上服务大厅<br><sup>医保公共服务门户</sup>                                                                                                    |                                                                    |
| <ul> <li>通知</li> <li>公共懸労與庁操作手册級頻繁发布號</li> <li>単位與庁操作手册服頻繁发布號</li> <li>単位與庁操作手册服新號</li> <li>【太原市】太原市前段性雙燈則工基本医疗保障單位激费相生育保险费程</li> <li>【太原市】关于做好2022年度域損职工基本医疗保障 敬费基数申収工作</li> <li>山西省医疗保险管理服务中心疫情防控期间经办服务事项</li> </ul> | 2022-01-13<br>2022-01-11<br>2022-08-25<br>2022-07-31<br>2022-04-06 |

### 点击【招采服务】按钮。

| 医疗保障单位网厅                                                                                   | Gi                                                                                                    | 返回门户首页 🌲 💄 💷 💷 月夜。 医院 退出                                |
|--------------------------------------------------------------------------------------------|----------------------------------------------------------------------------------------------------|---------------------------------------------------------|
| 我的服务大厅         1       角色认证         1       数字证书         1       单位管理         1       开户信息 | □ \$\$<br>□ \$<br>□ \$<br>□ \$<br>□ \$<br>□ \$<br>□ \$<br>□ \$                                                                                                    | 50<br>了<br>雪 热门资讯 奥多资讯 ><br>雪 た治田评价 100<br>単版事项查询<br>服务 |
|                                                                                            | <ul> <li>■ 使練工具</li> <li>■ 医喉計算器</li> <li>■ 个税計算器</li> <li>● 个税計算器</li> <li>● 新林医学院操作UE编辑</li> <li>● 基本医学院操作UE编辑</li> <li>● 基本医学院操作UE编辑</li> <li>● 基本医学院操作UE编辑</li> <li>● 新本医学院操作UE编辑</li> <li>● 新本医学院操作UE编辑</li> <li>● 新本医学院操作UE编辑</li> <li>● 新本医学院操作UE编辑</li> <li>● 新本医学院操作UE编辑</li> <li>● 新本医学院操作UE编辑</li> </ul> |                                                         |

点击【立即查看】按钮进入招采子系统。

| 医疗保障单位网厅                                             |                                                                                             | 🗄 返回门户首页                                                                                                    |                             | 退出                             |
|------------------------------------------------------|---------------------------------------------------------------------------------------------|----------------------------------------------------------------------------------------------------|-----------------------------|--------------------------------|
| 我的服务大厅                                               | 文迎来到中位网厅                                                                                    | 6<br>信用评<br>级:-<br>0<br>暂无信用评价 <sup>100</sup>                                                                                                    | 13 热门资讯 更多资讯>               |                                |
| <ul> <li>勤字证书</li> <li>单位管理</li> <li>子户信息</li> </ul> | ● 参保单位驱务 招采服务 ● 医疗70.4%服<br>● 招采系统                                                          | 9<br>C DD2<br>C DD2<br>C DD |                             |                                |
|                                                      | <ul> <li>■ 使她工具</li> <li>■ 医保计算器</li> <li>■ 个段计算</li> <li>■ 个段计算</li> <li>■ 个段计算</li> </ul> | <ul> <li>去供入招采子系统</li> <li>■</li> <li>● 保村有面询工具</li> <li>● 基本都庁保險单位信息支更登记表</li> <li>● 基本都庁保險单位信息支更登记表</li> <li>● 基本都庁保險单位會保信息登记表</li> <li>● 职工基本医疗保險单位會保信息登记表</li> </ul>                                                                                                    | ▲ 最新公告 更多公告 ><br>单位网厅用户操作手册 | ・<br>常见问题<br>客服电话<br>正<br>在线答疑 |
| 药品和医用耗材招采管理系统                                        |                                                                                             | ④ 首页                                                                                                    | <ol> <li>20 201</li> </ol>  | ⑤ 退出                           |
| ¥ 100.00<br>★ ●                                      | 招采子系统界面                                                                                     | 議会服用<br>(注余)<br>(結余)(面用                                                                                                    | 用中基础设置                      |                                |
| ■政策文件<br>暂无数据                                        | 公告通知                                                                                        | 环数据                                                                                                    | 帮助文档<br>暂无数据                |                                |

**新增用户认领绑定:**新用户登录系统,点击【药品交易结算】按钮需输入原山西省药械 集中采购新平台账号密码绑定进行验证登录,如输入的旧平台账号密码不对则绑定失败。如 果在原山西省药械采购新平台没有登录账号的,则可选择【无原平台网采账号】操作。

| 药品和医用耗材指采制                                                                                                    | 的理系统                                                                         |                                                                                                    |                                                                                                    |                                                                                                    |                                                                                                    | ۲                                                                                                    | 首页 (1) 忽好, (1) 追出     |
|----------------------------------------------------------------------------------------------------|------------------------------------------------------------------------------|----------------------------------------------------------------------------------------------------|----------------------------------------------------------------------------------------------------|----------------------------------------------------------------------------------------------------|----------------------------------------------------------------------------------------------------|----------------------------------------------------------------------------------------------------|-----------------------|
|                                                                                                    | 2028-10                                                                      |                                                                                                    |                                                                                                    |                                                                                                    |                                                                                                    |                                                                                                    |                       |
|                                                                                                    |                                                                              | 相关数据                                                                                                    |                                                                                                    |                                                                                                    | 待办中心                                                                                                    |                                                                                                    |                       |
| 采购供应信息交流平台                                                                                                    | ~                                                                            | 在配送产品数 0 个                                                                                                    | 原山西省药植                                                                                                    | 成集中采购新平台账号绑定                                                                                                    | × 2                                                                                                    |                                                                                                    | 0                     |
| 目录管理                                                                                                    | -022-10                                                                      | 应结算总会额 0万元                                                                                                    | -10-19                                                                                                    |                                                                                                    | 012-10-19z                                                                                                    |                                                                                                    | 0                     |
| 发货退货管理                                                                                                    | 2026                                                                         |                                                                                                    | *账号                                                                                                    |                                                                                                    | 月日政                                                                                                    |                                                                                                    | 0                     |
| 東派管理                                                                                                    | ~                                                                            |                                                                                                    | * 100 575                                                                                                    |                                                                                                    | 月/田                                                                                                    |                                                                                                    | 0                     |
| 合同管理                                                                                                    | ~                                                                            |                                                                                                    |                                                                                                    |                                                                                                    |                                                                                                    |                                                                                                    | 0                     |
| 約時协议管理-19<br>2022                                                                                                    | 2022-10                                                                      |                                                                                                    | -10-19                                                                                                    | 2022-10-19                                                                                                    | 2022-10-11                                                                                                    |                                                                                                    | Sherry Constraints    |
| 二方协议管理                                                                                                    |                                                                              |                                                                                                    |                                                                                                    | 无原平台网采账号                                                                                                    | 输入规定                                                                                                    |                                                                                                    |                       |
| 站算中请管理<br>218/#00                                                                                                    | č                                                                            |                                                                                                    |                                                                                                    |                                                                                                    |                                                                                                    |                                                                                                    |                       |
| (10-19<br>(明明前前-10-19                                                                                                    | 2022-10                                                                      | 数据统计                                                                                                    |                                                                                                    |                                                                                                    |                                                                                                    |                                                                                                    | States States         |
| 结算账户管理                                                                                                    | ~                                                                            |                                                                                                    |                                                                                                    |                                                                                                    |                                                                                                    |                                                                                                    |                       |
|                                                                                                    |                                                                              | 时间/金额 (万元)                                                                                                    | 采购                                                                                                    | 发货                                                                                                    | 收货                                                                                                    | 遊街                                                                                                    | 已结算                   |
|                                                                                                    |                                                                              | 本月                                                                                                    |                                                                                                    |                                                                                                    |                                                                                                    |                                                                                                    |                       |
|                                                                                                    | 2022-10                                                                      | 本極                                                                                                    | 0.17                                                                                                    | 0.04                                                                                                    | 0.00                                                                                                    | 0.05                                                                                                    | 0.30                  |
|                                                                                                    |                                                                              | 本年                                                                                                    | 16.14                                                                                                    | 6.01                                                                                                    | 2.96                                                                                                    | 0.05                                                                                                    | 0.61                  |
|                                                                                                    |                                                                              |                                                                                                    |                                                                                                    |                                                                                                    |                                                                                                    |                                                                                                    |                       |
|                                                                                                    | 2022-10                                                                      | 通知公告                                                                                                    |                                                                                                    | 更多                                                                                                    | 帮助中心                                                                                                    |                                                                                                    | 更多                    |
|                                                                                                    |                                                                              |                                                                                                    |                                                                                                    |                                                                                                    |                                                                                                    |                                                                                                    |                       |
|                                                                                                    |                                                                              | • 澤动                                                                                                    |                                                                                                    | 2021/08/27                                                                                                    | * ces                                                                                                    |                                                                                                    | 2021/08/17            |
|                                                                                                    | - 02-10                                                                      | • 演试                                                                                                    |                                                                                                    | 2021/08/28                                                                                                    |                                                                                                    |                                                                                                    |                       |
| 2022-1-                                                                                                    | 2022-1-                                                                      | + ces                                                                                                    |                                                                                                    | 2021/08/11                                                                                                    |                                                                                                    |                                                                                                    |                       |
|                                                                                                    |                                                                              |                                                                                                    |                                                                                                    |                                                                                                    |                                                                                                    |                                                                                                    |                       |
| 药品和医用耗材                                                                                                    | 召采管理系统                                                                       |                                                                                                    |                                                                                                    |                                                                                                    |                                                                                                    | <ul> <li>     首页     </li> </ul>                                                                                                    | 您好,山西制药耗材生产   ⓒ 退出    |
| 務品和医用耗材                                                                                                    | 日來管理系统                                                                       | .10                                                                                                    |                                                                                                    |                                                                                                    |                                                                                                    | <ul> <li></li></ul>                                                                                                    | 總好,山西制務耗材生产 (C) 退出    |
| 药品和医用耗树<br>2022-10-19                                                                                                    | 20 <sup>0</sup> 0                                                            |                                                                                                    |                                                                                                    | 5日 <b>ク2</b> 秒 ====16 \                                                                                             | 而日                                                                                                    | 前页 ③     前示 ④     前示 ④                                                                                                    | 総好,山西制药耗材生产 ⓒ 退出      |
| 務品和医用耗材<br>20 <sup>22-10-19</sup><br>我的工作台                                                                                                    | 8采管理系统<br>2000                                                               | 10<br>项目编号 防治人                                                                                                    | 原山西省药械集                                                                                                    | 5日々後<br>三山へ<br>31中天购新平台账号绑定                                                                                         | 项目<br>×                                                                                                    | <ul> <li>         ・         ・         ・</li></ul>                                                                                                    | (297, 山西納務耗材生产 ) ⓒ 退出 |
| <ul> <li>務品和医用耗材</li> <li>2022-10-19</li> <li>我的工作台</li> <li>动态调整管理</li> </ul>                                                                                     | 2000                                                                         |                                                                                                    | 原山西省药械集                                                                                                    | 8日々ゆ (max)<br>中采购新平台账号绑定                                                                                            | 项目<br>×                                                                                                    | <ul> <li>         ·</li></ul>                                                                                                    |                       |
| <ul> <li>新品和医用耗机</li> <li>2022-10-19</li> <li>我的工作台</li> <li>动态调整管理</li> <li>资质序管理</li> <li>0.19</li> </ul>                                                        | 召采管理系统<br>2000                                                               |                                                                                                    | 原山西省药城集                                                                                                    | 8日 <i>848</i><br>中采购新平台账号绑定                                                                                         | 项目<br>×                                                                                                    | <ul> <li>● 首东 ④</li> <li>● 首东 ④</li> <li>● 前东 ●</li> <li>● 前东 ●</li></ul> |                       |
|                                                                                                    | 2016<br>2016<br>202                                                          | →<br>→<br>→<br>→<br>→<br>→<br>→<br>→<br>→<br>→<br>→<br>→<br>→<br>→                                                                                                    | 原山西省药械集                                                                                                    | 8日648年1月1日日<br>中采购新平台账号绑定                                                                                           | · 例目<br>×                                                                                                    | <ul> <li>● 首东 ④</li> <li>● 前东 ④</li> <li>■ 前先時</li> <li>■ 前先時</li> <li>■ 前先時</li> <li>■ 前先時</li> </ul>                                                                                                    |                       |
|                                                                                                    | 2016<br>2016<br>202                                                          | →<br>→<br>●<br>●<br>●<br>●<br>●<br>●<br>●<br>●<br>●<br>●<br>●<br>●<br>●                                                                                                    | 原山西省药械集<br>"账号                                                                                                    | 8日夕後 第411                                                                                                    | ×                                                                                                    | main      main                                                                                                    |                       |
|                                                                                                    | 2 <b>9</b> 章<br>2 <b>9</b> 章<br>202                                          | →<br>→<br>●<br>●<br>●<br>●<br>●<br>●<br>●<br>●<br>●<br>●<br>●<br>●<br>●                                                                                                    | 原山西省药械集<br>- 账号<br>- = ==================================                                                                                                    | 8日夕後<br>1中采购新平台账号绑定<br>9月四音药城平购平台无影号,如                                                                              | тария (1995)<br>Х<br>Сейна, рубс                                                                                                    | Att                                                                                                    |                       |
| 彩品和原用林林<br>2022-10-19<br>现的工作台<br>动态调整管理<br>2022-10-19<br>动态调整管理<br>2022-10-19<br>2022-10-19<br>2022-10-19<br>2022-10-19<br>2025-10-19<br>2025-10-19<br>2025-10-19 | 2 <b>916</b><br>2 <b>016</b><br>202                                          |                                                                                                    | 原山西省药械集<br>* 账号<br>- 账号<br>原山西省药属                                                                                                    | 8日夕後<br>1中 <b>采购新平台账号绑定</b><br>奥山西省药城平购平台无影号,如<br>采购新平台为选的药品目录,配送                                                   | (1)<br>(1)<br>(1)<br>(1)<br>(1)<br>(1)<br>(1)<br>(1)<br>(1)<br>(1)                                                                                                    | <ul> <li>● 首页 ④</li> <li>● 首页 ④</li> <li>● 前页 ●</li> <li>● 前页 ●</li></ul> |                       |
| 彩品和原用林林<br>2022-10-19<br>现的工作台<br>动态调整管理<br>2022-10-19<br>2022-10-19<br>流跃外营理<br>石达方案结束管理<br>2022-10-19                                                            | еж <b>ен жи</b><br>2016<br>202 <sup>2</sup><br>202 <sup>2</sup>              | 人参校員 900年1月 900年1 900年1 900年                                                                                                    | 原山西省药械集<br>* 账号<br>感谢报码是在<br>原山西省药械<br>间关系将无乱<br>山西省药械架                                                                                                    | 8日本980<br>中 <b>宋购新平台账号绑定</b><br>奥坦西省药械平购平台无影号,如<br>探病平台勾选的药品目录,就送<br>司运话称,此能作过程不可见。然<br>百年合为是对电线进行操作                | (福田)<br>×<br>(2014年)<br>(1914年)<br>(1914年))<br>(1914年)<br>(1914年))<br>(1914年)<br>(1914年))<br>(1914年))<br>(1914年))<br>(1914年))<br>(1914年))<br>(1914年))<br>(1914年))<br>(1914年))<br>(1914年)<br>(1914年)<br>(19                                                                                                    | <ul> <li>● 首页 ④</li> <li>● 首页 ④</li> <li>● 前页 ●</li> <li>● 前页 ●</li></ul> |                       |
| 彩品和原用林林<br>2022-10-19<br>现的工作台<br>动态调整管理<br>2022-10-19<br>2022-10-19<br>流跃频器<br>而达方承结果管理<br>2022-10-19                                                             | 2010<br>2010<br>202<br>202                                                   | 人参校員 号献目頭 0 1 名<br>● 1 名<br>● 1 名<br>● 1 名<br>0 1 名<br>0 1 3<br>0 1 3<br>0<br>0 1 3<br>0 1 3<br>0 | 原山西省訪城集<br>- 账号<br>- 题现<br>- 题现<br>- 题现<br>- 题现<br>- 题现<br>- 题现<br>- 题现<br>- 题现                                                                                                    | 8日4988 (1996)、<br>中 <b>宋购新平台账号绑定</b><br>则近省药械平场平台无象号,如<br>梁杨平台勾迫的药品目录,配送<br>同好花,此路件过程不可定。您<br>等华台无象号并继续进行操作了        | (1)<br>(1)<br>(1)<br>(1)<br>(1)<br>(1)<br>(1)<br>(1)<br>(1)<br>(1)                                                                                                    | <ul> <li>● 首页 ④</li> <li>● 首页 ●</li> <li>● 首页 ●</li> <li>● 「●</li> <li>● 「●</li> <li>● ●</li> <li>● ●</li> <li>●</li> <li>● ●</li> <li>● ●</li> <li>●</li></ul>                                   |                       |
| 彩品和原用HA机<br>2022-10-19<br>现的工作台<br>动态调整管理<br>2022-10-19<br>2022-10-19<br>流跃频器<br>而达方案结果管理<br>2022-10-19                                                            | 2016<br>2016<br>202<br>202                                                   | ▲ ##社 号解目頭                                                                                                    | 原山西省訪城集<br>• 账号<br>- 或四<br>短途排的最石<br>向关系称无法<br>山西省药城羽                                                                                                    | 8月4999 (1996)<br>(中 <b>宋购新平台账号绑定</b><br>奥山西省药城平场平台无账号,如<br>限场率台勾迫的药品目录,配送<br>副好移,此是件过程不可逐,等<br>局平台无账号并继续进行操作?<br>取得 | (他定)<br>(初日)<br>(初日                                                                                                    | <ul> <li>● 前元</li> <li>●</li> <li>●<th></th></li></ul>                                                                                                    |                       |
| 彩品和原用移植<br>2022-10-19<br>现的工作台<br>动态测整管理<br>泡放22型(0-19<br>2022-10-19<br>配达方案结束管理<br>2022-10-19                                                                     | 202<br>202<br>202                                                            | 人参校員 号融目策 0 1 1 2 1 1 1 1 1 1 1 1 1 1 1 1 1 1 1 1                                                                                                    | 原山西省訪城集<br>- 唯马<br>- 2023<br>- 2023<br>- 202<br>- 2023<br>- 2023 | 8日4980<br>中 <b>宋购新平台账号绑定</b><br>煎山西省药城平两平台无账号,如<br>早等称半台沟站的场品目录,都送<br>同时接,此是叶过程不可坚,能<br>等华台无账号并继续进行操作?<br>取得        | (初日)<br>(1)<br>(1)<br>(1)<br>(1)<br>(1)<br>(1)<br>(1)<br>(1                                                                                                    | <ul> <li>● 前元 ④</li> <li>● 前元 ●</li> <li>●</li> <li>●</li>     &lt;</ul>                                                                                                    |                       |
| KGENISE用時期     2022-10-19     2022-10-19     30539第第四     30539第第四     305327     10-19     第0559第     和記文が未効単常理     2022-10-19 2022-10-19                         | 20 <sup>22</sup><br>20 <sup>22</sup><br>20 <sup>22</sup><br>20 <sup>22</sup> |                                                                                                    | 原山西省訪城集<br>• 康马<br>• 康马<br>· 康马<br>· 康马<br>· 康马<br>· 康马<br>· 康马<br>· 康马<br>· 康马<br>· 康马<br>· 康马<br>· 康马<br>· 康马<br>· 康马<br>· 康马<br>· 康马<br>· 康马<br>· · 康马<br>· · · · · · · · · · · · · · · · · · ·                                                                                                     | 8月47年 (中平)<br>(中平)時下一台账号绑定<br>約山四省約城平時干台无账号,如<br>28時平台勾迫的局品目录,和送<br>同时後,此是叶过程不可定。如<br>等平台无账号并继续进行操作?<br>取得          | (<br>)<br>(<br>)<br>(<br>)<br>)<br>)<br>)<br>)<br>)<br>)<br>)<br>)<br>)<br>)<br>)<br>)                                                                                                    | <ul> <li>● 前元 ④</li> <li>● 前元 ●</li> <li>●</li> <li>●</li>     &lt;</ul>                                                                                                    |                       |
| KGBRISERHEMH 2022-10-19  現的工作台  スムシ融新管理  次氏が開  和注かったので  、のに  、のに  、のに  、のに  、のに  、のに  、のに  、                                                                       | 2016<br>202<br>202<br>202<br>202                                             |                                                                                                    | 原山西省药械集<br>• 账号<br>• 账号<br>规山省省防藏<br>向关系称无法<br>山西省药械羽                                                                                                    | 8日で約<br>(中采购新平台账号绑定<br>類山四省約城平時平台大振号,如<br>2005年後、此路中过程不可定、数<br>8年台元账号升级续进行操作?<br>取行                                 | ○<br>(初日)<br>(初日)<br>()<br>()<br>()<br>()<br>()<br>()<br>()<br>()<br>()<br>(                                                                                                    |                                                                                                    |                       |
| お品牌部用時期<br>2022-10-19<br>現的工作台<br>动法論解答理<br>2022-10-19<br>前時時間<br>2022-10-19<br>2022-10-19                                                                         | 202<br>202<br>202<br>202                                                     |                                                                                                    | 原山西省药械集<br>- 唯号<br>- 如和<br>- 例以西省药碱<br>向关系称无法<br>山西省药碱羽                                                                                                    | 8日で約<br>中 <b>平防新平台账号绑定</b><br>周辺四省防城平防平台大振号,如<br>和学校、此路仲过将不可见。数<br>留平台无账号并模块进行操作?<br>取定                             | ○<br>(初日)<br>※<br>(初日)<br>※<br>(初日)<br>(初日)<br>※<br>(初日)<br>※<br>(初日)<br>※<br>(初日)<br>※<br>(初日)<br>※<br>(初日)<br>※<br>(初日)<br>※<br>(初日)<br>※<br>(初日)<br>※<br>(初日)<br>※<br>(初日)<br>※<br>(初日)<br>※<br>(初日)<br>※<br>(初日)<br>※<br>(初日)<br>※<br>(初日)<br>※<br>(初日)<br>※<br>(初日)<br>※<br>(<br>)<br>※<br>(<br>)<br>※<br>(<br>)<br>(<br>))<br>※<br>(<br>)<br>(<br>))<br>(<br>))<br>(<br>)<br>(<br>))<br>(<br>))<br>( | <ul> <li>● 前元 ④</li> <li>● 前元 ●</li> <li>●</li> <li>●</li>     &lt;</ul>                                                                                                    |                       |
| お品牌部用時期<br>2022-10-19<br>現的工作台<br>动法論解解理<br>2022-10-19<br>開始日報<br>2022-10-19<br>2022-10-19                                                                         | 202<br>202<br>202<br>202                                                     |                                                                                                    | 原山西省药械集<br>- 服号<br>- 加四<br>- 加四<br>- 加四<br>- 加四<br>- 和<br>- 加四<br>- 和<br>- 加四<br>- 和<br>- 加四<br>- 和<br>- 加四<br>- 和<br>- 加四<br>- 和<br>- 加四<br>- 和<br>- 加四<br>- 和<br>- 加四<br>- 和<br>- 加四<br>- 和<br>- 加四<br>- 和<br>- 加四<br>- 和<br>- 和<br>- 和<br>- 和<br>- 和<br>- 和<br>- 和<br>- 和                                                                                                    | 8月47日<br>中 <b>平時前平台账号绑定</b><br>8月四省約城平時平台大振号,如<br>月世後,此時作过程不可逆,数<br>時平台元振号井線支近時作?<br>取得                             | 「<br>(株式)<br>(株式)<br>(<br>)<br>(<br>)<br>(<br>)<br>(<br>)<br>(<br>)<br>(<br>)<br>(<br>)<br>(                                                                                                    | <ul> <li>● 前元 ④</li> <li>● 前元 ●</li> <li>●</li> <li>●</li>     &lt;</ul>                                                                                                    |                       |
| KSERREFIEldM<br>2022-10-19<br>現的工作台<br>対応効素解放理<br>約55%第<br>和255%第<br>2022-10-19<br>2022-10-19<br>2022-10-19                                                        | 202<br>202<br>202<br>202<br>202                                              |                                                                                                    | 原山西省药械集<br>- 服号<br>- 建筑<br>- 照动者的最石<br>- 原山西省药碱<br>- 阿美斯希元法<br>山西省药碱和                                                                                                    | 8月27日<br>中 <b>平時前平台账号绑定</b>                                                                                         | 「<br>(<br>(<br>)<br>(<br>)<br>)<br>)<br>)<br>)<br>)<br>)<br>)<br>)<br>)<br>)<br>)<br>)                                                                                                    | <ul> <li>● 前元 ④</li> <li>● 前元 ●</li> <li>●</li> <li>●</li>     &lt;</ul>                                                                                                    |                       |

注:如果您在原山西省药械采购平台有账号但选择原山西省药械采购平台无账号,则在原山 西省药械采购新平台勾选的药品目录、配送企业、集采合同关系将无法同步迁移,此操作过 程不可逆,请谨慎操作。

# 二、药品交易结算

点击【药品交易结算】按钮进入该模块

| ¥ 100.09            | ¥100,00<br>其一二 | 稿余期用<br>译 | 用户基础设置 |
|---------------------|----------------|-----------|--------|
| <b>政策文件</b><br>頓无故服 | 公告通知<br>暫无数限   | 帮助文档      | 暂无数据   |

# 1、配送商管理

#### 1.1 勾选常用配送商

点击左侧菜单栏【勾选常用配送商】按钮进入页面,可通过查询来查询配送商;在该页 面可以多选常用的配送商点击【勾选配送商】按钮,勾选好的配送商到了已勾选配送商页面。

| 的品和医用耗利招采管理系统 |                              |                   | <ul> <li>● 前页 ① 207.</li> </ul>                                                                                                    |
|---------------|------------------------------|-------------------|----------------------------------------------------------------------------------------------------|
| ۵             |                              |                   |                                                                                                    |
| 工作台           | 查询 查询 点击勾选 <b>配</b> 送商排      | 安钮即可勾选成功          |                                                                                                    |
| 国家项目报量        | 勾选配送前 法世界一个世纪                | 来交入到洋商            |                                                                                                    |
| 报量项目管理        | 勾选配送商 已勾选配送商                 | 自少「毗达同            |                                                                                                    |
| 目录管理 イ        | 副に送商名称                       | DI#EXEMID         | 联系人电话                                                                                                    |
| 彩刷计划管理 🗸 🖌    | ☑ 山西省医药集团运 :药酸份有◎ 司宏大分公司     | P 3020v           |                                                                                                    |
| 枚 街道街管理 ゲ     | ☑ 山 药有限 1                    | 91370 167810 08   | POYSY 1043                                                                                                    |
| 采购订单管理 🗸 🖌    | · 保护 安康 7科技 现公司              | 91440 7663 2882   | 1 ADDRESS OF A                                                                                                    |
| 和送向管理 ^       | ■ 中留意 帰航市 2司                 | 91310 786 31232   | 1000.000                                                                                                    |
| 勾选常用配送商       | □ 老 贝斯医 生用 限公司               | 91340 580 58132   |                                                                                                    |
| 短缺信息/新室采购管理 > | 南位众 調破 公司                    | 91410 772 47022   | 9                                                                                                    |
| 結算申請管理 >      | 日                            | 91450 322 31272   | 7 7 1                                                                                                    |
| 結算支付 🗸 🖌      | □ 九 台图r 或有限公司                | 913205 4A :LJ53K2 | 1 9                                                                                                    |
| 信息直询 🎽        | □                            | 91410 3 34981L2   | Contraction of the local distance of the local distance of the loc |
| 系統配置 >        | □ ·圣汝约业有限公司                  | 91360 .2656326A2  | 1 1 7                                                                                                    |
|               | 其1715条 < 1 2 3 4 5 6 — 172 > |                   |                                                                                                    |

已经勾选的常用配送商

| 药品和医用耗材招采管理系统 |                         |               | <ul> <li>         ·   ·   ·   ·   ·   ·   ·   ·</li></ul> |
|---------------|-------------------------|---------------|-----------------------------------------------------------|
| ٩             |                         |               |                                                           |
| 工作台           |                         |               | 已经勾选的常用配送商                                                |
| 国家项目报量        | 取消均透配送商                 |               |                                                           |
| 报量项目管理        | 勾选配送商 已勾选配送商            |               |                                                           |
| 日录管理 🖌        |                         | 配送商ID         | 联系人电话                                                     |
| 采购计划管理 🖌 🖌    |                         | 1 524879091 8 |                                                           |
| 収 供 退 労 管理 イン | □ 国药控設□□ <sup>===</sup> | 1 825607 305  |                                                           |
| 采购订单管理 🖌      |                         | 1 255 562901  |                                                           |
| 配送商管理 ^       | 0                       | 1 34 605985 3 |                                                           |
| 勾选常用配送商       | laisse.                 | 15 7 99584 65 |                                                           |
| 短缺信息/备室采购管理 > | 41 大声現公司                | 155 31 J86*** |                                                           |
| 结算申请管理 >      | Шалжи прави             | 1515          |                                                           |
| 結算支付 イ        | 共7条 〈 1 〉               |               |                                                           |
| 信息查询 🎽        |                         |               |                                                           |
| 系統配置          |                         |               |                                                           |
|               |                         |               |                                                           |
|               |                         |               |                                                           |
|               |                         |               |                                                           |
|               |                         |               |                                                           |
|               |                         |               |                                                           |
|               |                         |               |                                                           |
| 9             |                         |               |                                                           |
|               |                         |               |                                                           |

# 2、目录管理

### 2.1 挂网目录查询

点击左侧菜单栏【挂网目录查询】按钮进入页面,该页面可查看所有的挂网产品。

|             | Q | ■挂网 | 挂网目录查询             |            |              |          |             |                       |                 |  |  |  |
|-------------|---|-----|--------------------|------------|--------------|----------|-------------|-----------------------|-----------------|--|--|--|
| 工作台         |   | 药品约 | <b>统—编码</b> 请输入    | 项目名利       | 项目名称 请输入     |          | 输入          | 利型 请输入                |                 |  |  |  |
| 国家项目报量      |   |     |                    | <b>何</b> 〕 | μ 活ω λ       | 生产企业 清   | 法经          | 代理企业 清洗器              |                 |  |  |  |
| 报量项目管理      |   |     | Main Halans (      |            | N-J TEL Y    | I I );;; |             | I WEIL IL PRODUCT     |                 |  |  |  |
| 目录管理        | ^ |     |                    |            |              |          |             | 展开 ~                  | 重置  查询          |  |  |  |
| 挂网目录查询      |   |     |                    |            |              |          |             | 批                     | 量添加到院内目录        |  |  |  |
| 院内目录管理      |   | 点   | 击进入页面              | 剂型         | 规格           | 包装       | 包装材质        | 生产企业                  | 操作              |  |  |  |
| 目录价格维护      |   |     |                    |            |              |          |             |                       | 杳看详情            |  |  |  |
| 采购计划管理      | ~ |     | 酚磺乙胺汪射液            | 汪射剂-小容量汪射液 | 2ml: 0.5g    | 1支/支     | 低硼硅玻璃安瓿、纸   | 海南制药厂有限公司             | 添加到院内目录         |  |  |  |
| 收货退货管理      | ~ |     | 硫酸沙丁胺醇口腔崩          | 口腔崩解片      | 0.6mg(相当于沙丁胺 | 20片/盒    | 本品采用铝塑包装,10 | 重庆康刻尔制药股份             | 查看详情<br>添加到院内目录 |  |  |  |
| 采购订单管理<br>  | ~ |     | 辣椒碱乳膏              | 乳膏剂        | 10g: 2.5mg   | 1支/支     | 铝管,每支20克装。  | 长春普华制药股份有             | 查看详情<br>添加到院内目录 |  |  |  |
| 動送商管理       | Ň |     | i-ck//ekitow       | 防霉剂        | 0.20         | 60款/会    |             | 主社会工奏苏小职公             | 查看详情            |  |  |  |
| 短缺信息/备案采购管理 | ~ |     | 11.34510.49532.444 | BC and rd  | 0.59         | 0081/m   |             | 古林自入条约32000           | 添加到院内目录         |  |  |  |
| 结算申请管理      | ~ |     | 沙美特罗替卡松吸入          | 吸入粉雾剂      | 50ug/250ug/泡 | 60泡/盒    | 60泡/盒。      | Laboratoire GlaxoS    | 查看详情<br>添加到院内目录 |  |  |  |
| 结算支付        | ~ |     | 醋酸去氨加压素片           | 片剂         | 0.1mg        | 30片/瓶    | 药用塑料瓶装,30片  | Ferring AG Ferring I. | 查看详情            |  |  |  |
| 信息查询        | ~ |     |                    |            |              |          |             |                       | 添加到院内目录         |  |  |  |
| 系统配置        | ~ |     | 肾复康胶囊              | 胶囊剂        | 每粒装0.3g      | 80粒/盒    | 口服固体药用塑料瓶   | 吉林紫鑫药业股份有             | 三百件间<br>添加到院内目录 |  |  |  |
|             |   | -   |                    |            |              |          |             |                       |                 |  |  |  |

在页面上方可输入查询条件,点击【按钮】来查找想要的目录。

|                      | Q | 挂                                        | 网目录查询                            |                      |               |       |                          |                          |                 |
|----------------------|---|------------------------------------------|----------------------------------|----------------------|---------------|-------|--------------------------|--------------------------|-----------------|
| 工作台                  |   | 药品                                       | <b>统—编码</b> 请输入                  | 项目名                  | 项目名称 请输入 产品名称 |       | 输入                       | 剂型 请输入                   |                 |
| 国家项目报量               |   |                                          | 规格 请输入                           | 包括                   | 包装 请输入        |       | 选择                       | 代理企业请选择                  |                 |
| 日录管理                 | ^ |                                          |                                  |                      |               |       |                          | 展开 ~                     | 重置 查询           |
| 挂网目录查询               |   |                                          |                                  | · //L                |               |       |                          | łt                       | 量添加到院内目录        |
| 院内目录管理               |   |                                          | <b>制入宣</b> 问杀<br><sub>产品名称</sub> | ₹1午<br><sup>利型</sup> | 规格            | 包装    | 包装材质                     | 生产企业                     | 操作              |
| 目录价格维护               | ~ |                                          | 酚磺乙胺注射液                          | 注射剂-小容量注射液           | 2ml: 0.5g     | 1支/支  | <b>点击进行</b><br>低硼硅玻璃安瓿、纸 | 方 <b>查询</b><br>海南制药厂有限公司 | 查看详情<br>添加到院内日录 |
| 收货退货管理               | ~ |                                          | 硫酸沙丁胺醇口腔崩                        | 口腔崩解片                | 0.6mg(相当于沙丁胺  | 20片/盒 | 本品采用铝塑包装,10              | 重庆康刻尔制药股份                | 查看详情添加到院内目录     |
| 采购订单管理               | ~ |                                          | 辣椒碱乳膏                            | 乳膏剂                  | 10g: 2.5mg    | 1支/支  | 铝管,每支20克装。               | 长春普华制药股份有                | 查看详情<br>添加到院内目录 |
| 配达商管理<br>短缺信息/备案采购管理 | ~ |                                          | 止痛化癥胶囊                           | 胶囊剂                  | 0.3g          | 60粒/盒 |                          | 吉林省天泰药业股份                | 查看详情<br>添加到院内目录 |
| 结算申请管理               | ~ |                                          | 沙美特罗替卡松吸入                        | 吸入粉雾剂                | 50ug/250ug/泡  | 60泡/盒 | 60泡/盒。                   | Laboratoire GlaxoS       | 查看详情<br>添加到院内目录 |
| 结算支付<br>信息查询         | ~ |                                          | 醋酸去氨加压素片                         | 片剂                   | 0.1mg         | 30片/瓶 | 药用塑料瓶装,30片…              | Ferring AG Ferring I.    | 查看详情<br>添加到院内目录 |
| 系统配置                 | ~ | 日日の日本の日本の日本の日本の日本の日本の日本の日本の日本の日本の日本の日本の日 |                                  | 胶囊剂                  | 每粒装0.3g       | 80粒/盒 | 口服固体药用塑料瓶                | 吉林紫鑫药业股份有                | 查看详情<br>添加到院内目录 |
|                      |   | 共4                                       | 2250条 显示1-10条                    |                      |               |       | 3 4 5 6 … 4225           | > 10条/页 >                | 跳转至第 页          |

点击每条目录右侧的【查看详情】按钮,可查看目录的详细信息;点击【添加到院内目录】按钮,可将该条目录添加到院内目录;也可以通过勾选多条目录后,点击【批量添加院内目录按钮】批量添加目录到院内目录。

|                      | Q | 挂     | 列目录查询           |                                  |               |       |                              |                       |                                       |
|----------------------|---|-------|-----------------|----------------------------------|---------------|-------|------------------------------|-----------------------|---------------------------------------|
| 工作台                  |   | 药品    | <b>充一编码</b> 请输入 | 项目名利                             | 项目名称 请输入      |       | 俞入                           | 剂型 请输入                |                                       |
| 国家项目报量               |   |       | 調整 法施入          | <u>ସ</u>                         | 北量添           |       | 加到院内目录                       | 伊田介山 法法法              |                                       |
| 报量项目管理               |   |       | Agene Highest   | L23                              | 2011年1月11月11日 |       |                              | 104ETE H1704          |                                       |
| 目录管理                 | ^ |       |                 |                                  |               |       |                              | 展开 ~                  | 重置                                    |
| 挂网目录查询               |   |       |                 |                                  |               |       |                              | 批                     | 量添加到院内目录                              |
| 院内目录管理               |   |       | 产品名称            | 剂型                               | 规格            | 包装    | <b>点</b> 击查看目                | 录详情                   | 操作                                    |
| 目录价格维护               |   |       |                 | vitra (du) - Lots un vitra (set- | 0.1.05        |       | ar an the schedule to be for |                       | 查看详情                                  |
| 采购计划管理               | ~ |       | 酚碘乙胺注射液         | 注射剂-小容量注射液                       | 2ml: 0.5g     | 1文/文  | 低硼硅坡调安瓿、玳                    | 海南制约/ 有限公司            | 添加到院内目录                               |
| 收货退货管理               | ~ |       | 硫酸沙丁胺醇口腔崩       | 口腔崩解片                            | 0.6mg(相当于沙丁胺  | 20片/盒 | 本品采用铝塑包装,10                  | 重庆康刻尔制约股份             | 查看详情<br>添加到院内目录                       |
| 采购订单管理<br>           | ~ |       | 辣椒碱乳膏           | 乳膏剂                              | 10g: 2.5mg    | 1支/支  | <sup>招管, 每32</sup> 凉着 录      | 添加到空内自                | 查看详情<br>录加到院内目录                       |
| 配送商管理<br>短缺信息/备案采购管理 | ~ |       | 止痛化癥胶囊          | 胶囊剂                              | 0.3g          | 60粒/盒 |                              | 吉林省天泰药业股份             | 查看详情<br>添加到院内目录                       |
| 结算申请管理               | ~ |       | 沙美特罗替卡松吸入       | 吸入粉雾剂                            | 50ug/250ug/泡  | 60泡/盒 | 60泡/盒。                       | Laboratoire GlaxoS    | 查看详情<br>添加到院内目录                       |
| 结算支付                 | Ň |       | 醋酸去氨加压素片        | 片剂                               | 0.1mg         | 30片/瓶 | 药用塑料瓶装,30片                   | Ferring AG Ferring I. | 查看详情<br>添加到院内日录                       |
| 系统配置                 | ~ | 肾复康胶囊 |                 | 胶囊剂                              | 每粒装0.3g       | 80粒/盒 | 口服固体药用塑料瓶                    | 吉林紫鑫药业股份有             | 查看详情<br>添加到院内目录                       |
|                      |   | 共4    | 2250条显示1-10条    |                                  |               | 1 2   | 3 4 5 6 … 4225               | > 10条/页 ∨             | ************************************* |

#### 2.2 院内目录管理

点击左侧菜单栏【院内目录管理】进入页面,该页面可查看所有的院内产品,可通过< 药品统一编码、项目名称、产品名称、剂型、规格、包装、生产企业、代理企业、基药属性、 挂网状态、备案采购、是否集中带量采购、注册证是否过期>字段信息来查询产品信息。

| 6R |     |                                                                                                    |             |                                                                                                    |                                                                                                    |                                                                                                    |                                                                                                    | (A) 前页 (1) 前                                                                                                    |               | (b) 退出               |  |  |
|----|-----|----------------------------------------------------------------------------------------------------|-------------|----------------------------------------------------------------------------------------------------|----------------------------------------------------------------------------------------------------|----------------------------------------------------------------------------------------------------|----------------------------------------------------------------------------------------------------|----------------------------------------------------------------------------------------------------|---------------|----------------------|--|--|
| Q  | 院内  | 目录管理                                                                                                    |             |                                                                                                    |                                                                                                    |                                                                                                    |                                                                                                    | 输入/选择查询信息                                                                                                    | /选择查询信息点击查询按钮 |                      |  |  |
|    | 药品纳 | 编码 请输入                                                                                                    |             | 項目名称 训                                                                                                    | 項目名称 读输入 产品名称 读输入                                                                                                    |                                                                                                    |                                                                                                    | 利型 訪協入                                                                                                    |               |                      |  |  |
|    |     | <b>卵格</b> 遗输入                                                                                                    |             | 包装 調                                                                                                    |                                                                                                    | 47                                                                                                    | ▶☆↓ 请洗福                                                                                                    |                                                                                                    | 代理企业 國法福      |                      |  |  |
|    |     |                                                                                                    |             |                                                                                                    |                                                                                                    |                                                                                                    |                                                                                                    |                                                                                                    | 是否集中帝彙        |                      |  |  |
| ^  |     |                                                                                                    |             | 挂阿状态 雷江                                                                                                    | 53¥                                                                                                    | · 983                                                                                                    | <b>新田田</b> 11月1日                                                                                                    |                                                                                                    | 采购            |                      |  |  |
| -  | 注册证 | 調                                                                                                    |             |                                                                                                    |                                                                                                    |                                                                                                    |                                                                                                    |                                                                                                    | 8             | 超 ヘ 重置 直询            |  |  |
|    |     |                                                                                                    |             |                                                                                                    |                                                                                                    |                                                                                                    |                                                                                                    |                                                                                                    | 184           | のうばかけ1日 /5、 単4 日 #66 |  |  |
|    |     | 点击进入                                                                                                    | 院内目录页面      |                                                                                                    |                                                                                                    |                                                                                                    |                                                                                                    |                                                                                                    | 1940          | BURNETS ED X         |  |  |
| ~  |     | 产品名称                                                                                                    | 剂型          | 規格                                                                                                    | 包装                                                                                                    | 包装材质                                                                                                    | 生产企业                                                                                                    | 代理企业                                                                                                    | 医院采购价 (元)     | 操作                   |  |  |
| ~  |     | 注射用醋酸奧曲肽微球                                                                                                    | 注射剂-粉针剂(微球) | 20mg                                                                                                    | 1支/支                                                                                                    |                                                                                                    | Sandoz GmbH                                                                                                    | 北京诺华制药有限公                                                                                                    | 00            | 设置主配送企业影除            |  |  |
| ~  |     | 沙美特罗普卡松吸入                                                                                                    | 吸入粉露剂       | 50ug/500ug/泡                                                                                                    | 60泡/盒                                                                                                    | 条形双组泡罩包装,                                                                                                    | Laboratoire GlaxoS                                                                                                    | 葛兰寨史克企业管理                                                                                                    |               | 设置主配送企业 删除           |  |  |
| ~  |     | 雷公藤多苷片                                                                                                    | 片剂          | 10mg*100J¢                                                                                                    | 100片/盒                                                                                                    | 本品采用口服固体药                                                                                                    | 远大医药黄石飞云制                                                                                                    | 远大医药黄石飞云制                                                                                                    |               | 设置主配送企业删除            |  |  |
| ~  |     | 复方盔甲软肝片                                                                                                    | 康片          | 0.5g                                                                                                    | 48片/盒                                                                                                    |                                                                                                    | 内蒙古福瑞医疗科技                                                                                                    | 内蒙古福瑞医疗科技                                                                                                    |               | 设置主配送企业 删除           |  |  |
| ~  |     | 狂犬病人免疫球蛋白                                                                                                    | 注射剂-小容量注射液  | 200IU (2.0ml) /瓶                                                                                                    | 1瓶/盒                                                                                                    | 药用丁基胶塞,西林                                                                                                    | 同路生物制药有限公司                                                                                                    | 同路生物制药有限公司                                                                                                    |               | 设置主配送企业 删除           |  |  |
| ~  |     | 格列美脲片                                                                                                    | 素片          | 2mg                                                                                                    | 10片/盒                                                                                                    |                                                                                                    | 扬子江药业集团广州                                                                                                    | 扬子江药业集团广州                                                                                                    |               | 设置主配送企业 删除           |  |  |
| ~  |     | 非诺贝特胶囊                                                                                                    | 胶囊剂         | 0.2g                                                                                                    | 15粒/盒                                                                                                    | 铝塑包装, 1×15粒/                                                                                                    | 西安汉丰药业有限责                                                                                                    | 西安汉丰药业有限责                                                                                                    |               | 设置主配送企业 删除           |  |  |
| ~  |     | 低分子量肝素钙注射液                                                                                                    | 注射剂-小容量注射液  | 0.4ml:4100AXaIU                                                                                                    | 1支/支                                                                                                    | 预灌封注射器,2支/盒。                                                                                                    | 河北常山生化药业股                                                                                                    | 河北常山生化药业股                                                                                                    |               | 设置主配送企业 删除           |  |  |
|    |     | 盐酸纳洛酮注射液                                                                                                    | 注射剂-小容量注射液  | 1ml:0.4mg                                                                                                    | 1支/支                                                                                                    | 安瓿, 5支/盒                                                                                                    | 江苏恩华药业股份有                                                                                                    | 江苏恩华药业股份有                                                                                                    | e             | 设置主配送企业 删除           |  |  |
|    |     | 盐酸胺碘酮注射液                                                                                                    | 注射剂-小容量注射液  | 3ml:0.15g                                                                                                    | 1支/支                                                                                                    | 药用玻璃容器                                                                                                    | Sanofi-aventis Fran                                                                                                    | 赛诺菲(杭州)制药                                                                                                    | -             | 设置主配送企业 删除           |  |  |
|    | 共51 | 7条 显示1-10条                                                                                                    |             |                                                                                                    |                                                                                                    |                                                                                                    |                                                                                                    | 1 2 3 4 5                                                                                                    | 6 … 52 > 10条  | /页 🗸 跳转至第 🕢 页        |  |  |
|    |     |                                                                                                    |             |                                                                                                    |                                                                                                    |                                                                                                    |                                                                                                    |                                                                                                    |               |                      |  |  |
|    |     |                                                                                                    |             |                                                                                                    |                                                                                                    |                                                                                                    |                                                                                                    |                                                                                                    |               |                      |  |  |
|    |     |                                                                                                    |             |                                                                                                    |                                                                                                    |                                                                                                    |                                                                                                    |                                                                                                    |               |                      |  |  |
|    |     | A<br>P IRP<br>P IRP |             | Incelarge           Incelarge           Incelarge <td< th=""><th>·         ·         ·         ·         ·         ·         ·         ·         ·         ·         ·         ·         ·         ·         ·         ·         ·         ·         ·         ·         ·         ·         ·         ·         ·         ·         ·         ·         ·         ·         ·         ·         ·         ·         ·         ·         ·         ·         ·         ·         ·         ·         ·         ·         ·         ·         ·         ·         ·         ·         ·         ·         ·         ·         ·         ·         ·         ·         ·         ·         ·         ·         ·         ·         ·         ·         ·         ·         ·         ·         ·         ·         ·         ·         ·         ·         ·         ·         ·         ·         ·         ·         ·         ·         ·         ·         ·         ·         ·         ·         ·         ·         ·         ·         ·         ·         ·         ·         ·         ·         ·         ·         ·         ·         ·         ·         ·</th><th>Indefendit       Indefendit         Indefendit       Indefendit         Indefendit       I</th><th>Interest       Interest       <td< th=""><th>Indefail       Indefail       <td< th=""><th></th><th></th></td<></th></td<></th></td<> | ·         ·         ·         ·         ·         ·         ·         ·         ·         ·         ·         ·         ·         ·         ·         ·         ·         ·         ·         ·         ·         ·         ·         ·         ·         ·         ·         ·         ·         ·         ·         ·         ·         ·         ·         ·         ·         ·         ·         ·         ·         ·         ·         ·         ·         ·         ·         ·         ·         ·         ·         ·         ·         ·         ·         ·         ·         ·         ·         ·         ·         ·         ·         ·         ·         ·         ·         ·         ·         ·         ·         ·         ·         ·         ·         ·         ·         ·         ·         ·         ·         ·         ·         ·         ·         ·         ·         ·         ·         ·         ·         ·         ·         ·         ·         ·         ·         ·         ·         ·         ·         ·         ·         ·         ·         ·         · | Indefendit       Indefendit         Indefendit       Indefendit         Indefendit       I | Interest       Interest       Interest <td< th=""><th>Indefail       Indefail       <td< th=""><th></th><th></th></td<></th></td<> | Indefail       Indefail       Indefail <td< th=""><th></th><th></th></td<> |               |                      |  |  |

点击【添加到院内目录】按钮,弹出挂网目录弹框,可以选择一个或者多个添加到院内 目录,可通过查询搜索出想要的数据

| 的品和医用耗利指来管理             | INGG |                     |            |            |               |            |                                                                                                    |                       |                     | 創 新 四      | <ol> <li>237. Company and a second second secon</li></ol> | • IBH         |
|-------------------------|------|---------------------|------------|------------|---------------|------------|----------------------------------------------------------------------------------------------------|-----------------------|---------------------|------------|----------------------------------------------------------------------------------------------------|---------------|
| ļ.                      |      | ■院内目                | 目录管理       | 2          |               |            | → 输入查询                                                                                                    | <b>〕</b> 条件,点击查询      | 胺钮                  |            |                                                                                                    |               |
| 工作台<br>国家項目股重<br>股原店目標環 |      | 的组织一                | · 编码<br>规格 | nios<br>挂网 | 目录 🛩          | 158.2      | 187 1816 X                                                                                                    |                       | <b>#用条件</b> [2856]) |            | 利型 3000                                                                                                    |               |
| 日東管理<br>註阿日東查询          |      | 基药属性<br>注册证是否过<br>期 |            | 药品         |               | 項目名称       | 1880.X                                                                                                    | 产品名称 清输入              |                     | 利型 訪協入     | 是否集中帝量星采购量                                                                                                    |               |
| 院内目录管理<br>目录价格维护        |      |                     |            |            | Men Merce     | Debt       | and the second second s | D EX NUT              |                     |            |                                                                                                    |               |
| 印刷计划管理                  |      |                     |            |            | 产品名称          | 刺型         | 规档                                                                                                    | 包装                    | 包装材质                | 操作 添加      | 单个产品勤制的佰录                                                                                                    | 操作            |
| 收得退得管理                  |      | 0                   | 1          |            | 酚磺乙胺注射液       | 注射剂-小容量注射液 | 2ml: 0.5g                                                                                                    | 1支/支                  | 低硼硅玻璃安瓿、纸           | 添加到晚内目录    | 19.65                                                                                                    | 设置主配送企业 删除    |
| 评的订单管理                  |      | 0                   | 3          | O          | 硫酸沙丁胺醇口腔树     | 口腔崩解片      | 0.6mg(相当于沙丁胺                                                                                                    | 20片/盒                 | 本品采用铝塑包装,10         | 添加到晚内日录    | 6.84                                                                                                    | 设置主配法企业 影除    |
| 和这点管理                   |      |                     | Ħ          |            | 詳板城乳膏         | \$1,86ml   | 10g: 2.5mg                                                                                                    | 1支/支                  | 侣管,每支20克装。          | 漆加到晚内目录    | 3.36                                                                                                    | 设置主配送企业 1999  |
| 短缺信息/备室平均管理             |      | 0                   |            |            | 止痛化癌胶囊        | 胶囊剂        | 0.3g                                                                                                    | 60粒/盒                 |                     | 添加到晚内目录    | 15.80                                                                                                    | 设置主配送企业 删除    |
| 括算申请管理                  |      | 0                   | 苯磺         | 0          | 沙美語罗普卡松吸入     | 吸入粉雾剂      | 50ug/250ug/炮                                                                                                    | 60炮/盒                 | 60泡/盒。              | 添加到院内目录    | 5.60                                                                                                    | 设置主配送企业 1999年 |
| 结算支付                    |      |                     | 主射用        |            | 爾酸去凱加压索片      | 片刑         | 0.1mg                                                                                                    | 30片/瓶                 | 药用塑料瓶装, 30片         | 漆加到晚内目录    | 61.85                                                                                                    | 设置主配送企业 影响    |
| 信息查询                    |      | 0                   | Ht.        |            | 再复康胶囊         | REMAN      | 每检装0.3g                                                                                                    | 80粒/盒                 | 口服固体药用塑料瓶           | 添加到院内日榮    | 220.00                                                                                                    | 设置主配送企业 删除    |
| 系统截置                    |      |                     | 进          | a          | 贯泽片           | 薄膜衣片       | 商片重0.58g                                                                                                    | 12片/盒                 | 信塑板包装。每板装           | 添加到院内目录    | 144.00                                                                                                    | 设置主配送企业 影除    |
|                         |      | 0                   | 注册打        |            | 贾泽片           | 薄膜农片       | 每片重0.58g                                                                                                    | 24时/盒                 | 侣塑板包装。每板装           | 添加到晚内目录    | 352.44                                                                                                    | 设置主配送企业 删除    |
|                         |      |                     | 甲硼         | 0          | 美愈伤麻口服溶液      | 口服溶液剂      | 复方                                                                                                    | 0,112                 | 棕色玻璃管制瓶装,每          | 漆加到院内目录    | 533.40                                                                                                    | 设置主配送企业 删除    |
|                         |      | 共364                | 条 显示       | #4         | 2250条 显示1-10条 |            | 多选后点                                                                                                    | 1 2 3 4 5<br>原击添加到院内目 | 6 245 》 [10<br>]录按钮 | 亲/页 ✓ 期時至第 | 6 37 ≥ 10                                                                                                    | N页 -> 魏特至第 页  |

多选目录后,点击【批量删除】按钮即可删除不需要的产品,点击【设置主配送企业】 按钮即可弹出设置配送企业的弹框,集中带量采购的产品有默认的主配送商,非带量的产品 可以在设置主配送企业下拉选择需要的配送商,设置主配送企业数据来源为配送商管理-勾 选后的常用配送商,点击删除即可删除单个产品信息。

| 药品和医用耗材招采管理 | LTERA |           |                       |      |        |             |            |      | 會 首页 ③ 您好,      | ⑥ 退出                                      |
|-------------|-------|-----------|-----------------------|------|--------|-------------|------------|------|-----------------|-------------------------------------------|
|             | Q     | 【院内       | 目录管理                  |      |        |             |            |      |                 |                                           |
| 工作台         |       | 药品统       | - 编码 请输入              | 項目名称 | 请输入    |             | 产品名称       | 请输入  | 利型 清洁           |                                           |
| 国家项目报量      |       |           | NTMR URLD X           |      |        |             | 件加合山       |      | #1864/ 188      |                                           |
| 报量项目管理      |       |           | Man Man C             |      |        |             | 20 12.32   |      |                 |                                           |
| 目录管理        | ~     | 36.       | う属性 请选择 ~             | 挂网状态 | 请选择    | ×           | 备案采购       | 请选择  | 多选产品点击推量删       | 除即可删除产品                                   |
| 采购计划管理      | ~     | 注册证       | 書香过<br>調告経            | /    | 卜拉框选择蒂 | 要的配法企业      |            |      |                 | (2.5) 重要 査询                               |
| 收货退货管理      | ~     |           |                       |      |        |             |            | 点击设置 | 雪主配送企业即可弹出设置主配送 | 企业弹框                                      |
| 采购订单管理      | 设置主旨  | 法企业       |                       |      |        |             |            |      |                 | × 内目录 批量删除                                |
| 配送商管理       | 7     | ■晶名称      | 注射用醋酸奧曲肽做球            |      |        | 刑型          | 注射剂-粉针剂(微时 | R)   |                 | 操作                                        |
| 勾选常用配送商     |       | 规格        | 20mg                  |      |        | 包装          | 1支/支       |      |                 | 建主配送企业 删除                                 |
| 短缺信息/备案采购管理 | 9     | Ė̀≊企业     | Sandoz GmbH           |      |        | 挂网价(元)      | 5290.00    |      |                 | 國主配送企业 州除                                 |
| 结算申请管理      | 医腕采   | 购价(元)     |                       |      |        | 当前主配送企<br>业 | 国药山西阳泉医药料  | 与限公司 |                 | 27.48送企业 删除                               |
| 结算支付        | 设置:   | 主配送企<br>业 | 国药山西阳泉医药有限公司 无        |      |        |             |            |      |                 | 2百主配送企业 删除                                |
| 信息查询        |       |           | 企业名称 星否缺货 信用導级        |      |        |             |            |      |                 | 置主配送企业 删除                                 |
| 系统配置        |       |           |                       |      |        |             |            |      | 主题编杂性的印度和原始公文中  | 建主配送企业 删除                                 |
|             |       |           | 国产 三人司 无              |      |        |             |            | Aut  |                 | 设置主配送企业 删除                                |
|             |       |           | 化                     |      |        |             |            |      |                 | 设置主配送企业 删除                                |
|             |       |           | 无                     |      |        |             |            |      |                 | 设置主配送企业 删除                                |
|             |       |           |                       |      |        |             |            |      |                 | 设置主配送企业 删除                                |
|             |       | #517      | 词无<br>新terrate and me |      |        |             |            |      |                 | 四月 10月 10月 10月 10月 10月 10月 10月 10月 10月 10 |
|             |       |           |                       |      |        |             |            |      |                 |                                           |
|             |       |           |                       |      |        |             |            |      |                 |                                           |
|             |       |           |                       |      |        |             |            |      |                 |                                           |
|             |       |           |                       |      |        |             |            |      |                 |                                           |

# 3、采购计划管理

#### 3.1 采购计划管理

点击【采购计划管理】即可进入创建药品采购计划页面,可通过<产品名称、配送企业、 剂型、规格、包装、注册证是否过期>来查询采购计划信息,点击新增按钮即可弹出选择院 内目录产品弹框。

| 药品和医用耗材招采管理系统 | <ul> <li>● 第頁 ① 第</li> <li>● 第</li> </ul>                                                                                                    |
|---------------|----------------------------------------------------------------------------------------------------|
| 0             | Ⅰ采新计划管理 输入查询条件点击查询按钮                                                                                                    |
| 工作台           | (1983) 我是一次的主义的 化化合物 化化合物 化化合物 化化合物 化化合物 化化合物 化化合物 化化合                                                                                                    |
| 国家项目报量        | 2000 Mar 2000 Mar 200 |
| 报量项目管理        |                                                                                                    |
| 目录管理          |                                                                                                    |
| 采购计划管理        | 第2日 ワンドキャップ 1028年1日 1028年1日 1028年11日 1028年11月 1028年11月 1018年11月 1018年11月 1018年110月 1018年11月 1018年110月 1018年110月 1018年110月 1018年11018年11018年11018年11018年110184110184111018411018411018411018411001841100000000                    |
| 采购计划管理        |                                                                                                    |
| 采购计划审核        |                                                                                                    |
| 收货退货管理        |                                                                                                    |
| 采购订单管理        | 「点击即可进入采购计划管理页面      「去土をに細かな四週以注接を日本版                                                                                                    |
| 配送商管理         | Mill (新品語学会)<br>Mill (新品語学会)                                                                                                    |
| 短缺信息/备室采购管理   | · (a=- D                                                                                                    |
| 结算申请管理        |                                                                                                    |
| 结算支付          |                                                                                                    |
| 信息查询          | 17.2038                                                                                                    |
| 系統配置          |                                                                                                    |
|               |                                                                                                    |
|               |                                                                                                    |
|               |                                                                                                    |
|               |                                                                                                    |
|               |                                                                                                    |
|               |                                                                                                    |
|               | <i>466</i> ±20                                                                                                    |

可选择一个或者多个后输入采购数量等必填项信息点击【保存】按钮后即可添加到药品采购计划列表中

| 的基和医用种树脂来管理          | E.K.IQ       |              |                 |            |             |                   |        |        | <ul> <li>(a) ##</li> <li>(b) ##</li> <li>(c) ##</li> </ul> |              | -       | (e) 22        |
|----------------------|--------------|--------------|-----------------|------------|-------------|-------------------|--------|--------|------------------------------------------------------------|--------------|---------|---------------|
|                      | <b>I</b> 院内E | ]灵           |                 |            |             |                   | — 输入或道 | 站择点击查询 | 间按钮                                                        |              | ×       |               |
| 工作台<br>国家项目报量        | 药品           | 统一编码 詩絵入     |                 | 项目名称 浙     | άλ          | 产品名称              | 而输入    |        | 利型 请能入                                                     |              |         |               |
| 般量項目管理               |              | 规格 1810入     |                 | 生产企业       | と厚          | 基药属性              | 游选择    |        | 是百集中帝量 前选择                                                 |              |         |               |
| 日天管理                 |              |              |                 |            |             |                   |        |        | 展开 ~                                                       | 重要 重用        | 2       | 2 <u>2</u> 10 |
| 采购计划管理               |              |              |                 |            |             |                   |        |        |                                                            |              | 331045  | 11.0.002      |
| 米特计划管理               | •            | 药品统一编码       | 项目名称            | 产品名称       | 利型          | 現格                | 包装     | 采购数量   | 配送企业 是否缺货 信用等级                                             | 备注           | 811     | 操作            |
| HEALTHIE             |              | 224367       | 阳光采购            | 注射用鞣酸集曲肽微球 | 注射剂-粉针剂(做球) | 20mg              | 1支/支   | 988    | 国药山西阳泉医药有常。                                                | 1898入        |         | -             |
|                      |              | 1025681      | 阳光采购            | 沙美特罗曾卡松吸入  | 吸入胎露剂       | 50ug/500ug/始      | 60泡/盒  | 胡输入    | 国药山西阳泉医药有限~                                                | WHEA         |         |               |
| NAME OF BEST         |              | 1014690      | 阳光采购            | 雷公雅多管片     | 片削          | 10mg*100)片        | 100片/盒 | 1898入  | 国药山西阳泉医药有限~                                                | 1018入        |         |               |
|                      |              | 222519       | 阳光采购            | 复方置甲软肝片    | 素片          | 0.5g              | 48片/盒  | 游输入    | 国药山西阳泉医药有限~                                                | 网络人          |         |               |
| ADMINIO/ BEECH PARTE |              | 1000543      | 阳光采购            | 狂犬病人免疫球蛋白  | 注射剂-小容量注射液  | 2001U (2.0ml) /#E | 1瓶/盒   | 游输入    | 国药控股山西阳泉有限~                                                | 游输入          |         |               |
|                      |              | 203697       | 旧光采购            | 格列美脲片      | 康片          | 2mg               | 10片/盒  | 胡椒人    | 国药控股山西阳泉有限~                                                | Mill A       |         |               |
|                      |              | 113686       | 阳光采购            | 非诺贝特胶囊     | 胶囊剂         | 0.2g              | 15粒/盒  | 胡纳入    | 国药山西阳泉医药有策~                                                | 時輸入          |         |               |
|                      |              | 1016061      | 旧光采购            | 低分子量肝素钙注射液 | 注射剂-小容量注射液  | 0.4ml:4100AXalU   | 1支/支   | 初始人    | 学調山西医药有限公司~                                                | 胡柏入          |         |               |
| SALMARKA.            |              | 1006480      | <b>JEDCHING</b> | 盐酸纳洛酮注射液   | 注射剂-小容量注射液  | 1ml:0.4mg         | 1支/支   | 语输入    | 国药山西阳泉医药有稀~                                                | 游输入          |         |               |
|                      |              | 1004171      | 旧光采购            | 盐酸胺碘酮注射液   | 注射剂-小容量注射液  | 3ml:0.15g         | 1支/支   | 游输入    | 国药山西阳泉医药有限~                                                | 诸称人          |         |               |
|                      | R            | 501条 显示1-10条 |                 |            | 可单选或多选      | 后点击保存按钮一          | 3      | 2345   | 6 S1 ≥ 10∰/Æ ✓                                             | 和神至第 页<br>保存 | 2 20.94 | 至第 [] 页       |

点击【历史单加载】按钮可查看往期创建的采购计划

| 药品和医用耗利用采管理 | 1.85.65 |                    |        |                |             |                     | ۲                    | na (1) (299)                                                                                                    | -            | <ul> <li>⑥ 通出</li> </ul> |
|-------------|---------|--------------------|--------|----------------|-------------|---------------------|----------------------|----------------------------------------------------------------------------------------------------|--------------|--------------------------|
|             |         | <b>【</b> 采购计划管理    |        |                |             |                     |                      |                                                                                                    |              |                          |
| Iff         |         | 包建药品采购计划 191       | 苦审     | 侍审校            | 被退回 持发送 已发送 | 已作度                 |                      |                                                                                                    |              |                          |
| 国家項目展量      |         | will of Dr. mail 1 | 历史单    | 20048          |             |                     | >                    | ether Dealers                                                                                                    |              |                          |
| 报量项目管理      |         | 7 million          |        |                |             |                     |                      | And And C                                                                                                    |              |                          |
| 日泉管理        |         | 包装」前脑入             | 305112 | 185.85 10193./ |             | 发送时间 目 升偏日期 釜 结束日   | 二 主西 五河              |                                                                                                    | EX.          | 西田                       |
| 中的计划管理      |         | 1                  | 选择     | 序号             | 制单人         | 发送时间                | 采购计划名称               | 86122                                                                                                    | 历史单加载        | 11.07.07.09              |
| 采购计划管理      |         |                    | 0      | 1              | 1.0         | 2022-0 16:03:46     | 夏在21 9-1 1来387 11    | BURAL DEALS AMAZ                                                                                                    |              | 10.41                    |
| 采购计划审核      |         |                    | 0      | 2              |             | 2022-0 10:51:54     | 新在 -15 : R 1         | TO TRANSPORT OF THE OWNER                                                                                                    | MAL          | INTE                     |
| 收损退货管理      |         |                    | 0      | 3              |             | 2022-0 17:32:00     | TAL 2 16. 0 Bt       | PUTATION CONTRACTOR CONTRACTOR CONT |              | 10.97                    |
| 采购订价管理      |         |                    | 0      | 4              |             | 2022-0 0 17:31:55   | læ 2-0 0 / Sit       |                                                                                                    |              |                          |
| 配法向管理       |         |                    | 0      | 5              | 1           | 2022-0 ji 17:31:46  | 182 09 0 0 th        |                                                                                                    |              |                          |
| 短缺信息/备室采购管理 |         |                    | 0      | 6              |             | 2022-0 5 17:31:44   | 1在20. 9 0 0月 十       |                                                                                                    |              |                          |
| 括算申请管理      |         |                    | 0      | 7              | 100         | 2022-0 5 17:31:40   | 142202 0 0 0 0 0 0 1 |                                                                                                    |              |                          |
| 结算支付        |         |                    | 0      | 8              | 100         | 2022-000 6 17:31:35 | 在202 的第一位 10月        |                                                                                                    |              |                          |
| 信息音响        |         |                    | 0      | 9              |             | 2022- 16 17:31:26   | Res 202 (66 Ref 1    |                                                                                                    |              |                          |
| BIRACE      |         |                    | 0      | 10             |             | 2022-09-16 17:31:22 | 夏 1022 … 前来時计划       |                                                                                                    |              |                          |
|             |         |                    | 共21    | 条 显示1-105      | ξ.          | 1 2 3 4 5 6 22      | > 10条/页 > 跳转至第 页     |                                                                                                    |              |                          |
|             |         | *****              |        |                |             |                     | 1400                 |                                                                                                    | 105//E DI++E | -                        |
|             |         | 共1版 型介1-1版         |        |                |             |                     | 1040                 | _                                                                                                    | 10家/贝        | ж я                      |
|             |         |                    |        |                |             |                     |                      |                                                                                                    |              |                          |
|             |         |                    |        |                |             |                     |                      |                                                                                                    |              |                          |
|             |         |                    |        |                |             |                     |                      |                                                                                                    |              |                          |
|             |         |                    |        |                |             |                     |                      |                                                                                                    | 保存 提交        |                          |

点击【提交】,输入采购信息的必填项信息,点击【保存】按钮后该产品状态为待送审 状态;点击【提交】按钮后该产品状态为待审核状态。

| 药品和医用耗材招采管理 | UKIA |                    |                | 6                                                                                                    | ● 首页 | i (1) 257      |             | <ul> <li>② 退出</li> </ul> |
|-------------|------|--------------------|----------------|----------------------------------------------------------------------------------------------------|------|----------------|-------------|--------------------------|
|             |      | ■采购计划管理            |                |                                                                                                    |      |                |             |                          |
| 工作台         |      | 创建药品采购计划 待法        | 送审 待审核         | 被退回 待觉送 已发送 已作废                                                                                                 |      |                |             |                          |
| 国家项目报量      |      |                    |                | NUMAR STORE                                                                                                    |      | ATTAN DELA     |             |                          |
| 报星项目管理      |      | / BD-C3494 19/19/7 |                | 14 GUIT E 2017                                                                                                  |      | Metter Derose. |             |                          |
| 目录管理        |      | 包装 请输入             | 采购信息           | 注册記述自己 法注意                                                                                                    | ×    |                | 217         | 推词                       |
| 采购计划管理      |      |                    |                |                                                                                                    |      | 15.22          | Fichthinte  | 51-00 mills              |
| 采购计划管理      |      |                    | 订单金数:<br>订单包含: | The second second second second second second second second second second second second second second second se | _    | 0144           | DISCHUMBS   | TALIBLE POP              |
| 采购计划审核      |      | □ 产品名称             | 采购计划编号         | 4                                                                                                    | _    | 配送企业 是否缺货 信用等级 | 备注          | 操作                       |
| 收出退估管理      |      | □ 注射用醋酸奧曲肽#        | * 名称           |                                                                                                    | _    | 国药山西阳泉医药有筛~    | 操作手册        | 服除                       |
| 采购订单管理      |      |                    | • 收货地址         | 18号                                                                                                    | ~    |                |             |                          |
| 配送向管理       |      |                    | 联系人            |                                                                                                    |      |                |             |                          |
| 短缺信息/备宏采购管理 |      |                    | 联系电话           | 13                                                                                                    |      |                |             |                          |
| 结算中请管理      |      |                    | 发票抬头           | the second second second second second second second second second second second second second second second se | ×    |                |             |                          |
| 结算支付        |      |                    | 备注             | 请输入                                                                                                    |      |                |             |                          |
| 信息查询        |      |                    | 用户角色           | 游选择                                                                                                    | ~    |                |             |                          |
| 系統配置        |      |                    | 注:若提交时未选择      | 8、用户角色则默认本账号自行审核                                                                                                |      |                |             |                          |
|             |      |                    |                | 关闭 提交                                                                                                    |      |                |             |                          |
|             |      |                    |                |                                                                                                    | _    |                |             |                          |
|             |      | 共1条 显示1-1条         |                |                                                                                                    |      | <b>1</b>       | 10条/页 > 跳转3 | 页 颜                      |
|             |      |                    |                |                                                                                                    |      |                |             |                          |
|             |      |                    |                |                                                                                                    |      |                |             |                          |
|             |      |                    |                |                                                                                                    |      |                |             | _                        |
|             |      |                    |                |                                                                                                    |      | 1              | 保存 提交       |                          |

3.2 采购计划审核

点击【采购计划审核】菜单,进入待审核页面,可通过<采购计划编号、采购计划名称、 制单时间>进行查询,点击【审核】按钮,院端可对不同的采购计划进行审核,进入审核页 面。

| 药品和医用耗材招采管理系统 |                     |                  | <ul> <li>     前页     ①     忽好,     </li> </ul> |                                    | 6 退出                                    |
|---------------|---------------------|------------------|------------------------------------------------|------------------------------------|-----------------------------------------|
| ۵             | 采购计划审核              |                  |                                                | 可通过输入和选择                           | 进行查询                                    |
| 工作台           | 待审核 已审核 已发送 已退回     |                  |                                                |                                    |                                         |
| 采购供应信息交流平台 💙  | 安約十列總長 湯払入          | 平的计划名称 远远 )      | 制备时间 首 开始日期 至 结束日                              | MII                                | <b>111</b>                              |
| 国家项目报量        | 100001 ADM 2        | North Wheels     |                                                |                                    |                                         |
| 报量项目管理        | 采购计划编号              | 采购计划名称           | 制单时间                                           | 制单人                                | 操作                                      |
| 目录管理 イ        | P1 0002022 500      | 一些药大学附属中西        | 2022-08-06 15:23:58                            | U 17                               | 审核                                      |
| 采购计划管理 ^      | P1 0002022 0000 i   | 山西省中市市           | 2022-08-06 10:52:21                            | 山西省                                | 审核                                      |
| 采购计划管理        | P1 0002022 00011    | 山西省中西区结合 二八子附属中西 | 2022-07-29 22:39:29                            | 山西省中西门。                            | 审核                                      |
| 采购计划审核        | P1 000207 00005     | 减中西              | 2022-07-29 21:45:16                            | 山产 西中医药 。                          | 审核                                      |
| 牧街退货管理        | P1 0002/ J 00001    | 11.00            | 2022-07-26 11:14:38                            | 1997                               | 审核                                      |
|               | P1 000 20 00012     | 山戸 。」す 「居中」      | 2022-07-25 18:25:03                            | a中 ビー / 酒                          | 审技                                      |
|               | P1 00 220 0001      | £ # .4           | 2022-06-24 17:41:03                            | 山西 2 人 5                           | 审核                                      |
| 1018年         | P 0 20220( )00      | P 4              | 2022-06-24 17:35:30                            | ur an a                            | 瘤核                                      |
| 购销协议管理        | J002022062 J        |                  | 2022-06-24 17:06:24                            | 1 1 <sup>4</sup> - (1 <sup>1</sup> | 审核                                      |
| 三方协议管理        | P11000020220624 _08 |                  | 2022-06-24 17:05:05                            | 」 」」」」、「」西中医药大 「平西…                | 审核                                      |
| 结算申请管理 >      | 共14祭 显示1-10祭        |                  |                                                | 1 2 > 10祭/                         | 瓦 ◇ 就转至第 _ 页                            |
| 医联体结算申请管理 🗸 🖌 |                     |                  |                                                |                                    |                                         |
| 対影管理 🖌        |                     |                  |                                                |                                    | 「「「「」」「」」「」」「」」「」」」「」」」」」」」」」」」」」」」」」」」 |
| 结算支付 🖌        |                     |                  |                                                |                                    | 进入审核页面                                  |
| 信息查询 🖌        |                     |                  |                                                |                                    |                                         |
| 结算账户管理 🖌 🖌    |                     |                  |                                                | 激活 Wir<br>转到"设置"。                  | ndows<br>以激活 Windows。                   |
| 系統配置          |                     |                  |                                                |                                    |                                         |

审核采购计划页面,可查看该计划的基本信息,可通过<产品名称、剂型、规格、包装、 生产企业、配送企业>来查询采购计划明细,最下方列表展示对该采购计划的操作日志。

| 药品和医用耗材招采管理系统                              |                     |                     |                         |           | ۲                    | 首页 🕘 缴    |          |               | <ul> <li>③ 退出</li> </ul>       |
|--------------------------------------------|---------------------|---------------------|-------------------------|-----------|----------------------|-----------|----------|---------------|--------------------------------|
| 0                                          | 当前位置:采购计划审核 /       | 审核采购计划              |                         |           |                      |           |          |               |                                |
| ŭ                                          | 基本信息                |                     |                         |           |                      |           |          |               |                                |
| 工作台                                        | 名称:                 |                     |                         | 采购计划编号:   | P1                   |           |          | -             |                                |
| 采购供应信息交流平台 >                               | 15 BD 15 #6.        | 1                   | 2-00-008948839404917404 | Q10548+L. | +==                  |           | 分面位在。    | BL-FR/10012   |                                |
| 国家项目报量                                     | 743%50481           |                     |                         | SCRUBBLE. | Augura               |           | ZURDECK, | 212/2020/0012 |                                |
| 报星项目管理                                     | 收货联系人:              | 张三                  |                         | 制单人:      | Re. MORENANT CALLARY |           | a 审核状态:  | 待审核           |                                |
| 日泉管理 🗸 🖌                                   | a minte 14 Externam |                     |                         |           |                      |           |          |               |                                |
| 采购计划管理 ^                                   | 米购时初期甜              |                     |                         |           |                      |           |          |               |                                |
| 采购计划管理                                     | 产品名称 诗输入            |                     | 剤型 诗                    | 能入        |                      | 规格 请输入    |          | 包装 清晰         | λ                              |
| 采购计划审核                                     | 生产企业 请选择            |                     | 配送企业 训                  | 告護        |                      |           |          |               | 重要 直询                          |
| 収 信退 の く く く く く く く く く く く く く く く く く く |                     |                     |                         |           |                      |           |          |               |                                |
| 采购订单管理 🗸 🗸                                 | 产品名称                | 利型                  | 规格                      | 包装        | 生产企业                 | 医院采购价 (元) | 配送企业     | 挂网价 (元)       | 最高新 采购数量                       |
|                                            | 2                   |                     |                         |           |                      |           |          | 77.00         | - 200 +                        |
|                                            | #16 月开1.16          |                     |                         |           |                      |           |          |               | 10条/雨 2 除始至第 雨                 |
|                                            | 20100 00211110      |                     |                         |           |                      |           |          |               |                                |
| 228158/前面米州官坦 *                            | 操作日志                |                     |                         |           |                      |           |          |               |                                |
| 购销协议管理                                     |                     | 操作时间                |                         |           | 操作说明                 |           |          | 操作人           |                                |
| 三方协议管理                                     |                     | 2022-08-06 15:23:41 |                         | C.        |                      |           |          |               | Contraction of the local state |
| 結算申請管理 >                                   | L                   |                     |                         |           |                      |           |          |               |                                |
| 医联体结算申请管理 🖌 🖌                              |                     |                     |                         |           |                      |           |          |               |                                |
| 対影管理 ン                                     |                     |                     |                         |           |                      |           |          |               |                                |
| 结算支付 🖌                                     |                     |                     |                         |           |                      |           |          |               |                                |
| 信息查询 🗸                                     |                     |                     |                         |           |                      |           |          |               |                                |
| 「 結算账户管理 🌱 🖌 🗸                             |                     |                     |                         |           |                      |           |          | 激沈            | E Windows                      |
| 系統配置                                       |                     |                     |                         |           |                      |           | 审核并发送    | 审核不通过         | 総通过 返回                         |

点击【审核并发送】按钮则该采购计划审核通过并发送给供应商,展示在采购计划管理 菜单中页的【已发送】页面和菜单采购计划审核中页中的【已发送】页面。

| 的品和医用耗材指采管 | 理系统 |            |              |            |                  |                     |                     |                 | ۲              | 首页 ① 包好. )                | osqyo1 (⑤ 退出 |
|------------|-----|------------|--------------|------------|------------------|---------------------|---------------------|-----------------|----------------|---------------------------|--------------|
|            | Q   | 发货管理       |              |            |                  |                     |                     |                 |                |                           |              |
| 工作台        |     | 待发贤 侍州     | H2R          |            |                  |                     |                     |                 |                |                           |              |
| 采购供应信息交流平台 |     | CTMGE U    |              |            | BE-04146 (519.45 |                     | WIXEN IT            | 1146Am 🕱 1507At | 0.4K@@##       | * 10.015                  |              |
| 日未管理       |     |            |              |            |                  |                     |                     | Aller and the   | 11 ALAR - 1944 |                           | -            |
| 发出退货管理     |     |            |              |            |                  |                     |                     |                 |                |                           | 単語 11日       |
| 接订单发给      |     | 度号         | 订单编号         | 医疗机构       | 订册余额 (元)         | 发送时间                | 企业局运时间              | 间读状态            | 8400 A         | 6517                      | 1911         |
| 接明國政策      |     | 1 01140    | 000202209210 | 山西省中西南部合南部 | 219950.00        | 2022-09-21 15:05:18 | 2022-09-21 15:09:26 | Pat             | 山西省山西库结合东降。    | -                         | 1010         |
| 发损订单管理     |     | 2 01140    | 000202209210 | 山西省中西东结合东南 | 15477.00         | 2022-09-21 14:56:48 |                     | 主读              | 山西省中西东场合英独。    |                           | 99.59        |
| 订单则细胞的     |     | 3 01140    | 000202209210 | 山西省中西医结合医院 | 6150.00          | 2022-09-21 11:44:13 |                     | 未读              | 山西翁中西医结合医院。    |                           | 22.22        |
| HORM       |     |            |              |            |                  |                     |                     |                 |                |                           |              |
| ADDR       |     |            |              |            |                  |                     |                     |                 |                |                           |              |
|            |     |            |              |            |                  |                     |                     |                 |                |                           |              |
| 三方体以整理     |     |            |              |            |                  |                     |                     |                 |                |                           |              |
| 伝算由者管理     |     |            |              |            |                  |                     |                     |                 |                |                           |              |
| 对影響理       |     |            |              |            |                  |                     |                     |                 |                |                           |              |
| 信息应问       |     |            |              |            |                  |                     |                     |                 |                |                           |              |
| 后放账户管理     |     | 共3条 显示1-3条 | e'           |            |                  |                     |                     |                 |                | 1 10张/页 ~                 | 跳转至第 页       |
|            |     |            |              |            |                  |                     |                     |                 |                |                           |              |
|            |     |            |              |            |                  |                     |                     |                 |                |                           |              |
| 1          |     |            |              |            |                  |                     |                     |                 |                |                           |              |
| 3          |     |            |              |            |                  |                     |                     |                 |                | 激活 Windows<br>转到"设置"以激制 v | Vindows,     |
|            |     |            |              |            |                  |                     |                     |                 |                |                           |              |

| 药品和医用耗材招采管理系统                                                                                                    | Ŕ                                     |                                                                                                    |                                                                                                    |                                                                                                    |                                                                                                    |                                                                                                    | 0                                                                                                    | 前 首风 通 地对,                                                                                                    |                                                                                                    |                                                                                                    |                                                                                                    | (1) 退出                                                                                                    |
|----------------------------------------------------------------------------------------------------|---------------------------------------|----------------------------------------------------------------------------------------------------|----------------------------------------------------------------------------------------------------|----------------------------------------------------------------------------------------------------|----------------------------------------------------------------------------------------------------|----------------------------------------------------------------------------------------------------|----------------------------------------------------------------------------------------------------|----------------------------------------------------------------------------------------------------|----------------------------------------------------------------------------------------------------|----------------------------------------------------------------------------------------------------|----------------------------------------------------------------------------------------------------|----------------------------------------------------------------------------------------------------|
|                                                                                                    | Q E                                   | 1的位置:采购计划审核 /                                                                                                    | 审核采购计划                                                                                                    |                                                                                                    |                                                                                                    |                                                                                                    |                                                                                                    |                                                                                                    |                                                                                                    |                                                                                                    |                                                                                                    |                                                                                                    |
| 工作台                                                                                                    |                                       | 基本信息                                                                                                    |                                                                                                    |                                                                                                    | - 4 %                                                                                                    |                                                                                                    |                                                                                                    |                                                                                                    |                                                                                                    |                                                                                                    |                                                                                                    |                                                                                                    |
| 采购供应信息交流平台                                                                                                    | ~                                     | 名                                                                                                    |                                                                                                    |                                                                                                    | 714                                                                                                    | 采购计划编号:                                                                                                    | P11400002022080600                                                                                                    | 0001                                                                                                    | 制命时间:                                                                                                    | 2022-08-06 10:52:21                                                                                                    | 1                                                                                                    |                                                                                                    |
| 国家项目报量                                                                                                    |                                       | 采购总额:                                                                                                    | 15400.00                                                                                                    |                                                                                                    |                                                                                                    | 收货地址:                                                                                                    | 太原市                                                                                                    |                                                                                                    | 发票抬头:                                                                                                    | 测试数据812                                                                                                    |                                                                                                    |                                                                                                    |
| 反量项目管理                                                                                                    |                                       | 收货联系人:                                                                                                    | 张三                                                                                                    |                                                                                                    |                                                                                                    | 制单人:                                                                                                    | Rin                                                                                                    |                                                                                                    | 国家 (市長状态:)                                                                                                    | 待审核                                                                                                    |                                                                                                    |                                                                                                    |
| 日柔管理                                                                                                    | ~                                     |                                                                                                    |                                                                                                    |                                                                                                    |                                                                                                    |                                                                                                    |                                                                                                    |                                                                                                    |                                                                                                    |                                                                                                    |                                                                                                    |                                                                                                    |
| 采购计划管理                                                                                                    | ~                                     | 采购计划明细                                                                                                    |                                                                                                    |                                                                                                    |                                                                                                    |                                                                                                    |                                                                                                    |                                                                                                    |                                                                                                    |                                                                                                    |                                                                                                    |                                                                                                    |
| 采购计划管理                                                                                                    |                                       | 产品名称 请输入                                                                                                    |                                                                                                    |                                                                                                    | 利型 诗                                                                                                    | 输入                                                                                                    |                                                                                                    | 规格 请输入                                                                                                    |                                                                                                    | 包装 🗄                                                                                                    | 有输入                                                                                                    |                                                                                                    |
| 采购计划审核                                                                                                    |                                       | 生产企业 请选择                                                                                                    |                                                                                                    |                                                                                                    | 配送企业 诗                                                                                                    | 选择                                                                                                    |                                                                                                    |                                                                                                    |                                                                                                    |                                                                                                    | 重                                                                                                    | 蓋 查询                                                                                                    |
| 收出退货管理                                                                                                    | ~                                     |                                                                                                    |                                                                                                    |                                                                                                    |                                                                                                    |                                                                                                    |                                                                                                    |                                                                                                    |                                                                                                    |                                                                                                    |                                                                                                    |                                                                                                    |
| 彩粉订单管理                                                                                                    | ~                                     | 产品名称                                                                                                    | 剂型                                                                                                    |                                                                                                    | 现格                                                                                                    | 包装                                                                                                    | 生产企业                                                                                                    | 医院采购价 (元)                                                                                                    | 配送企业                                                                                                    | 挂网价 (元)                                                                                                    | 最高新 另                                                                                                    | 彩购数量                                                                                                    |
| 配送向管理                                                                                                    | ~                                     | 直益                                                                                                    |                                                                                                    |                                                                                                    |                                                                                                    |                                                                                                    |                                                                                                    | 77.00                                                                                                    |                                                                                                    | 77.0                                                                                                    | 0 –                                                                                                    | 200 +                                                                                                    |
| 合同管理                                                                                                    | ~                                     | 共1条 显示1-1条                                                                                                    |                                                                                                    |                                                                                                    |                                                                                                    |                                                                                                    |                                                                                                    |                                                                                                    |                                                                                                    | 1                                                                                                    | 10条/页 🗸 跳转                                                                                                    | 至第 页                                                                                                    |
| 短缺信息/备室采购管理                                                                                                    | ~                                     | 操作日志                                                                                                    |                                                                                                    |                                                                                                    |                                                                                                    |                                                                                                    |                                                                                                    |                                                                                                    |                                                                                                    |                                                                                                    |                                                                                                    |                                                                                                    |
| 胸幹协议管理                                                                                                    |                                       |                                                                                                    |                                                                                                    |                                                                                                    |                                                                                                    |                                                                                                    |                                                                                                    |                                                                                                    |                                                                                                    |                                                                                                    |                                                                                                    | _                                                                                                    |
| 三方协议管理                                                                                                    |                                       |                                                                                                    | 操作                                                                                                    | 时间                                                                                                    |                                                                                                    |                                                                                                    | 操作说明                                                                                                    | 9                                                                                                    |                                                                                                    | 操作)                                                                                                    | K.                                                                                                    |                                                                                                    |
| 古其中请管理                                                                                                    | ~                                     |                                                                                                    | 2022-08-0                                                                                                    | 6 15:23:41                                                                                                    |                                                                                                    |                                                                                                    |                                                                                                    |                                                                                                    |                                                                                                    |                                                                                                    |                                                                                                    | and the second second                                                                                                    |
| 医联体结算中清管理                                                                                                    | ~                                     |                                                                                                    |                                                                                                    |                                                                                                    |                                                                                                    |                                                                                                    |                                                                                                    |                                                                                                    |                                                                                                    |                                                                                                    |                                                                                                    |                                                                                                    |
| 讨账管理                                                                                                    | ~                                     |                                                                                                    |                                                                                                    |                                                                                                    |                                                                                                    |                                                                                                    |                                                                                                    |                                                                                                    |                                                                                                    |                                                                                                    |                                                                                                    |                                                                                                    |
| 店算支付                                                                                                    | ~                                     |                                                                                                    |                                                                                                    |                                                                                                    |                                                                                                    |                                                                                                    |                                                                                                    |                                                                                                    |                                                                                                    |                                                                                                    |                                                                                                    |                                                                                                    |
| 信息查询                                                                                                    | ~                                     |                                                                                                    |                                                                                                    |                                                                                                    |                                                                                                    |                                                                                                    |                                                                                                    |                                                                                                    |                                                                                                    |                                                                                                    |                                                                                                    |                                                                                                    |
|                                                                                                    |                                       |                                                                                                    |                                                                                                    |                                                                                                    |                                                                                                    |                                                                                                    |                                                                                                    |                                                                                                    |                                                                                                    | 200                                                                                                    | 的话 Windows                                                                                                    |                                                                                                    |
| 估算账户管理                                                                                                    | ~                                     |                                                                                                    |                                                                                                    |                                                                                                    |                                                                                                    |                                                                                                    |                                                                                                    |                                                                                                    |                                                                                                    | 15)<br>55                                                                                                    | ALL THURSDAY Wind                                                                                                    | lows                                                                                                    |
| 古算單户管理<br>系统配置                                                                                                    | *<br>*                                |                                                                                                    |                                                                                                    |                                                                                                    |                                                                                                    |                                                                                                    |                                                                                                    |                                                                                                    | 审核并发送                                                                                                    | (5)<br>转<br>审核不通过                                                                                                    | 到"设置"以激活 Wind                                                                                                    | lows,                                                                                                    |
| 古算和产管理<br>系统企置<br>药品和医用标材招求管理系                                                                                                    | v<br>v                                |                                                                                                    |                                                                                                    |                                                                                                    |                                                                                                    |                                                                                                    |                                                                                                    | <ul> <li>         · · · · · · · · · · · · · · ·</li></ul>                                                                                                    | 审核并发送                                                                                                    | 155<br>第章<br><b>本校不通过</b>                                                                                                    | 對"设置"以激活 Wind                                                                                                    | lows,<br>)<br>)<br>遼出                                                                                                    |
| 品第5户管理<br>系统配置<br>药品和医用44约是常管理系                                                                                                    | •<br>•<br>&                           | ■采购计划管理                                                                                                    |                                                                                                    |                                                                                                    |                                                                                                    |                                                                                                    |                                                                                                    | <ul> <li>● 単页 ④ 397,</li> </ul>                                                                                                    | 审核并发送                                                                                                    | 35<br>19<br><b>車技不通过</b>                                                                                                    | GET CLEDE Wind<br>安下 CLEDE Wind<br>本校通知<br>単位<br>第日                                                                                                    | lows,<br>)<br>)<br>副出                                                                                                    |
| аля-Ст<br>Калт<br>Кант-Пиниката<br>ГФФ                                                                                                    | ب<br>ب<br>(یفر)<br>م                  | ■采购计划管理<br>创建药品采购计划                                                                                                    | 待送家 待行                                                                                                    | ark: 被退回                                                                                                    | 待发送                                                                                                    | 凝滅 已作家                                                                                                    |                                                                                                    | <ul> <li>● 離页 ④ SH,</li> </ul>                                                                                                    | 半板井发送                                                                                                    | 35<br>36<br><b>半枝不通过</b>                                                                                                    | Wind The Line Wind<br>単位語句<br>単位語句<br>単位語句                                                                                                    | lows,                                                                                                    |
| 888/83<br>5862<br>5862<br>1940<br>1940<br>489252                                                                                                    | ν<br>ν<br>(4)<br>α                    | 【采购计划管理<br>创建药品采购计划<br>采购计划编号 [3966                                                                                                    | 杨送帝 杨                                                                                                    | atig - 她跟回<br>来场                                                                                                    | 得发送 B<br>計划名称 (清金)人                                                                                                    | <b>发展</b> 日作成                                                                                                    | 20138910                                                                                                    | <ul> <li>mat</li> <li>mat</li> <limat< li=""></limat<></ul>                                                                                                    | *####2018                                                                                                    | 25<br>35<br><b>本校不通过</b>                                                                                                    |                                                                                                    | lows,<br>() ② 還出                                                                                                    |
| анырат<br>Калал<br>Калал<br>Кал<br>К | ب<br>ب<br>هر<br>م                     | 【采奏计划管理<br>创建药品采用计划<br>采用计划编号 1016                                                                                                    | <ul><li>待送車 待</li><li>入</li></ul>                                                                                                    | a-té - 他退回<br>- 采売                                                                                                    | 将22送<br>2计划名称<br>11110入                                                                                                    | <b>凝聚</b> 已作成                                                                                                    | 20130017                                                                                                    | <ul> <li>mat</li> <li>mat</li></ul>                                                                                                    | <b>审核开始这</b>                                                                                                    | ) 10<br>15<br>中級不適立                                                                                                    | 101 (1921) (1283) (1194) (1194) (1294) (1294                                                                                                    | iows,<br>② 源出<br>图 <b>自</b> 词                                                                                                    |
| алырада<br>Какал<br>Какал<br>Какаличикада<br>Какаличикада<br>Какаличикада<br>Какаличика<br>Какаличика<br>Какаличи<br>Какаличика<br>Какаличи<br>Какаличика<br>Какаличика<br>Какаличика                                                                                                    | •<br>•<br>•                           | 「采购计划管理<br>台域的品来购计划<br>采购计划编号」(5%)<br>采购计划编号」(5%)                                                                                                    | 待送客 待7<br>入<br><b>划编号</b>                                                                                                    | atto: 他追回<br>采用<br><b>来時</b> 1                                                                                                    | 得发送<br>日<br>計划名称<br>15%2入                                                                                                    | <b>双政</b> 己作成                                                                                                    | 2013年1月                                                                                                    | <ul> <li>● 単元 ④ 四子,</li> <li>● 开始日期 至 約9日</li> <li>● 开始日期 至 約9日</li> </ul>                                                                                                    | 事級并发送                                                                                                    |                                                                                                    | 1941 年1942年1943年1943年1943年1943年1943年1943年1943年1943                                                                                                    | iows,<br>)<br>)<br>)<br>()<br>思出                                                                                                    |
| аныра<br>алыраныналал<br>алараныналал<br>алараналарын<br>алараналарын<br>алараналарын<br>алараналарын<br>алараналарын<br>алараналарын<br>аларан<br>аларан<br>ала<br>аларан<br>ала<br>ала<br>ала<br>ала<br>ала<br>ала<br>ала<br>ала<br>ала<br>а                                                                                          | ب<br>پ<br>م                           | 「采购計划管理<br>台線約品平時计划<br>采用计划時号」<br>第46<br>F11400020                                                                                                    | 待送审 待<br>入<br>                                                                                                    | artig 地道回<br>序题<br>来题                                                                                                    | 特別派 日<br>日<br>初日初日帝<br>「初日本<br>1<br>1<br>1<br>1<br>1<br>1<br>1<br>1<br>1<br>1<br>1<br>1<br>1<br>1<br>1<br>1<br>1<br>1<br>1                                                                                                    | 双政 己作变<br>环期40                                                                                                    | 2013年1月<br>2013年1月<br>2013<br>2015<br>2015<br>2015<br>2015<br>2015<br>2015<br>2015<br>2015 | <ul> <li>● 単元 ④ 四子,</li> <li>● 戸山日田 至 60年日</li> <li>■ 2022-09-08 1051:41</li> </ul>                                                                                                    | ##6775228<br>#82<br>2022-09-                                                                                                    | 800<br>800<br>800<br>800<br>800<br>800<br>800<br>800<br>800<br>800                                                                                                    | 57 (22) 12305 Wind<br>(中和38)2 (153)<br>(153)<br>( | iows                                                                                                    |
| 4359.7世紀<br>500-2月<br>- 500-20月14日の日世紀の<br>- 1月1日<br>- 1月1日<br>- 1月11日<br>- 1月11日<br>- 1月111日<br>- 1月111日<br>- 1月111日<br>- 1月111日<br>- 1月111日<br>- 1月1111<br>- 1月1111<br>- 1月1111<br>- 1月1111<br>- 1月1111<br>- 1月1111<br>- 1月1111<br>- 1月1111<br>- 1月1111<br>- 1月1111<br>- 1月11111<br>- 1月1111<br>- 1月11111<br>- 1月11111<br>- 1月11111<br>- 1月11111<br>- 1月11111<br>- 1月111111<br>- 1月111111<br>- 1月11111<br>- 1月111111<br>- 1月11111111<br>- 1月1111111111 |                                       |                                                                                                    | 荷送★ 待<br>入<br>22090600005<br>22090600005                                                                                                    | aite 他追回<br>平均<br><b>来导</b><br>一个ess A                                                                                                    | 作が注意<br>日<br>計<br>対<br>お<br>日<br>初<br>日<br>初<br>日<br>の<br>和<br>人<br>の<br>日<br>の<br>日<br>の<br>日<br>の<br>日<br>の<br>日<br>の<br>日<br>の<br>日<br>の<br>日<br>の<br>日<br>の<br>日<br>の<br>日<br>の<br>日<br>の<br>日<br>の<br>日<br>の<br>日<br>の<br>日<br>の<br>日<br>の<br>し<br>の<br>し<br>の<br>日<br>の<br>日<br>の<br>し<br>の<br>し<br>の<br>し<br>の<br>し<br>の<br>し<br>の<br>し<br>の<br>し<br>の<br>し<br>の<br>し<br>の<br>し<br>の<br>し<br>の<br>し<br>の<br>し<br>の<br>し<br>の<br>し<br>の<br>し<br>の<br>し<br>の<br>し<br>の<br>し<br>の<br>し<br>の<br>し<br>の<br>し<br>の<br>の<br>の<br>し<br>の<br>し<br>の<br>の<br>の<br>の<br>し<br>の<br>の<br>の<br>の<br>の<br>の<br>し<br>の<br>の<br>の<br>の<br>の<br>の<br>の<br>の<br>の<br>の<br>の<br>の<br>の                                                                                                    | <b>双汉</b> 已作度<br><b>宋陶</b> 名                                                                                                    | ジェミのすが<br>編(元)<br>0<br>0                                                                                                    | mat      mat     | ##8775228<br>883<br>2022-09-<br>2022-09-                                                                                                    | RBHP         0           68105224         L           08105224         L                                                                                                    | 新学校第一公開5 Wind<br>単純2812 第5日<br>単純2812 第5日<br>単純2812 第5日<br>単純2812 第5日<br>単純2812 第5日<br>単純2812 第5日<br>単純2812 第5日<br>単純2812 第5日<br>単純2812 第5日<br>単純2813 第5日<br>単純2813 第5日<br>単一二<br>単一二<br>単一二<br>単一二<br>単一二<br>単一二<br>単一二<br>単一二                                                                                                    | iows                                                                                                    |
| دیک<br>دیک<br>د<br>دیک<br>دیک<br>دیک<br>د<br>دیک                                                                                                    |                                       | 【米等计划管理<br>回線別品半期计划<br>用取计划時間 所加<br>早11400022<br>早11400022<br>早11400022                                                                                                    | 「初近5年 何7<br>へ<br>2209000005<br>2209000001<br>2206200002                                                                                                    | akt 14道図<br>単成<br>平均44<br>- では人                                                                                                    | 43222 日<br>計算名称<br>計算名称<br>計算名称<br>計算名称<br>「新聞人」                                                                                                    | <b>双汉</b> 已作变<br>不确结                                                                                                    | (元)<br>(元)<br>(元)<br>(元)<br>(元)<br>(元)<br>(元)<br>(元)<br>(元)<br>(元)                                                                                                    | mon      mon     | ▲46月2215           単46月2215           2022-09-           2022-09-           2022-09-           2022-09-                                                                                                    | #404.7.48/2         1           #404.7.48/2         1           #404.7.48/2         1           06 10:52:24         L           06 10:52:24         L           11:1:44:13         L                                                                                                    | 10101101215 Wind<br>444382 153<br>153<br>153<br>153<br>153<br>153<br>153<br>153                                                                                                    | Cons.                                                                                                    |
| は新み「管理<br>SAALE<br>SAALE<br>の日本のののなんでする<br>本形の小点ののなんでする<br>になったりため<br>になったりため<br>本形のためでのなんでする<br>になったりため<br>であったりたきでき<br>本形のためでのの<br>本形のためでののであった<br>の<br>本形のためでののであった<br>の<br>本形のためでののであった<br>の<br>本のののでののであった<br>の<br>本のののでのでのであった<br>の<br>本のののでのでのでのでのであった<br>の<br>本ののでのでのでのでのでのでのでのでのでのでのでのでのでのでのでのでのでのでの                                                                                                    |                                       | 1 米奈汁均能提供<br>回販売与品×用約120<br>用約120回号 回知<br>P114000020<br>P114000020<br>P114000020<br>P114000020                                                                                                    | 1932 m (91<br>                                                                                                    | SEM MA                                                                                                    | 6222 E                                                                                                    | RE DOR                                                                                                    | 21(58))<br>48 (7)<br>00<br>00<br>00                                                                                                    | MIT      MIT     MIT     MIT     MIT     MIT      MIT      MI | #4677218<br>#4677218<br>2022-09-<br>2022-09-<br>2022-09-<br>2022-09-                                                                                                    | #4047.98/21         10           #4047.98/21         10           #4047.98/21         10           #4047.98/21         10           #4047.98/21         10           #4047.98/21         10           #4047.98/21         10           #4047.98/21         10           #4047.98/21         10           #4047.98/21         10           #4047.98/21         10           #4047.98/21         10                                                                                                    | **************************************                                                                                                    | 0015,<br>() 233<br>() 233                                                                                                    |
|                                                                                                    |                                       | 1 求助计划管理<br>回信的品牌用以计划<br>用取计划 初時間 第10.<br>第114000220<br>9114000220<br>9114000220<br>9114000220<br>9114000220<br>9114000220                                                                                                    | 1935 m 197<br>                                                                                                    | and MERICAR                                                                                                    | 1920.5<br>At 895.6<br>At 895.6<br>At 89                                                                                                    | Raz Elvar                                                                                                    | 201380月1<br>線 (元)<br>30<br>30<br>30<br>30<br>30<br>30<br>30<br>30<br>30<br>30<br>30<br>30<br>30                                                                                                    | MR      ST4658     ST4658     ST465     ST465     S | #4677215<br>#4677215<br>2022-09-<br>2022-09-<br>2022-09-<br>2022-09-<br>2022-08-<br>2022-08-<br>2022-08-                                                                                                    | 88007         0           68105224         0           08105224         0           21114413         0           2416259         0           2416259         0                                                                                                    | 1 101 101 101 101 101 101 101 101 101 1                                                                                                    | 0015,<br>() 233<br>() 233                                                                                                    |
|                                                                                                    | ۰<br>۵<br>۰                           | 【米等)计划管理<br>回道内品本用计划<br>米型计划编号 mm.<br>P114000220<br>P114000220<br>P114000220<br>P114000220<br>P114000220<br>P114000220<br>P114000220                                                                                                    | 1935/84         191           20090000005         22009000001           220902000005         220082400001           220802400001         22080240001           220802400001         22080240001                                                                                                    | ing the second second sec | 9223 B<br>243859 Mark<br>2859<br>2859<br>2014<br>2014<br>2014<br>2014<br>2014<br>2014<br>2014<br>2014                                                                                                    | Ring<br>Ring<br>Ring<br>Ring<br>Ring<br>Ring<br>Ring<br>Ring                                                                                                    | 20200000<br>20200000<br>2020000<br>202000<br>202000<br>202000<br>202000<br>202000<br>2020000<br>2020000<br>2020000<br>20200000<br>20200000<br>20200000<br>20200000<br>20200000<br>20200000<br>20200000<br>20200000<br>20200000<br>20200000<br>20200000<br>20200000<br>20200000<br>20200000<br>2020000<br>2020000<br>20200000<br>2020000<br>2020000<br>2020000<br>2020000<br>2020000<br>2020000<br>2020000<br>2020000<br>2020000<br>2020000<br>2020000<br>2020000<br>2020000<br>2020000<br>2020000<br>2020000<br>2020000<br>2020000<br>2020000<br>2020000<br>2020000<br>202000000<br>2020000000<br>20200000000                                                                                                    | <ul> <li>● 単用 ④ 四开,</li> <li>● 开始日用 重 40年日</li> <li>● 开始日用 重 40年日</li> <li>● 2022-09-08 10.51.41</li> <li>2022-09-08 10.45.53</li> <li>2022-09-28 10.42.35</li> <li>2022-08-24 10.51.46</li> <li>2022-08-19 10.91.99</li> <li>2022-08-10 10.45.16</li> </ul>                                                                                                    | 11467H2915<br>12022-09-<br>2022-09-<br>2022-09-<br>2022-09-<br>2022-08-<br>2022-08-<br>2022-08-<br>2022-08-<br>2022-08-<br>2022-08-<br>2022-08-<br>2022-08-<br>2022-08-<br>2022-08-<br>2022-08-<br>2022-08-<br>2022-09-<br>2022-09-<br>202                                                                                                    | All         All           ###773812         #           ###773812         #           ###773812         #           ###773812         #           ###773812         #           ###773812         #           ###773812         #           ###773812         #           ###773812         #           ###773812         #           ###773812         #           ###773812         #           ###773812         #           ###773812         #           ###773812         #           ###773812         #           ###773812         #           ###773812         #           ###773812         #           ###773812         #           ###773812         #           ###773812         #           ###773812         #           ###773812         #           ###773812         #           ###773812         #           ###773812         #           ###773812         #           ###773812         #           ###773812         #           ###773812 <th>**************************************</th> <th>() () () () () () () () () () () () () (</th>                                                                                                    | **************************************                                                                                                    | () () () () () () () () () () () () () (                                                                                                    |
|                                                                                                    | • • • • • • • • • • • • • • • • • • • | ■ 米物计划管理<br>の目前5品本期计划<br>米期计划時間 (min.<br>P11400020<br>P11400020<br>P11400020<br>P11400020<br>P11400020<br>P11400020<br>P11400020<br>P11400020<br>P11400020                                                                                                    | 9325447         937           22090000005         2209000001           2209000001         2208200001           2208000001         2208000001                                                                                                    |                                                                                                    | 9222 B<br>B15858 INSA<br>19558<br>19558 | xii 20x                                                                                                    | 20130919<br>188 (FZ)<br>200<br>200<br>200<br>200<br>200<br>200<br>200<br>200<br>200<br>20                                                                                                    | HER      ENT     THERE      NOVE      THERE      NOVE      THERE      NOVE      THERE      NOVE      NOVE      THERE      NOVE      NOVE      THERE      NOVE      NOVE      THERE      NOVE      NOVE    | 10000000000000000000000000000000000000                                                                                                    | RBNP         E           06 10:52:24         L           24 16:19:59         L           24 16:19:59         L           09 10:52:29         L           09 10:52:09         L                                                                                                    | **************************************                                                                                                    | () 8.4<br>() 8.4<br>() 8.4<br>() 8.4<br>() 7.6<br>() 7.6<br>() |
|                                                                                                    |                                       | 「米等け投資費」<br>の確認品単等に対象号<br>単常いな影響をします。<br>第15400020<br>り11400020<br>り11400020<br>り11400020<br>り11400020<br>り11400020<br>り11400020<br>り11400020                                                                                                    | @US#         @I           X         -           200900000         -           200900000         -           200900000         -           200900000         -           200900000         -           200900000         -           200900000         -           200900000         -           200900000         -           200900000         -           200900000         -           200900000         -                                                                                                    | en man<br>Ra<br>Para                                                                                                    | 19213 E<br>11388 MAA<br>11388 MAA<br>11388<br>113888<br>11388<br>11388<br>113888<br>1138888<br>113888<br>1138888<br>11388888<br>1138888<br>1138888<br>11388888<br>1138888<br>11388888<br>1138888<br>113888                               | жи<br>жара<br>жара                                                                                                    |                                                                                                    | m 周辺 ④ 四羽7,<br>m 周辺 ④ 四羽7,<br>m 周辺 ④ 四羽7,<br>m 周辺 ● 四羽7,<br>m 周辺 ● 四羽7,<br>m 同辺 ● 四羽7,<br>m 同辺 ● 四辺 ● 四辺 ● の目 ● の目 ● の目 ● の目 ● の目 ● の目 ● の目 ● の                                                                                                    | <b>8</b><br><b>8</b><br><b>8</b><br><b>8</b><br><b>8</b><br><b>8</b><br><b>8</b><br><b>8</b><br><b>8</b><br><b>8</b>                                                                                                    | ABDIO           446474302           66105224           06105224           121114413           02416209           02105229           02111142           0211124                                                                                                    | #46.827     #66.4     #66.4     #66.4     #66.4     #66.4     #66.4     #66.4     #66.4     #66.4     #66.4     #66.4     #66.4     #66.4     #66.4     #66.4     #66.4     #66.4     #66.4     #66.4     #66.4     #66.4     #66.4     #66.4     #66.4     #66.4     #66.4     #66.4     #66.4     #66.4     #66.4     #66.4     #66.4     #66.4     #66.4     #66.4     #66.4     #66.4     #66.4     #66.4     #66.4     #66.4     #66.4     #66.4     #66.4     #66.4     #66.4     #66.4     #66.4     #66.4     #66.4     #66.4     #66.4     #66.4     #66.4     #66.4     #66.4     #66.4     #66.4     #66.4     #66.4     #66.4     #66.4     #66.4     #66.4     #66.4     #66.4     #66.4     #66.4     #66.4     #66.4     #66.4     #66.4     #66.4     #66.4     #66.4     #66.4     #66.4     #66.4     #66.4     #66.4     #66.4     #66.4     #66.4     #66.4     #66.4     #66.4     #66.4     #66.4     #66.4     #66.4     #66.4     #66.4     #66.4     #66.4     #66.4     #66.4     #66.4     #66.4     #66.4     #66.4     #66.4     #66.4     #66.4     #66.4     #66.4     #66.4     #66.4     #66.4     #66.4     #66.4     #66.4     #66.4     #66.4     #66.4     #66.4     #66.4     #66.4     #66.4     #66.4     #66.4     #66.4     #66.4     #66.4     #66.4     #66.4     #66.4     #66.4     #66.4     #66.4     #66.4     #66.4     #66.4     #66.4     #66.4     #66.4     #66.4     #66.4     #66.4     #66.4     #66.4     #66.4     #66.4     #66.4     #66.4     #66.4     #66.4     #66.4     #66.4     #66.4     #66.4     #66.4     #66.4     #66.4     #66.4     #66.4     #66.4     #66.4     #66.4     #66.4     #66.4     #66.4     #66.4     #66.4     #66.4     #66.4     #66.4     #66.4     #66.4     #66.4     #66.4     #66.4     #66.4     #66.4     #66.4     #66.4     #66.4     #66.4     #66.4     #66.4     #66.4     #66.4     #66.4     #66.4     #66.4     #66.4     #66.4     #66.4     #66.4     #66.4     #66.4     #66.4     #66.4     #66.4     #66.4     #66.4     #66.4     #66.4     #66.4     #66.4     #66.4     #66.4     #66.4     #66.4                                                                                                    | (c) 2.4<br>(c) 2.4<br>(c) 2.                                                                                                    |
| は第5-1世祖<br>50.402万<br>「日本日本日本日本日本日本日本日本日本日本日本日本日本日本日本日本日本日本日本                                                                                                    | • • • • • • • • • • • • • • • • • • • | (米等)计校開設     (福田)品本明は対     (福田)品本明は対     (福田)品本明は対     (福田)     (福田)                                                                                                    | @UE ##         @I                                                                                                    |                                                                                                    | 9228 E<br>Brithese mach<br>Hatshe<br>Unite<br>Junite<br>Junite<br>Junite                                                                                                    | XX 200 20                                                                                                    |                                                                                                    | mpt     i     mpt     i     mpt     i     mpt     mpt     | <b>381</b><br>2022-09-<br>2022-09-<br>2022-09-<br>2022-08-<br>2022-08-<br>2022-08-<br>2022-08-<br>2022-08-<br>2022-08-<br>2022-08-<br>2022-08-<br>2022-08-<br>2022-08-<br>2022-09-<br>2022-09-<br>2022-00-<br>202-00-<br>202-00-<br>202-00-<br>202-00-<br>202-00-<br>202-00-<br>202-00-<br>2020 | BERIAL         Image: Constraint of the second second                                                                                                    | **************************************                                                                                                    |                                                                                                    |
|                                                                                                    | • • • • • • • • • • • • • • • • • • • | (米特)计划目記<br>の確認58年期3112<br>米市31458年受 (1988)                                                                                                    | @ES#         @           X         -           Steff         -           2209000000         -           2209000000         -           2209000000         -           2209000000         -           2209000000         -           2209000000         -           2209000000         -           2209000000         -           2209000000         -           2209000000         -           2209000000         -           2209000000         -           2209000000         -           2209000000         -           2209000000         -           2209000000         -           2209000000         -           2209000000         -           2209000000         -           2209000000         -           2209000000         -           2209000000         -           2209000000         -           2209000000         -           2209000000         -           2209000000         -           2209000000         -           2000000000         -           <                                                                                                    |                                                                                                    | 83 8520<br>Admin 98364<br>Admin 98364<br>Admin 98364<br>Admin 983<br>Admin 9<br>Admin 9                                                                                                    | XX Drs:<br>*****                                                                                                    |                                                                                                    | mest                                                                                                    | <b>1</b><br><b>1</b><br><b>1</b><br><b>1</b><br><b>1</b><br><b>1</b><br><b>1</b><br><b>1</b><br><b>1</b><br><b>1</b>                                                                                                    | RBHP         I           68105224         L           21 11:44:13         L           24 16:20:9         L           09 10:52:24         L           22 11:24:13         L           24 16:20:57         L           24 16:20:59         L           24 16:20:59         L           25 21:25:55         L           25 21:25:55         L                                                                                                    | ***6.827         ***0           ***6.827         ***0           ***6.4         ***0           ***0         ***0           ***0         ***0           ***0         ***0           ***0         ***0           ***0         ***0           ***0         ***0           ***0         ***0           ***0         ***0           ***0         ***0           ***0         ***0           ***0         ***0           ***0         ***0                                                                                                    |                                                                                                    |
|                                                                                                    | · · · · · · · · · · · · · · · · · · · | (東京)+1 (利田市)     (東京)-1 (利田市)     (東京)-1 (大田市)     (東京)     (東京)-1 (大田市)     (東京)     (東京)     (東京)-1 (大田の)     (東京)     (東京)     (東京)-1 (大田の)     (東京)     (東京)     (東京)-1 (大田の)     (東京)     (東京)-1 (大田の)     (東京)     (東京)-1 (大田の)     (東京)-1 (大田の)     (東京)-1 (大田の)     (東京)-1 (大田の)     (東京)-1 (大田の)     (東京)-1 (大田の)     (東京)-1 (大田の)     (東京)-1 (大田市)     (東京)-1 (大田市)     (東京)-1 (大田市)     (東京)-1 (大田市)     (東京)-1 (大田市)     (東京)-1 (大田市)     (東京)-1 (大田市)     (東京)-1 (大田市)     (東京)-1 (大田市)     (東京)-1 (大田市)     (東京)-1 (大田市)     (東京)-1 (大田市)     (東京)-1 (大田市)     (東京)-1 (大田市)     (東京)-1 (大田市)-1 (大田市)-1 (大田市)-1 (大田市)-1 (大田市)-1 (大田市)-1 (大田市)-1 (大田)-1 (大田)-1 (( - ) ( - ) ( -                                                                                                    | (9354)         (93           -         -           -         -           -         -           -         -           -         -           -         -           -         -           -         -           -         -           -         -           -         -           -         -           -         -           -         -           -         -           -         -           -         -           -         -           -         -           -         -           -         -           -         -           -         -           -         -           -         -           -         -           -         -           -         -           -         -           -         -           -         -           -         -           -         -           -         -           -         -<                                                                                                    |                                                                                                    | 1528<br>Ann 3666<br>Ann 36667<br>Ann 36667<br>Ann 3667<br>Ann 46<br>Ann 46<br>A                                                                                                    | XXX Dhat<br>With the second second seco |                                                                                                    | MET                                                                                                    | 1446772026<br>1446772026<br>2022-09-<br>2022-09-<br>2022-08-<br>2022-08-<br>2022-08-<br>2022-08-<br>2022-08-<br>2022-08-<br>2022-08-<br>2022-09-<br>2022-09-<br>20                                                                                                    | RBHP         I           68105224         L           21114413         L           24162057         L           24162059         L           24162050         L           221255         L           231555         L           2517555         L                                                                                                    | ****2827         \$***2827         \$***2827           ****2827         \$***2827         \$***2827           ****2827         \$***2827         \$***2827           ****2827         \$***2827         \$***2827           ****2827         ****2827         \$***2827           ****2827         ****2827         ****2827           ****2827         ****2827         ****2827           ****7         ****2827         ****2827           ****7         ****2827         ****           ****7         ****7         ****           ****7         ****7         *****           ****7         *****         *******           *****7         **********         ************************************                                                                                                    |                                                                                                    |
|                                                                                                    |                                       | <ul> <li>「米売汁状間提</li> <li>「米売汁状間提</li> <li>「米売汁が開発」</li> <li>「米売汁</li> <li>「米売汁</li> <li>「メージー</li> <li>「メージー</li> <li></li></ul>                                                                                                    | 1935:4         193           -         -           -         -           -         -           -         -           -         -           -         -           -         -           -         -           -         -           -         -           -         -           -         -           -         -           -         -           -         -           -         -           -         -           -         -           -         -           -         -           -         -           -         -           -         -           -         -           -         -           -         -           -         -           -         -           -         -           -         -           -         -           -         -           -         -           -         -           -         <                                                                                                    |                                                                                                    | 13222<br>A 4000 (1938)<br>1328<br>1328<br>13<br>12<br>12<br>12<br>12<br>12<br>12<br>12<br>12<br>12<br>12<br>12<br>12<br>12                                                                                                    | RE Eng<br>RBR                                                                                                    |                                                                                                    | HET      EFF.      HET      EFF.      HET      EFF.      HET      EFF.      HET      EFF.      HET      EFF.      EFF.    | #46/72016           80           2022-09-           2022-09-           2022-09-           2022-08-           2022-08-           2022-08-           2022-09-           2022-09-           2022-09-           2022-09-           2022-08-           2022-09-           2022-09-           2022-09-           2022-09-           2022-09-           2022-09-           2022-09-           2022-09-           2022-09-           2022-09-           2022-09-           2022-09-           2022-09-           2022-09-           2022-09-           2022-09-           2022-09-           2022-09-           2022-09-           2022-09-           2022-09-           2022-09-           2022-09-           2022-09-           2022-09-           2022-09-           2022-09-           2022-09-           2022-09-           2022-09-           2022-09-           2022-09-           202                                                                                                    | Reside         I           1         1           1         1           1         1           2         1           1         1           2         1           1         1           2         1           2         1           2         1           2         1           2         1           2         1           2         1           2         1           2         1           2         1           2         1           2         1           2         1           2         1           2         1           2         1           2         1           2         1           2         1           2         1           2         1           2         1           2         1           2         1           2         1           2         1           2         1           2         1 <th>Image: constraint of the second of the second of</th> <th></th> | Image: constraint of the second of the second of                                                                                                    |                                                                                                    |
|                                                                                                    |                                       | <ul> <li>(「東奈)十城間理<br/>のi座方法=明5120</li> <li>(回転)二、(回転)二、(□(□mm)二、(□mm)二(□(mm)二(□mm)二(□mm)二(□(mm)二(□mm)二(□mm)二(□mm)二(□(mm)二(□mm)二(□mm)二(□(mm)二(□mm)二(□(mm)二(□mm)二(□(mm)二(□mm)二(□(mm)二(□mm)二(□(mm)二(□mm)二(□(mm)二(□mm)二(□(mm)(□(mm)(□(m</li></ul>                                                                                                    | 1935         191           -         -           -         -           -         -           -         -           -         -           -         -           -         -           -         -           -         -           -         -           -         -           -         -           -         -           -         -           -         -           -         -           -         -           -         -           -         -           -         -           -         -           -         -           -         -           -         -           -         -           -         -           -         -           -         -           -         -           -         -           -         -           -         -           -         -           -         -           -         - <th></th> <th>الالتكانية عندون<br/>الالتكانية<br/>الالتكانية<br/>المالي<br/>المالي<br/>المالمالي<br/>المالمالمالمالمالمالمالمالمالمالمالمالما</th> <th></th> <th></th> <th>MRR      SRF,     THEREIN      SRF,     SRF,     SRF</th> <th><b>2022-09</b><br/>2022-09<br/>2022-09<br/>2022-09<br/>2022-09<br/>2022-06<br/>2022-06<br/>2022-06<br/>2022-06<br/>2022-06<br/>2022-07<br/>2022-07<br/>2022-07<br/>2022-07</th> <th>REDIF         I           05         105224         10           06         105224         10           24         162037         10           24         162037         10           24         162037         10           24         162037         10           24         162037         10           24         162037         10           24         162037         10           24         162034         12           24         162034         12           24         162034         12           24         162034         12           24         162034         12           24         162034         12           24         162034         12           24         162034         12           24         162034         12           24         162034         12           24         162034         12           24         162034         12           24         162034         12           24         162034         12           24         162034         12</th> <th>Kright Collection     Kright Collection     Kright Collection     Kright Collection     Kright Collection     Kright Collection     Kright Collection     Kright Collection     Kright Collection     Kright Collection     Kright Collection     Kright Collection     Kright Collection     Kright Collection</th> <th></th> |                                                                                                    | الالتكانية عندون<br>الالتكانية<br>الالتكانية<br>المالي<br>المالي<br>المالمالي<br>المالمالمالمالمالمالمالمالمالمالمالمالما                                                                                                    |                                                                                                    |                                                                                                    | MRR      SRF,     THEREIN      SRF,     SRF,     SRF | <b>2022-09</b><br>2022-09<br>2022-09<br>2022-09<br>2022-09<br>2022-06<br>2022-06<br>2022-06<br>2022-06<br>2022-06<br>2022-07<br>2022-07<br>2022-07<br>2022-07                                                                                                    | REDIF         I           05         105224         10           06         105224         10           24         162037         10           24         162037         10           24         162037         10           24         162037         10           24         162037         10           24         162037         10           24         162037         10           24         162034         12           24         162034         12           24         162034         12           24         162034         12           24         162034         12           24         162034         12           24         162034         12           24         162034         12           24         162034         12           24         162034         12           24         162034         12           24         162034         12           24         162034         12           24         162034         12           24         162034         12                                                                                                    | Kright Collection     Kright Collection     Kright Collection     Kright Collection     Kright Collection     Kright Collection     Kright Collection     Kright Collection     Kright Collection     Kright Collection     Kright Collection     Kright Collection     Kright Collection     Kright Collection                                                                                                    |                                                                                                    |
|                                                                                                    |                                       | 東京村封営理           印度万品中期に対象           東京社 知識号           東京社 知識号           第114000220           P114000220           P114000200           P114000200           P114000200           P114000200           P114000200           P114000200           P114000200           P114000200           P1400000000           P1400000000                                                                                                    |                                                                                                    |                                                                                                    | 13250<br>(1325)<br>(1326)<br>(1326)<br>(1                                                                                                    | XX 200<br>7485                                                                                                    |                                                                                                    | MRT      A SST,     THERE X SST,     THERE X SST,    | <b>3</b><br><b>3</b><br><b>3</b><br><b>3</b><br><b>4</b><br><b>4</b><br><b>4</b><br><b>4</b><br><b>4</b><br><b>4</b><br><b>4</b><br><b>4</b><br><b>4</b><br><b>4</b>                                                                                                    | B         B                                                                                                    | (1)     (1)     (1)     (1)     (1)     (1)     (1)     (1)     (1)     (1)     (1)     (1)     (1)     (1)     (1)     (1)     (1)     (1)     (1)     (1)     (1)     (1)     (1)     (1)     (1)     (1)     (1)     (1)     (1)     (1)     (1)     (1)     (1)     (1)     (1)     (1)     (1)     (1)     (1)     (1)     (1)     (1)     (1)     (1)     (1)     (1)     (1)     (1)     (1)     (1)     (1)     (1)     (1)     (1)     (1)     (1)     (1)     (1)     (1)     (1)     (1)     (1)     (1)     (1)     (1)     (1)     (1)     (1)     (1)     (1)     (1)     (1)     (1)     (1)     (1)     (1)     (1)     (1)     (1)     (1)     (1)     (1)     (1)     (1)     (1)     (1)     (1)     (1)     (1)     (1)     (1)     (1)     (1)     (1)     (1)     (1)     (1)     (1)     (1)     (1)     (1)     (1)     (1)     (1)     (1)     (1)     (1)     (1)     (1)     (1)     (1)     (1)     (1)     (1)     (1)     (1)     (1)     (1)     (1)     (1)     (1)     (1)     (1)     (1)     (1)     (1)     (1)     (1)     (1)     (1)     (1)     (1)     (1)     (1)     (1)     (1)     (1)     (1)     (1)     (1)     (1)     (1)     (1)     (1)     (1)     (1)     (1)     (1)     (1)     (1)     (1)     (1)     (1)     (1)     (1)     (1)     (1)     (1)     (1)     (1)     (1)     (1)     (1)     (1)     (1)     (1)     (1)     (1)     (1)     (1)     (1)     (1)     (1)     (1)     (1)     (1)     (1)     (1)     (1)     (1)     (1)     (1)     (1)     (1)     (1)     (1)     (1)     (1)     (1)     (1)     (1)     (1)     (1)     (1)     (1)     (1)     (1)     (1)     (1)     (1)     (1)     (1)     (1)     (1)     (1)     (1)     (1)     (1)     (1)     (1)     (1)     (1)     (1)     (1)     (1)     (1)     (1)     (1)     (1)     (1)     (1)     (1)     (1)     (1)     (1)     (1)     (1)     (1)     (1)     (1)     (1)     (1)     (1)     (1)     (1)     (1)     (1)     (1)     (1)     (1)     (1)     (1)     (1)     (1)     (1)     (1)     (1)     (1)     (1)     (1)     (1)     (1)     (1)     (1)     (1)     (                                                                                                    |                                                                                                    |
|                                                                                                    |                                       | (米特)计划管理     (加速)品半期计划     (加速)<br>和助计划曲号 (加速)     ア11400020     P11400020     P114000020     P11400020     P11400020     P114000020     P11400020                                                                                                    | 93544         97           200100000         1           2201000000         1           2201000000         1           2201000000         1           2201000000         1           2201000000         1           2201000000         1           2201000000         1           2201000000         1           2201000000         1           22010000000         1           22010000000         1           22010000000         1           22010000000         1           220100000000         1           22010000000         1           22010000000         1           22010000000         1           22010000000         1           22010000000         1           22010000000         1           22010000000         1           22010000000         1           22010000000         1           22010000000         1           22010000000         1           22010000000         1           22010000000         1           22010000000         1           22010000000 <td< th=""><th></th><th></th><th>XII 2002</th><th></th><th>mbl      mbl      mbl      mbl      mbl     mbl</th><th>#46/H2935           #81           2022-09-           2022-09-           2022-09-           2022-08-           2022-08-           2022-08-           2022-08-           2022-08-           2022-08-           2022-08-           2022-08-           2022-08-           2022-08-           2022-08-           2022-08-           2022-08-           2022-08-           2022-08-           2022-08-           2022-08-           2022-08-           2022-08-           2022-08-           2022-08-           2022-08-           2022-08-           2022-08-           2022-08-           2022-08-           2022-08-           2022-08-           2022-08-           2022-08-           2022-08-           2022-08-           2022-08-           2022-08-           2022-08-           2022-08-           2022-08-           2022-08-           2022-08-           2022-08-           20</th><th>RBHP         I           66 10:52:24         L           06 10:52:24         L           21 11:44:13         L           24 16:19:59         L           24 16:20:94         L           24 16:20:95         L           24 16:20:94         L           29 21:29:55         L           24 15:20:94         L           24 16:20:94         L           24 15:20:95         L           24 16:20:94         L           24 15:20:95         L           24 16:20:94         L           25 17:51:54         L           24 5 6 9 2         Z</th><th></th><th></th></td<>                                                                                                    |                                                                                                    |                                                                                                    | XII 2002                                                                                                    |                                                                                                    | mbl      mbl      mbl      mbl      mbl     mbl   | #46/H2935           #81           2022-09-           2022-09-           2022-09-           2022-08-           2022-08-           2022-08-           2022-08-           2022-08-           2022-08-           2022-08-           2022-08-           2022-08-           2022-08-           2022-08-           2022-08-           2022-08-           2022-08-           2022-08-           2022-08-           2022-08-           2022-08-           2022-08-           2022-08-           2022-08-           2022-08-           2022-08-           2022-08-           2022-08-           2022-08-           2022-08-           2022-08-           2022-08-           2022-08-           2022-08-           2022-08-           2022-08-           2022-08-           2022-08-           2022-08-           2022-08-           2022-08-           2022-08-           2022-08-           20                                                                                                    | RBHP         I           66 10:52:24         L           06 10:52:24         L           21 11:44:13         L           24 16:19:59         L           24 16:20:94         L           24 16:20:95         L           24 16:20:94         L           29 21:29:55         L           24 15:20:94         L           24 16:20:94         L           24 15:20:95         L           24 16:20:94         L           24 15:20:95         L           24 16:20:94         L           25 17:51:54         L           24 5 6 9 2         Z                                                                                                    |                                                                                                    |                                                                                                    |
| は<br>中ので、<br>中ので、<br>中ので  中ので  中ので  中ので  中ので  中ので  中ので  中ので                                                                                                    |                                       | <ul> <li>米米)计划管理</li> <li>の違認為エギリは対象</li> <li>の違うなエギリは対象</li> <li>のは、オメリカの</li> <li>のは、オメリカの</li> <li>ワトリイム00020</li> <li>ワトリイム00020</li> <li>ローメーム100020</li> <li>ローメーム100020</li> <li>ローメーム</li></ul>                                                                                                    | @UE ##         @PI           X.                                                                                                    |                                                                                                    | 19223 E                                                                                                    | XX 200 20                                                                                                    |                                                                                                    | muti     imuti     im | #46/H2015           80           2022-09-           2022-09-           2022-09-           2022-06-           2022-06-           2022-06-           2022-06-           2022-07-           2022-08-           2022-08-           2022-06-           2022-06-           2022-07-           2022-07-           2022-07-           2022-07-           2022-07-           2022-07-           2022-07-           2022-07-           2022-07-           2022-07-           2022-07-           2022-07-           2022-07-           2022-07-           2022-07-           2022-07-           2022-07-           2022-07-           2022-07-           2022-07-           2022-07-           2022-07-           2022-07-           2022-07-           2022-07-           2022-07-           2022-07-           2022-07-           2022-07-           2022-07-           2022-07-           202                                                                                                    | REFIN         1           0         105224         1           0         105224         1           0         105224         1           0         105224         1           21         114413         1         1           24         161959         1         1           09         105224         1         1           24         161959         1         1           24         16204         1         1           29         2122955         1         1           20         2122955         1         1           24         5         6         ••         9         2                                                                                                    |                                                                                                    |                                                                                                    |
|                                                                                                    |                                       | <ul> <li>「米等け付付空</li> <li>の違うたみ不明けが</li> <li>の違うたみ不明けが</li> <li>のよう</li> <li>アドオイロの020</li> <li>アドオイロ0020</li> <li>アドオイロ0020</li> <li>アドオーロ0020</li> <li>アドオーロ0020<th>@UE W         @UE           L        </th><th></th><th>19203 E<br/>193058 MAA<br/>19458<br/>194588<br/>194588<br/>194588<br/>194588<br/>194588<br/>194588<br/>194</th><th></th><th></th><th>mbl      mbl      mbl      mbl      mbl      mbl      mbl      mbl      mbl      mbl      mbl     mbl</th><th>#46/H2015           811           2022-09-           2022-09-           2022-09-           2022-08-           2022-08-           2022-08-           2022-08-           2022-09-           2022-09-           2022-09-           2022-08-           2022-08-           2022-07-           2022-07-           2022-07-           2022-07-           2022-07-           2022-07-           2022-07-           2022-07-           2022-07-           2022-07-           2022-07-           2022-07-           2022-07-           2022-07-           2022-07-           2022-07-           2022-07-           2022-07-           2022-07-           2022-07-           2022-07-           2022-07-           2022-07-           2022-07-           2022-07-           2022-07-           2022-07-           2022-07-           2022-07-           2022-07-           2022-07-           20</th><th>RBHP         1           08 105224         1           08 105224         1           08 105224         1           08 105224         1           21 114413         1           24 162017         1           09 10529         1           24 162017         1           22 212955         1           24 162014         1           22 212955         1           24 162014         1           23 212955         1           24 162014         1           24 162014         1           24 162014         1           24 162014         1           24 162014         1           24 162014         1           24 162014         1           24 162014         1           24 162014         1           25 175154         1           4         5         6         1           24 162014         1         1           25 175154         1         1           24 162014         1         1           25 175154         1         1           26 1         5         &lt;</th><th></th><th>الالله الله الله الله الله الله الله ال</th></li></ul> | @UE W         @UE           L                                                                                                    |                                                                                                    | 19203 E<br>193058 MAA<br>19458<br>194588<br>194588<br>194588<br>194588<br>194588<br>194588<br>194                                                                                                    |                                                                                                    |                                                                                                    | mbl      mbl      mbl      mbl      mbl      mbl      mbl      mbl      mbl      mbl      mbl     mbl     | #46/H2015           811           2022-09-           2022-09-           2022-09-           2022-08-           2022-08-           2022-08-           2022-08-           2022-09-           2022-09-           2022-09-           2022-08-           2022-08-           2022-07-           2022-07-           2022-07-           2022-07-           2022-07-           2022-07-           2022-07-           2022-07-           2022-07-           2022-07-           2022-07-           2022-07-           2022-07-           2022-07-           2022-07-           2022-07-           2022-07-           2022-07-           2022-07-           2022-07-           2022-07-           2022-07-           2022-07-           2022-07-           2022-07-           2022-07-           2022-07-           2022-07-           2022-07-           2022-07-           2022-07-           20                                                                                                    | RBHP         1           08 105224         1           08 105224         1           08 105224         1           08 105224         1           21 114413         1           24 162017         1           09 10529         1           24 162017         1           22 212955         1           24 162014         1           22 212955         1           24 162014         1           23 212955         1           24 162014         1           24 162014         1           24 162014         1           24 162014         1           24 162014         1           24 162014         1           24 162014         1           24 162014         1           24 162014         1           25 175154         1           4         5         6         1           24 162014         1         1           25 175154         1         1           24 162014         1         1           25 175154         1         1           26 1         5         <                                                                                                    |                                                                                                    | الالله الله الله الله الله الله الله ال                                                                                                    |

| 药品和医用耗材招采管理系统 |                      |         |                     |                     | 前页 ⑧ 彩好,     第         |           |               | ) 優出             |
|---------------|----------------------|---------|---------------------|---------------------|------------------------|-----------|---------------|------------------|
| Q             | 采购计划审核               |         |                     |                     |                        |           |               |                  |
| 工作台           | 待审核 已审核 已发           | 送 已退回   |                     |                     |                        |           |               |                  |
| 采购供应信息交流平台 イ  | 22801+1010825 1010 X | 122.000 | 计例名称 3846 3         | 460.21              |                        | (5)(C)(B) |               | 82 00            |
| 国家项目报量        | 10-167 (1-162)       | 77.09   | 10.002              | 2004                | 54349 E 719(11)(9) als |           |               | 2014 20149       |
| 报量项目管理        | 采购计划编号               | 采购计划名称  | 制雄时间                | 宙核时间                | 发送时间                   | 制度人       | 宙板人           | 发送人              |
| 日录管理 🖌        | P11400020220908000   | 6       | 2022-09-08 10:51:41 | 2022-09-08 10:52:19 | 2022-09-08 10:52:24    |           |               | - Statements -   |
| 采购计划管理 ^      | P114000020220908000  | - 194 ( | 2022-09-08 10:45:53 | 2022-09-08 10:48:06 | 2022-09-08 10:48:27    |           |               |                  |
| 采购计划管理        | P114000020220829000  | (m)     | 2022-08-29 10:42:35 | 2022-08-29 10:43:06 | 2022-09-21 11:44:13    |           | 12-1-2-       | 5年结合年<br>1       |
| 采购计划审核        | P114000020220824000  | 2A (    | 2022-08-24 16:19:42 | 2022-08-24 16:19:50 | 2022-08-24 16:19:59    | 1. Jac    |               |                  |
| 収 が 混 約 管理 ゲ  | P114000020220819000  | 17 (    | 2022-08-19 19:01:09 | 2022-08-19 19:03:17 | 2022-08-24 16:20:17    |           | 789           | 580 <sup>-</sup> |
| 采购订单管理 イ      | P114000020220809000  | 2 (m    | 2022-08-09 10:45:16 | 2022-08-09 10-51-43 | 2022-08-09 10-52-09    |           |               |                  |
| 配送商管理 イ       | P114000020220808000  | 51 (11) | 2022-08-08 11-16-42 | 2022-08-08 11:17:21 | 2022-08-08 11:17:28    |           | 4             | 1                |
| 合同管理 ン        | P114000020220805000  |         | 2022-08-06 15:24:16 | 2022-08-06 15:24:21 | 2022-08-24 16:20:04    |           |               | · · · · ·        |
| 短缺信息/备案采购管理 > | P114000020220000000  | i Lun   | 2022-07-20 21/20/20 | 2022-07-20 21-20-55 | 2022-07-20 21-20-55    |           |               | (                |
| 购销协议管理        | P114000020220725000  |         | 2022-07-25 21:25:25 | 2022-07-25 21:25:55 | 2022-07-25 21:25:55    |           |               |                  |
| 三方协议管理        | P114000020220723000  |         | 2022-01-23 11.25.33 | 2022-07-25 17.51.14 | 2022-01-25 11:51:54    |           |               |                  |
| 结算申请管理 >      | 共86魚 显示1-10魚         |         |                     |                     |                        | 2 3       | 4 5 6 9 > 1   | 0奈/贞 >           |
| 医联体结算申请管理 ~   |                      |         |                     |                     |                        |           |               |                  |
| 対影管理 イ        |                      |         |                     |                     |                        |           |               |                  |
| 结算支付 🖌        |                      |         |                     |                     |                        |           |               |                  |
| 信息查询 >        |                      |         |                     |                     |                        |           | 浙江            | Windows          |
| 结算账户管理 イ      |                      |         |                     |                     |                        |           | 750G山<br>转到"说 | 置"以激活 Windows。   |
| 系統配置          |                      |         |                     |                     |                        |           |               |                  |

点击【审核不通过】按钮,输入审核不通过原因则该条采购计划审核不通过并展示在菜 单列表采购计划管理页中的【被退回】页面。

| 药品和医用耗材招采管理系 | 5.6A |                        |                      |                |                     | <ul> <li>         ·          ·          ·</li></ul> | F             |          | -                            | ② 退出  |
|--------------|------|------------------------|----------------------|----------------|---------------------|-----------------------------------------------------|---------------|----------|------------------------------|-------|
|              |      | 【采购计划管理                |                      |                |                     |                                                     |               |          |                              |       |
| 工作台          |      | 创建药品采购计划 待送审           | 待审核 被退回              | 待发送 已发送 日      | 3作废                 |                                                     |               |          |                              |       |
| 采购供应信息交流平台   |      |                        |                      |                |                     |                                                     |               |          |                              |       |
| 国家项目报量       |      | 米肉计划编号 111400002022072 | 900005 9690          | 计划名称 前输入       |                     | 地回时间 目 开始日期                                         | <b>革</b> 结束日期 |          |                              |       |
| 报量项目管理       |      |                        |                      |                |                     |                                                     |               |          | 批量送审                         | 批量作成  |
| 目录管理         |      | 10 (Ro.) 4-50 (ab. 52) | NO DEVICE THE SECOND | 周期合語 (宗)       | elementes           | 18.530.1423                                         | arm 1         | 1216 1   | 19.63.09.63                  | ula:  |
| 采购计划管理       |      | - 70 H H H H H         | 759511 2012/04       | 7593-858K (76) | 031023(4)           | 971292169                                           | 03#A          | #F156.^_ | 15752491401                  | 11:00 |
| 采购计划管理       |      | P1140000202207290      |                      | 1070.00        | 2022-07-29 21:45:16 | 2022-09-21 15:11:55                                 |               |          | 222                          | 作废    |
| 邪胸计划审核       |      |                        |                      |                |                     |                                                     |               |          |                              |       |
| 收货退货管理       |      |                        |                      |                |                     |                                                     |               |          |                              |       |
| 采购订单管理       |      |                        |                      |                |                     |                                                     |               |          |                              |       |
| 配送商管理        |      |                        |                      |                |                     |                                                     |               |          |                              |       |
| 合同管理         |      |                        |                      |                |                     |                                                     |               |          |                              |       |
| 短缺信息/备案环购管理  |      |                        |                      |                |                     |                                                     |               |          |                              |       |
| 购销协议管理       |      |                        |                      |                |                     |                                                     |               |          |                              |       |
| 三方协议管理       |      |                        |                      |                |                     |                                                     |               |          |                              |       |
| 结算申请管理       |      |                        |                      |                |                     |                                                     |               |          |                              |       |
| 医联体结算申请管理    |      | 共1条 显示1-1条             |                      |                |                     |                                                     |               |          | 1 10条/页 🗸 跳刺                 | 至第 页  |
| 対學管理         |      |                        |                      |                |                     |                                                     |               |          |                              |       |
| 结算支付         |      |                        |                      |                |                     |                                                     |               |          |                              |       |
| 信息查询         |      |                        |                      |                |                     |                                                     |               |          | 244.200° 1.10° 1             |       |
| 结算账户管理       |      |                        |                      |                |                     |                                                     |               |          | 激活 Windows<br>转到"设置"以激活 Wind | lows, |
| 系统配置         |      |                        |                      |                |                     |                                                     |               |          |                              |       |

可对其采购计划单进行编辑和作废的操作。点击编辑跳转到编辑采购计划页面,可对其 采购数量和备注进行编辑,也可对该采购单进行删除操作

| 药品和医用耗材招采管理 | UKAA |                   |     |                |              | (i) 1 | (1) (1) (1) | -      |                |               | ② 退出          |
|-------------|------|-------------------|-----|----------------|--------------|-------|-------------|--------|----------------|---------------|---------------|
|             | Q    | 当前位置:采购计划管理/编辑采购计 | 1   |                |              |       |             |        |                |               |               |
| 工作台         |      | 产品名称 请输入          |     | <b>配送企业</b> 请选 | 16           |       | 剤型 请输入      |        | 规格             | 市输入           |               |
| 采购供应信息交流平台  |      | 包装词输入             |     | 注册证是否过调选       | 14           |       |             |        |                | 更             | 1 <u>1</u> 19 |
| 国家项目报量      |      |                   |     |                |              |       |             |        |                |               |               |
| 报量项目管理      |      |                   |     |                |              |       |             |        | 911 723        | 历史单加载         | 北屋田原          |
| 目录管理        |      | 产品名称              | 剂型  | 現格             | 包装           | 包装材质  | 生产企业        | 采购数量   | 配送企业 是否缺货 信用等级 | 备注            | 操作            |
| 采购计划管理      |      | □ 盐酸乌拉地尔注射液       | 注射剂 | 以乌拉地尔(C20H29   | 以乌拉地尔(C20H29 | 安瓿    | 河北一品制药股份有   | ş. 300 | 太原則试配送企业132~   | 请输入           | 1939e         |
| 采购计划管理      |      |                   |     |                |              |       |             |        |                |               |               |
| 采购计划审核      |      |                   |     |                |              |       |             |        |                |               |               |
| 收货混货管理      |      |                   |     |                |              |       |             |        |                |               |               |
| 采购订单管理      |      |                   |     |                |              |       |             |        |                |               |               |
| 配送向管理       |      |                   |     |                |              |       |             |        |                |               |               |
| 合同管理        |      |                   |     |                |              |       |             |        |                |               |               |
| 短缺信息/备室采购管理 |      |                   |     |                |              |       |             |        |                |               |               |
| 购销协议管理      |      |                   |     |                |              |       |             |        |                |               |               |
| 三方协议管理      |      |                   |     |                |              |       |             |        |                |               |               |
| 结算中请管理      |      | 共1条 显示1-1条        |     |                |              |       |             |        | 1              | 10祭/页 > 跳转    | 至第二页          |
| 医联体结算中请管理   |      |                   |     |                |              |       |             |        |                |               |               |
| 对账管理        |      |                   |     |                |              |       |             |        |                |               |               |
| 结算支付        |      |                   |     |                |              |       |             |        |                |               |               |
| 信息查询        |      |                   |     |                |              |       |             |        | 390            | 活 Windows     |               |
| 5 结算账户管理    |      |                   |     |                |              |       |             |        | 1557<br>5-5    | 间"设置"以激活 Wind | iows,         |
| 系统配置        | Ť    |                   |     |                |              |       |             |        |                | 保存 提交         |               |

点击【作废】按钮,则作废该采购单,并展示在菜单采购计划管理 页中的已作废页面。

| 药品和医用耗材招采管  | Esia |                       |                      |           | 首页 ③ 您好,     第一,     第一,     第二,     第二, | 45                  | () 退出                                                                                                    |
|-------------|------|-----------------------|----------------------|-----------|----------------------------------------------------------------------------------------------------|---------------------|----------------------------------------------------------------------------------------------------|
|             | Q    | ■采购计划管理               |                      |           |                                                                                                    |                     |                                                                                                    |
| 工作台         |      | 创建药品采购计划 待送审 们        | 等审核 被退回 待发送 已发送      | 已作成       |                                                                                                    |                     |                                                                                                    |
| 采购供应信息交流平台  |      |                       |                      |           |                                                                                                    |                     |                                                                                                    |
| 国家项目报量      |      | 来购订划销号                | 来购计划省称 前输入           | 11-20     | 11月 11 升始日期 至 结束日期                                                                                                    |                     | 聖吉                                                                                                    |
| 报量项目管理      |      | 采购计划编号                | 采购计划名称               | 采购总额(元)   | 制单时间                                                                                                    | 作趣时间                | 制单人                                                                                                    |
| 目录管理        |      | P11400002022082900001 | 「雪中                  | 550.00    | 2022-08-29 10:28:25                                                                                                    | 2022-09-21 15:04:03 | 山" 家 家族 / 西市 。                                                                                                    |
| 采购计划管理      |      | P11400002022072500007 | <sup>有44</sup> (两由医二 | 23000.00  | 2022-07-25 16:10:33                                                                                                    | 2022-07-25 18:24:12 |                                                                                                    |
| 采购计划管理      |      | P11400002022072500005 | 元元 (山) 25            | 9200.00   | 2022-07-25 15:18:18                                                                                                    | 2022-07-25 15:27:42 | ¢7                                                                                                    |
| 采购计划审核      |      | P11400002022072500003 |                      | 46000.00  | 2022-07-25 11:32:22                                                                                                    | 2022-08-06 10:52:51 |                                                                                                    |
| 收货退货管理      |      | P11400002022072100017 |                      | 5658.00   | 2022-07-21 17:46:48                                                                                                    | 2022-07-25 16:11:43 |                                                                                                    |
| 采购订单管理      |      | P11400002022062400002 |                      | 95414.00  | 2022-06-24 15-55:17                                                                                                    | 2022-06-24 16:22:18 |                                                                                                    |
| 配送商管理       |      | P11400002021082600009 | 14                   | 204000.00 | 2021-08-26 10-25:45                                                                                                    | 2021-08-26 10-29-33 | diama diama |
| 合同管理        |      | P11400002021082600005 | /#20 8. 3            | 47.11     | 2021-08-26 09-57-05                                                                                                    | 2021-08-26 09-57-27 |                                                                                                    |
| 短缺信息/备案采购管理 |      | P11400002021082600004 | 17/ 20               | 29.00     | 2021-08-26 09-52-22                                                                                                    | 2021-08-26 09-52-44 | 007                                                                                                    |
| 购销协议管理      |      | P11400002021082600003 | 5762 Mg.m            | 20.00     | 2021-08-26 09:45:16                                                                                                    | 2021-08-26 09-51-48 | vliq007                                                                                                    |
| 三方协议管理      |      |                       |                      | 20.00     | 2021-00-20 05:45:10                                                                                                    | 2021-08-20 05:51:48 | yigoo/                                                                                                    |
| 结算中请管理      |      | 共11条 显示1-10条          |                      |           |                                                                                                    |                     | 2 > 10殆/页 > 祝祥主第页                                                                                                    |
| 医联体结算申请管理   |      | L                     |                      |           |                                                                                                    |                     |                                                                                                    |
| 対影管理        |      |                       |                      |           |                                                                                                    |                     |                                                                                                    |
| 结算支付        |      |                       |                      |           |                                                                                                    |                     |                                                                                                    |
| 信息查询        |      |                       |                      |           |                                                                                                    |                     | 激活 Windows                                                                                                    |
| 括算账户管理      |      |                       |                      |           |                                                                                                    |                     | 转到"设置"以激活 Windows。                                                                                                    |
| 系統配置        |      |                       |                      |           |                                                                                                    |                     |                                                                                                    |

点击审核通过则展示在菜单采购计划审核 页中的已审核页面和菜单采购计划管理 页 中【待发送】页面,点击【返回】按钮则返回上一个操作页。

| 药品和医用耗材指采管理                                                                                                    | 966A                                                                                                    |                                                                                                    |                                                                                                    |                  |                                          |                            |                             | <ul> <li>A A A A</li> <li>A A A</li> <li>A A</li> <li>A A A</li> <li>A A</li> <li>A A A</li> <li>A A</li> <li>A</li></ul>                                                                                                    | 好,                                                                                                    |       |                    |                                                                                                    | ③ 退出                                                                                                    |
|----------------------------------------------------------------------------------------------------|----------------------------------------------------------------------------------------------------|----------------------------------------------------------------------------------------------------|----------------------------------------------------------------------------------------------------|------------------|------------------------------------------|----------------------------|-----------------------------|----------------------------------------------------------------------------------------------------|----------------------------------------------------------------------------------------------------|-------|--------------------|----------------------------------------------------------------------------------------------------|----------------------------------------------------------------------------------------------------|
|                                                                                                    | Q                                                                                                    | 当前位置:采购计划审核                                                                                                    | (/审核采购计划                                                                                                    |                  |                                          |                            |                             |                                                                                                    |                                                                                                    |       |                    |                                                                                                    |                                                                                                    |
| Test                                                                                                    |                                                                                                    | 基本信息                                                                                                    |                                                                                                    |                  |                                          |                            |                             |                                                                                                    |                                                                                                    |       |                    |                                                                                                    |                                                                                                    |
| 3800000000                                                                                                    |                                                                                                    | 名称:                                                                                                    |                                                                                                    |                  |                                          | 采购计划编号:                    | P1140000202207              | 2600001                                                                                                    |                                                                                                    | 制单时间: | 2022-07-26 11:14:3 | 8                                                                                                    |                                                                                                    |
| 10215E18                                                                                                    |                                                                                                    | 采购总额:                                                                                                    | 690.00                                                                                                    |                  |                                          | 收货地址:                      | 太原市                         |                                                                                                    |                                                                                                    | 发票抬头: | 測试数据812            |                                                                                                    |                                                                                                    |
|                                                                                                    |                                                                                                    | 收倍联系人:                                                                                                    | *=                                                                                                    |                  |                                          | 制单人:                       | 100,000                     |                                                                                                    | E                                                                                                    | 审核状态: | 待审核                |                                                                                                    |                                                                                                    |
|                                                                                                    |                                                                                                    | 0.047030-01                                                                                                    | ma                                                                                                    |                  |                                          |                            | Din man                     | -                                                                                                    |                                                                                                    |       | 13 14 14           |                                                                                                    |                                                                                                    |
| 日末管理                                                                                                    | , in the second second | 采购计划明细                                                                                                    |                                                                                                    |                  |                                          |                            |                             |                                                                                                    |                                                                                                    |       |                    |                                                                                                    |                                                                                                    |
| 采明计划管理                                                                                                    | ^                                                                                                    | 产品名称 清油入                                                                                                    |                                                                                                    |                  | 前母 训                                     | H& 入                       |                             | 1048 (m)                                                                                                    |                                                                                                    |       | 41,55              |                                                                                                    |                                                                                                    |
| 米购计划管理                                                                                                    |                                                                                                    |                                                                                                    |                                                                                                    |                  |                                          |                            |                             |                                                                                                    |                                                                                                    |       |                    |                                                                                                    |                                                                                                    |
| 采购计划审核                                                                                                    | _                                                                                                    | 生产企业 清选择                                                                                                    |                                                                                                    |                  | 配送企业                                     | 記述権                        |                             |                                                                                                    |                                                                                                    |       |                    | 重告                                                                                                    | 查询                                                                                                    |
| 收货退货管理                                                                                                    | Ť                                                                                                    | 产品名称                                                                                                    | 剂型                                                                                                    | 2                | 规格                                       | 包装                         | 生产企业                        | 医院采购化                                                                                                    | (元)                                                                                                    | 配送企业  | 挂网价 (元)            | 采购数量                                                                                                    | 操作                                                                                                    |
| 采购订单管理                                                                                                    | ~                                                                                                    |                                                                                                    |                                                                                                    |                  |                                          |                            |                             |                                                                                                    |                                                                                                    |       |                    |                                                                                                    |                                                                                                    |
| 配送向管理                                                                                                    | ~                                                                                                    |                                                                                                    |                                                                                                    |                  |                                          |                            | •                           | - P.                                                                                                    |                                                                                                    |       |                    |                                                                                                    |                                                                                                    |
| 合同管理                                                                                                    | ~                                                                                                    |                                                                                                    |                                                                                                    |                  |                                          |                            |                             |                                                                                                    |                                                                                                    |       |                    |                                                                                                    |                                                                                                    |
| 短缺信息/备室采购管理                                                                                                    | ~                                                                                                    |                                                                                                    |                                                                                                    |                  |                                          |                            |                             | 00                                                                                                    |                                                                                                    |       |                    |                                                                                                    |                                                                                                    |
| 购销协议管理                                                                                                    |                                                                                                    |                                                                                                    |                                                                                                    |                  |                                          |                            | 帽天                          | 政捐                                                                                                    |                                                                                                    | _     |                    |                                                                                                    |                                                                                                    |
| 三方协议管理                                                                                                    |                                                                                                    | 操作口志                                                                                                    |                                                                                                    |                  |                                          | _                          |                             |                                                                                                    | _                                                                                                    |       |                    |                                                                                                    |                                                                                                    |
| 结算中请管理                                                                                                    | ~                                                                                                    | SHEET FILL AGA                                                                                                    |                                                                                                    |                  |                                          | 山市現                        | 5會中西医结合医院(山西<br>太原铁路中心医院)的角 | 中医药大学胞漏中西医结合<br>他名称,执行【提交采购(                                                                                                    | 医<br>**                                                                                                    |       |                    |                                                                                                    |                                                                                                    |
| 医联体结算申请管理                                                                                                    | ~                                                                                                    |                                                                                                    | 操作                                                                                                    | :时间              |                                          | 梁)                         | 计划交更为符审核】的操                 | n:                                                                                                    |                                                                                                    |       | 操作,                | λ                                                                                                    |                                                                                                    |
| 对账管理                                                                                                    | ~                                                                                                    |                                                                                                    | 2022-07-2                                                                                                    | 26 14:46:05      |                                          | -                          | -                           |                                                                                                    |                                                                                                    |       |                    |                                                                                                    |                                                                                                    |
| 结算支付                                                                                                    | ~                                                                                                    |                                                                                                    |                                                                                                    |                  |                                          |                            |                             |                                                                                                    |                                                                                                    |       |                    |                                                                                                    |                                                                                                    |
| 信息查询                                                                                                    | ~                                                                                                    |                                                                                                    |                                                                                                    |                  |                                          |                            |                             |                                                                                                    |                                                                                                    |       |                    |                                                                                                    |                                                                                                    |
| 结算账户管理                                                                                                    | ~                                                                                                    |                                                                                                    |                                                                                                    |                  |                                          |                            |                             |                                                                                                    |                                                                                                    |       | 溃                  | 妙舌 Windows<br>(別):没需:"以激活 Window                                                                                                    |                                                                                                    |
| 系統配置                                                                                                    | ~                                                                                                    |                                                                                                    |                                                                                                    |                  |                                          |                            |                             |                                                                                                    |                                                                                                    | 审核并发送 | 审核不通过              | 审核通过 返回                                                                                                    |                                                                                                    |
|                                                                                                    |                                                                                                    |                                                                                                    |                                                                                                    |                  |                                          |                            |                             |                                                                                                    |                                                                                                    |       |                    |                                                                                                    |                                                                                                    |
|                                                                                                    |                                                                                                    |                                                                                                    |                                                                                                    |                  |                                          |                            |                             |                                                                                                    |                                                                                                    |       |                    |                                                                                                    |                                                                                                    |
| 药品和医用耗材招采管理                                                                                                    | LTEIR                                                                                                    |                                                                                                    |                                                                                                    |                  |                                          |                            |                             | (A) 首页 (1) 行                                                                                                    | 呀,                                                                                                    |       |                    | ,,                                                                                                    | ② 退出                                                                                                    |
| 药品和医用耗材招求管理                                                                                                    | likia<br>O                                                                                                    |                                                                                                    |                                                                                                    |                  |                                          |                            |                             | ● 前页 ① 忠                                                                                                    | 好.                                                                                                    | -     |                    |                                                                                                    | ② 退出                                                                                                    |
| 劳品和医用耗材资本管理<br>Tato                                                                                                    | exia<br>Q                                                                                                    | <b>【采购计划审核</b>                                                                                                    | -                                                                                                    |                  |                                          |                            |                             | <ul> <li>         ·          ·          ·</li></ul>                                                                                                    | 97.                                                                                                    |       |                    | )                                                                                                    | (c) 過出                                                                                                    |
| 药品和医用料树脂不管用<br>工作台                                                                                                    | esia<br>Q                                                                                                    |                                                                                                    | 奏 已发送 E                                                                                                    | <b>己退回</b>       |                                          |                            |                             | <ul> <li>● 前页 ① </li> </ul>                                                                                                    | 97.                                                                                                    |       |                    |                                                                                                    | () 退出                                                                                                    |
| 药品和医用稀材图求管理<br>工作台<br>采购供应信息交流平台                                                                                                    | esia<br>Q<br>V                                                                                                    | 【采购计划审核<br>符束版<br>采购计划编号 2004                                                                                                    | <b>疾</b><br>日対送 E                                                                                                    | 已退回              | 采购计划名称 调输入                               |                            | uit fi                      | (6) 首页 (1) 名                                                                                                    | 好, 董家田期                                                                                                    |       |                    |                                                                                                    | <ul> <li>⑦ 温出</li> </ul>                                                                                                    |
| 药品和医用稀材指示管理<br>工作台<br>采购供应信息交流平台<br>国家项目报量<br>0月12日27月                                                                                                    | esia<br>Q                                                                                                    | 【采购计划审核<br>侍审核<br>采购计划编号 1994                                                                                                    |                                                                                                    |                  | 采购计划名称 前临入                               |                            | 14.1<br>14.1                | 2 (1) 页前 (1)<br>同时网                                                                                                    | 97.<br>董 松水日期                                                                                                    |       |                    |                                                                                                    | <ul> <li>② 退出</li> <li>查询</li> </ul>                                                                                                    |
| 5242704412423<br>1442<br>754252524<br>124252524<br>144252524<br>144252<br>144252<br>14452<br>14452<br>14552<br>14552<br>145552<br>14552<br>145552<br>145552<br>14555552<br>145555555555 | Q<br>Q                                                                                                    | 【采购计划审核<br>得审核 日本相<br>采购计划编号 2010                                                                                                    | ● 已郑道 E<br>-<br>記入                                                                                                    | Cied             | 网络计数名称 网络入                               |                            | - West                      | s () An ()                                                                                                    | 197,<br>董 松平日期                                                                                                    |       |                    |                                                                                                    | <ul> <li>ご 混出</li> <li>直询</li> <li>単約本核</li> </ul>                                                                                                    |
| 5348784415488<br>1445<br>2546825546<br>555682<br>555682                                                                     | DAGA<br>Q                                                                                                    | 「采购计划审核           侍宰核         日本           采购计划编号         10                                                                                                    | ★<br>-<br>-<br>-<br>-<br>-<br>-<br>-<br>-<br>-<br>-<br>-<br>-<br>-<br>-<br>-<br>-<br>-<br>-<br>-                                                                                                    | 2.80<br>5        | 采购计划名称 网络入                               | 制体型                        | 16j                         | <ul> <li>         ·   ·</li></ul>                                                                                                    | 97.<br>董 松水日期                                                                                                    | 秋华人   |                    | ett.                                                                                                    | <ul> <li>ⓒ 退出</li> <li>意词</li> <li>题明本核</li> <li>操作</li> </ul>                                                                                                    |
| <ul> <li>内品和医用44402年間</li> <li>二八公</li> <li>二八公</li> <li< th=""><th>РЖАК<br/>Q<br/>~<br/>~</th><th>1 采购计划审核           侍审核         日報           采购计划编号         100           · · · · · · · · · · · · · · · · · · ·</th><th>を<br/>日辺25 日<br/>取入<br/>単時<br/>日辺250 日<br/>の02022001500001</th><th><b>二</b>建約<br/>3</th><th>采用计255条 第10.0<br/>采用计255条</th><th>制<b>如</b>原<br/>2022-06-15</th><th>169<br/>09:50:57</th><th><ul> <li>         ·   ·</li></ul></th><th>197,<br/>董 松平日期</th><th>制单人</th><th></th><th></th><th><ul> <li>② 退出</li> <li>查询</li> <li>题的本核</li> <li>通作</li> <li>送</li> </ul></th></li<></ul>                                                                                                    | РЖАК<br>Q<br>~<br>~                                                                                                    | 1 采购计划审核           侍审核         日報           采购计划编号         100           · · · · · · · · · · · · · · · · · · ·                                                                                                    | を<br>日辺25 日<br>取入<br>単時<br>日辺250 日<br>の02022001500001                                                                                                    | <b>二</b> 建約<br>3 | 采用计255条 第10.0<br>采用计255条                 | 制 <b>如</b> 原<br>2022-06-15 | 169<br>09:50:57             | <ul> <li>         ·   ·</li></ul>                                                                                                    | 197,<br>董 松平日期                                                                                                    | 制单人   |                    |                                                                                                    | <ul> <li>② 退出</li> <li>查询</li> <li>题的本核</li> <li>通作</li> <li>送</li> </ul>                                                                                                    |
| <ul> <li>(1)(1)(1)(1)(1)(1)(1)(1)(1)(1)(1)(1)(1)(</li></ul>                                                                                                    | Eπi44                                                                                                    | 日来的计划市线           得來版         日本           深均计划编号         10           第四计划编号         10           9         10           9         10           9         10                                                                                                    | E3235 E<br>A<br>A<br>A<br>A<br>A<br>A<br>A<br>A<br>A<br>A<br>A<br>A<br>A<br>A<br>A<br>A<br>A<br>A<br>A                                                                                                    | 3                | 采用21支約58年<br>1990大加約58年<br>1990大加約58年    | 制印<br>2022-06-15           | 1441<br>1441<br>09:50:57    | <ul> <li>● 第页 ④ 印</li> <li>● 第一 开始日期</li> <li>● 开始日期</li> <li>■ 2022-06-15 09:52:3</li> </ul>                                                                                                    | 95.<br>董 和平日期<br>0                                                                                                    | 秋华人   |                    | ##A. 22                                                                                                    | <ul> <li>② 退出</li> <li>盒(3)</li> <li>盒(3)</li> <li>盒(3)</li> <li>盒(4)</li> <li>◎(4)</li> <li>◎(4)</li> <li>◎(4)</li> <li>◎(4)</li> <li>◎(4)</li> <li>◎(4)</li> <li>◎(4)</li> <li>○(4)</li> <li>○(4)</li> <!--</th--></ul> |
| 2)2048278444937893                                                                                                    | E564<br>Ω<br>~<br>~                                                                                                    | 日来的计划审核           得來版         日本           深助计划编号         100           第四         100           9         100           9         100           9         100                                                                                                    | 民政は 2323 日<br>民政は 2356 日<br>民政は 2356 日<br>日のの20222061500001                                                                                                    | 3                | 采购计划约称 ()))(0.))                         | <b>制印</b><br>2022-06-15    | 169<br>09:50:57             | <ul> <li>● 執页 ④ 名</li> <li>● 執页 ④ 名</li> <li>● 开始日期</li> <li>● 単統的何</li> <li>2022-06-15 09:52:33</li> </ul>                                                                                                    | b7.<br>重 40年日期<br>0                                                                                                    | 制华人   |                    | i المراجع المراجع المراجع المراجع المراجع المراجع المراجع المراجع المراجع المراجع المراجع المراجع المراجع المراجع المراجع المراجع المراجع المراجع المراجع المراجع المراجع المراجع المراجع المراجع المراجع المراجع المراجع | <ul> <li>⑤ 退出</li> <li>煎碗</li> <li>煎粉赤核</li> <li>腸作</li> <li>送</li> </ul>                                                                                                    |
| PARKERHANDERED<br>I O O<br>I REPORTED SURFO<br>DEFAILURE<br>SURATER<br>I SERIE<br>I SERIE<br>I SERI                                                                                                    | Σ (A)                                                                                                    | 1 采购计划中核           日本核         日本核           日本核         日本核           第期计划编号         100           -         7           -         P11400                                                                                                    | ■ E3888 E<br>●>                                                                                                    | 2400<br>5        | 原期计划名称 1990入<br>新期计划名称                   | <b>新</b> 總要<br>2022-06-15  | 104<br>104<br>095057        | <ul> <li>● 義元 ④ 名</li> <li>● 義元 ● 元</li> <li>● 元</li> <li>● 元</li> <li< th=""><th>bF.<br/>重 40年日期<br/>0</th><th>利华人</th><th></th><th></th><th><ul> <li>⑤ 退出</li> <li>煎碗</li> <li>煎防赤核</li> <li>腸作</li> <li>送</li> </ul></th></li<></ul> | bF.<br>重 40年日期<br>0                                                                                                    | 利华人   |                    |                                                                                                    | <ul> <li>⑤ 退出</li> <li>煎碗</li> <li>煎防赤核</li> <li>腸作</li> <li>送</li> </ul>                                                                                                    |
| 2)2012578444537884<br>1.010<br>1.010<br>1.010<br>1.020<br>1.020<br>1.0                                                                                                    |                                                                                                    | R 宋明十日前後<br>印本版<br>宋期:十七期等<br>ア11400                                                                                                    | B<br>日本15日 日本15日 日本15日<br>年期は12日年9日<br>のの202022061500001                                                                                                    | E-BOI            | 采用1205年<br>中国1223年<br>中国1223年            | 新總章<br>2022-06-15          | 191<br>192<br>095057        | <ul> <li>● 前页 ④ 名</li> <li>APPIP 回 开始日期</li> <li>単統計列</li> <li>2022-06-15 09:52:33</li> </ul>                                                                                                    | 97.<br><b>X</b> #0.9:13/0<br>0                                                                                                    | 新华人   |                    | 48A.                                                                                                    | <ul> <li>(6) 退出</li> <li>(月)</li> <li>(月)</li></ul>                                |
| 20040578444574449<br>1.0-0<br>1.4-0<br>1.4-                                                                                                    | 2 C                                                                                                    | I \$2.99;1430=06           Praisis         Classic           #35(12)(20)         Similar                                                                                                    | ■ 2303 E<br>million ■ 2303 E ■ 2303 E ■                                                                                                    | 2.80             | 采购计划名称 2550人                             | 8489<br>2022-06-15         | 1 <b>19</b><br>095057       | <ul> <li>● 前元 ④ 名</li> <li>Abt/同 ① 开始日期</li> <li>● 开始日期</li> <li>● 开始日期</li> <li>▲ 46830月</li> <li>2022-06-15 09:52-33</li> </ul>                                                                                                    | 97.<br><b>X</b> 80.943300<br>0                                                                                                    | 新华人   |                    |                                                                                                    | <ul> <li>⑤ 退出</li> <li>第四</li> <li>第5%本核</li> <li>適件</li> <li>送</li> </ul>                                                                                                    |
| 20040070444574120<br>I.040<br>I.5400400.05,8740<br>004411502<br>Saltating<br>Saltating                                                                                                    | 256A                                                                                                    | I 果約はお申紙     日本語     日本語    日本語     日本語     日本語     日本語     日本語     日本語     日本語     日本語     日本                                                                                                    | ■<br>■<br>■<br>■<br>■<br>■<br>■<br>■<br>■<br>■<br>■<br>■<br>■<br>■                                                                                                    | 2.80             | 采用计划名称<br>ING/                           | 8489<br>2022-06-15         | 109<br>2023/05/7            | <ul> <li>● 開页 ④ 印</li> <li>● 用页 ④ 印</li> <li>● 月16日前</li> <li>● 月16日前</li></ul>                                                                   | 97.<br><b>X</b> (A)(4)[30]<br>0                                                                                                    | 新华人   |                    |                                                                                                    | <ul> <li>原因</li> <li>原因</li> <li></li></ul>                                                             |
| <ul> <li>第3回知道の用林が開発性質</li> <li>第3回知道の見たたから</li> <li>第3回知道の見たたから</li> <li>第3回知道の見たから</li> <li>第3回知道の見たから</li></ul>                                                                                                    |                                                                                                    | I \$\mathcal{P}\$\mathcal{S}\$ is the second second                                                                                                    | <ul> <li>(1) このに、</li> <li>(1) このに、</li> <li>(1) このに</li></ul> | 2450)<br>3       | alayit testar<br>Alayit testar           | 8(年)<br>2022-06-15         | 109<br>109<br>09:50:57      | <ul> <li>● 開京 ④ 章</li> <li>● 開京 ④ 章</li> <li>● 开始日期</li> <li>● 开始日期</li> <li>■ 非統部所</li> <li>2022-06-15 09:52:3</li> </ul>                                                                                                    | 997.<br><u> </u>                                                                                                    | 849A  |                    |                                                                                                    | <ul> <li>原</li> <li>原</li> <li>部</li> <li>部</li> <li>部</li> <li>部</li> <li>部</li> <li>3</li> </ul>                                                                                                    |
| 5.000000000000000000000000000000000000                                                                                                    |                                                                                                    | I ##isi tole#i<br>isats Car<br>#Rittone III<br>P11400                                                                                                    | M                                                                                                    | E-BOA            | 96 96 1 20 5 80 ( 1990)<br>Right 20 5 84 | 8/00<br>2022-06-15         | 161 e at                    | <ul> <li>● 期页 ① 章</li> <li>● 期页 ① 章</li> <li>● 开始日间</li> <li>■ 新統設所</li> <li>2022-06-15 09:52:3</li> </ul>                                                                                                    | 97.<br>E 60.91399                                                                                                    | 制御人   |                    |                                                                                                    | © 退出<br>1199<br>1294年後<br>1397<br>133                                                                                                    |
| ジュロルは日期林が日本世初     ゴーク     「から     「声のの氏因と沈平白     国本の氏因と沈平白     国本の氏因と沈平白     国本の氏因と沈平白     国本の氏因と沈平白     電気になる     電気になる     電気にな                                                                                                    |                                                                                                    | 1 9091120=06<br>19455 244<br>19456 00<br>19455 244<br>19455 00<br>19455 00<br>19455 | ●<br>●<br>●<br>●<br>●<br>●<br>●<br>●<br>●<br>●<br>●<br>●<br>●<br>●<br>●<br>●<br>●<br>●<br>●                                                                                                    |                  | #3011206280 3330.0                       | <b>新華</b> 原<br>2022-06-15  | 119<br>095057               | <ul> <li>● 首页 ① 印</li> <li>● 首页 ① 印</li> <li>● 刊か日期</li> <li>● 刊か日期</li> <li>2022-06-15 09:52-3</li> </ul>                                                                                                    | 97.<br>E 90.91380<br>0                                                                                                    | 制华人   |                    |                                                                                                    | الله           الله           الله           الله           الله           الله           الله           الله           الله           الله                                                                                                    |
|                                                                                                    |                                                                                                    | 日第時は初年後           日前日         日前日           日前日         日前日           第二日         月           日         月           日         日           日         日                                                                                                    | ■ 23/28 E                                                                                                    |                  | 采用计划名称 1990.入<br>新闻911111244             | <b>新</b> 總<br>2022 06-15   | 19<br>19<br>095057          | <ul> <li>● 義元 ④ 名</li> <li>● 義元 ④ 名</li> <li>● 开始日期</li> <li>● 开始日期</li> <li>■ 开始日期</li> <li>■ 2022-06-15 09:52:3</li> </ul>                                                                                                    | 97.<br>E 809(E38)<br>0                                                                                                    | 制學人   |                    |                                                                                                    | <ul> <li>② 退出</li> <li>第四</li> <li>第四</li> <li>第四</li> <li>第四</li> <li>第四</li> <li>第四</li> <li>第四</li> </ul>                                                                                                    |
|                                                                                                    |                                                                                                    | 1実物は初中級           市場店         日本           市場店         日本           市場         日本           市場         日本           市場         日本           日本         日本           日本         日本           日本         日本           日本         日本           日本         日本           日本         日本           日本         日本           日本         日本           日本         日本           日本         日本           日本                                                                                                    | a<br>■<br>■<br>■<br>■<br>■<br>■<br>■<br>■<br>■<br>■<br>■<br>■<br>■                                                                                                    | 2480             | alayitdish<br>alayitdish                 | 8/#20<br>2022-06-15        | 191<br>192<br>025057        | <ul> <li>● 前页 ④ 印</li> <li>APPI内 回 开始日期</li> <li>単純別列</li> <li>2022-06-15 09:52:3</li> </ul>                                                                                                    | 997. X (Arrison)                                                                                                    | 利华人   |                    | 第二日 1000000000000000000000000000000000000                                                                                                    | <ul> <li>② 退出</li> <li>查問</li> <li>查問</li> <li>遵仇</li> <li>遂</li> <li>送</li> </ul>                                                                                                    |
|                                                                                                    |                                                                                                    | 1実例は初申紙           日本紙         日本紙           日本紙         日本紙           二         1           二         1           第四日七日第一日         11400                                                                                                    | ■<br>■<br>■<br>■<br>■<br>■<br>■<br>■<br>■<br>■<br>■<br>■<br>■<br>■                                                                                                    | 280              | alagit tidate<br>alagit tidate           | 8499<br>2022-06-15         | 109<br>109<br>09:50:57      | <ul> <li>● 開页 ④ 印</li> <li>● 開页 ④ 印</li> <li>● 戸から日前</li> <li>● 戸から日前</li> <li>● 2022-06-15 09:52-33</li> </ul>                                                                                                    | 997. The second second se | 新华人   |                    | (三王)                                                                                                    | <ul> <li>① 退出</li> <li>介容</li> <li>初始本格</li> <li>時作</li> <li>送</li> <li>第</li> </ul>                                                                                                    |
|                                                                                                    |                                                                                                    | <b>1 実施社的事務</b><br>日本語 (日本<br>末期社会時9 回)<br>○ 11400<br>月11400                                                                                                    | <ul> <li>(株式)</li> <li>(日本)</li> <li>(日本)</li>     &lt;</ul>                                                                                   | 2.80             | REAL SIGN                                | 8(#)<br>2022-06-15         | 109.50.57                   | <ul> <li>● 開京 ④ 章</li> <li>● 開京 ④ 章</li> <li>● 刊始日期</li> <li>● 刊始日期</li> <li>2022-06-15 09:52:3</li> </ul>                                                                                                    | 97.                                                                                                    | 849A  |                    | at 0.1                                                                                                    | <ul> <li>① 退出</li> <li>約39</li> <li>部内市社</li> <li>時代</li> <li>送</li> </ul>                                                                                                    |
|                                                                                                    |                                                                                                    | <b>1 実際计划事紙</b><br>母編稿 日<br>編編<br>末期は初期日 面<br>□ 7<br>11日<br>11日<br>11日<br>11日<br>11日<br>11日<br>11日<br>11日<br>11日<br>11                                                                                                    |                                                                                                    |                  | 9690120559                               | 8/022<br>2022-06-15        | 169 e                       | <ul> <li>● 期用 ④ 印</li> <li>● 期用 ④ 印</li> <li>● 刊46日期</li> <li>2022-06-15 09:52-3</li> </ul>                                                                                                    | 97.                                                                                                    | 500.4 |                    | ¥8.↓ 2                                                                                                    | <ul> <li>① 退出</li> <li>① 前回</li> <li>② 切か非結</li> <li>◎ 作</li> <li>③ びか非結</li> <li>◎ 作</li> <li>③ びかず結</li> <li>○ 第</li> </ul>                                                                                                    |
|                                                                                                    |                                                                                                    | 日来時计記申紙         日本           中華法         日本           中華法         日本           東京社会報告         日本           日本         月           日本         月           日本         月           日本         月           日本         月           日本         月           日本         月           日本         月           日本         月           日本         月           日本         月           日本         月           日本         月           日本         日本           日本         日本           日本 <t< th=""><th>4 2303 E<br/>■ 0.00000000000000000000000000000000000</th><th></th><th>RF8113558</th><th>8/#8<br/>2022-06-15</th><th>169 e</th><th><ul> <li>● 期用 ④ 印</li> <li>● 期用 ④ 印</li> <li>● 刊か日用</li> <li>2022-06-15 09:52:3</li> </ul></th><th>97.<br/>E 10.7039</th><th>NBA</th><th></th><th></th><th>© Ш::<br/>ліў<br/>Вільнік<br/>ійг<br/>із</th></t<>                                                                                                    | 4 2303 E<br>■ 0.00000000000000000000000000000000000                                                                                                    |                  | RF8113558                                | 8/#8<br>2022-06-15         | 169 e                       | <ul> <li>● 期用 ④ 印</li> <li>● 期用 ④ 印</li> <li>● 刊か日用</li> <li>2022-06-15 09:52:3</li> </ul>                                                                                                    | 97.<br>E 10.7039                                                                                                    | NBA   |                    |                                                                                                    | © Ш::<br>ліў<br>Вільнік<br>ійг<br>із                                                                                                    |
|                                                                                                    |                                                                                                    | 非常的比較中的         日本           中国法         日本           中国法         日本           日本         日本           日本         日本           日本         日本           日本         日本           日本         日本           日本         日本           日本         日本           日本         日本           日本         日本           日本         日本           日本         日本                                                                                                    | ■ 23/32 E                                                                                                    |                  | ###11355#<br>##11355#                    | 899<br>2022-06-15          | 119<br>09:50:57             | <ul> <li>● 数页 ① 印</li> <li>● 数页 ① 印</li> <li>● 利用日間</li> <li>■ 利用日間</li> <li>■ 利用日間&lt;</li></ul>                                                                              | 97.<br>E 90.91399<br>0<br>0                                                                                                    | 制申人   |                    |                                                                                                    | الله الله الله الله الله الله الله                                                                                                    |

| 药品和医用耗材招采管理 | LINAR |                       |             | ● 前页 ⑧              | 您好                  |                       | <ul> <li>(e) 適出</li> </ul> |
|-------------|-------|-----------------------|-------------|---------------------|---------------------|-----------------------|----------------------------|
|             | ٩     | 【采购计划管理               |             |                     |                     |                       |                            |
| 工作台         |       | 创建药品采购计划 待送审 待审核 被退回  | 等发送 已发送 已作废 |                     |                     |                       |                            |
| 采购供应信息交流平台  | ~     | 采购计划编号 请输入 采购计        | 刻名称 请输入     | 审核时间 🗐 开始日          | 明 至 结束日期            |                       | 軍営 倉崩                      |
| 国家项目报量      |       |                       |             |                     |                     |                       |                            |
| 报量项目管理      |       |                       |             |                     |                     |                       | 北量发送 批量撤回                  |
| 日录管理        | ~     | 采购计划编号 采购计划名符         | 采购总额(元)     | 制单时间                | 审核时间                | 制单人                   | 审核人                        |
| 采购计划管理      | ^     | P11400002022061500001 | 330.00      | 2022-06-15 09:50:57 | 2022-06-15 09:52:30 | and the second second | the literative real        |
| 采购计划管理      |       |                       |             |                     |                     | _                     |                            |
| 采购计划审核      |       |                       |             |                     |                     |                       |                            |
| 收货退货管理      | ř     |                       |             |                     |                     |                       |                            |
| 采购订单管理      | ř     |                       |             |                     |                     |                       |                            |
| 配送向管理       | ř     |                       |             |                     |                     |                       |                            |
| 合同管理        | ř     |                       |             |                     |                     |                       |                            |
| 短缺信息/备室采购管理 | ř     |                       |             |                     |                     |                       |                            |
| 购销协议管理      |       |                       |             |                     |                     |                       |                            |
| 三方协议管理      |       |                       |             |                     |                     |                       |                            |
| 结算申请管理      | ř     | **14 ====1 14         |             |                     |                     |                       | 10年(百)、 数余茶葉 百             |
| 医联体结算中请管理   | ř     | P(1) W/11-13          |             |                     |                     |                       | X                          |
| 対學管理        | ~     |                       |             |                     |                     |                       |                            |
| 结算支付        | Ť     |                       |             |                     |                     |                       |                            |
| 信息直询        | ~     |                       |             |                     |                     | 激活                    | Windows                    |
| 结算账户管理      | Ť.    |                       |             |                     |                     | 10人7日<br>转至了3         | 段置"以邀活 Windows。            |
| 系統配置        | ~     |                       |             |                     |                     |                       |                            |

采购计划审核页面中 页的已审核页面,点击发送后,该采购计划状态为已发送,并发送给供应商。

| 药品和医用耗材指来管理系统 | <b>6</b> 6 |                       |                          |                     | (1) 首页 (1) 忽好,      |                | ⑥ 退出                    |
|---------------|------------|-----------------------|--------------------------|---------------------|---------------------|----------------|-------------------------|
|               | Q          | 【采购计划审核               |                          |                     |                     |                |                         |
| 工作台           |            | 待审核 已审核 已发送 已         | 夏回                       |                     |                     |                |                         |
| 采购供应信息交流平台    |            |                       | attent Landards (1995) 1 |                     |                     |                |                         |
| 国家项目报量        |            | 来時比划購号」詳細入            | 来购计划名称 词输入               |                     | 軍粮时间 	 开始日期 	 单     | 吉束日期           | 重言 查询                   |
| 报量项目管理        |            |                       |                          |                     |                     |                | 間均面検                    |
| 目录管理          |            | -                     |                          |                     |                     |                |                         |
| 采购计划管理        |            | 米海计划编号                | 米磨计划各称                   | 制华扮问                | 审校时间                | 制华人            | 单枝人 操作                  |
| 采购计划管理        |            | P11400002022061500001 | ана <del>р</del>         | 2022-06-15 09:50:57 | 2022-06-15 09:52:30 | 山西省中西医结合医院(山西中 | - 一                     |
| 采购计划审核        |            |                       |                          |                     |                     |                | _                       |
| 收货退货管理        |            |                       |                          |                     |                     |                |                         |
| 采购订单管理        |            |                       |                          |                     |                     |                |                         |
| 配送向管理         |            |                       |                          |                     |                     |                |                         |
| 合同管理          |            |                       |                          |                     |                     |                |                         |
| 短缺信息/备案采购管理   |            |                       |                          |                     |                     |                |                         |
| 购销协议管理        |            |                       |                          |                     |                     |                |                         |
| 三方协议管理        |            |                       |                          |                     |                     |                |                         |
| 結算申请管理        |            |                       |                          |                     |                     |                |                         |
| 医联体结算申请管理     |            | 共1条 显示1-1条            |                          |                     |                     |                | 1 10条/页 > 跳转至第 页        |
| 对鲜管理          |            |                       |                          |                     |                     |                |                         |
| 结算支付          |            |                       |                          |                     |                     |                |                         |
| 信息查询          |            |                       |                          |                     |                     |                |                         |
| 结算账户管理        |            |                       |                          |                     |                     |                | 激活 Windows              |
| 系統配置          |            |                       |                          |                     |                     |                | 特到了QUELLE 从面衍古 Windows。 |
|               |            |                       |                          |                     |                     |                |                         |

### 4、收货退货管理

4.1 收货管理

点击菜单【收货管理】,进入收货管理页面,展示待收货的信息,可按订单收货和按明 细收货,可通过<订单编号、配送企业>来查询待收货信息。

| 药品和医用耗材招采管理         | 195.64 |                       |                 |          | 首页 ③ 思好、            |          |                         | ⑤ 退出                                  |
|---------------------|--------|-----------------------|-----------------|----------|---------------------|----------|-------------------------|---------------------------------------|
|                     | Q      | 收货管理                  |                 |          |                     |          |                         |                                       |
| 工作台                 |        | 按订单收货 按明细收货           |                 |          |                     |          |                         |                                       |
| 采购供应信息交流平台          | ~      | 2T en atratta         |                 | 12       | _                   |          |                         | <b>TT O</b> /2                        |
| 国家项目报量              |        | 的布爾克 四部人              | Marsterne 19435 | 24       |                     |          |                         |                                       |
| 报量项目管理              |        | 订单编号                  | 发货状态            | 配送企业     | 发送时间                | 发货金额 (元) | 收货地址                    | 操作                                    |
| 目录管理                | ~      | 011400002022080900001 | 全部发货(包含缺货和作废)   | 太原則法配法企业 | 2022-08-09 10:52:09 | 50.00    | 太原市                     | 200-11.00159                          |
| 采购计划管理              | ~      | 011400002022080800002 | 全部发货            | 太原则试配送企业 | 2022-08-08 11:17:28 | 600.00   | 太原市                     | ····································· |
| 收然且货管理              | ^      | 011400002022072200005 | 全部发货            | 山西配送企业   | 2022-07-22 17:40:47 | 1840.00  | 太原市                     | 确认收货                                  |
| 收货管理                | _      | 011400002022072200001 | 全部发货            | 山西戰送企业   | 2022-07-22 08:10:17 | 5658.00  | 太原市                     | 确认收货                                  |
| 退货管理                |        |                       |                 |          |                     |          |                         |                                       |
| 库房管理                |        |                       |                 |          |                     |          |                         |                                       |
| <b>過</b> 西申禄        |        |                       |                 |          |                     |          |                         |                                       |
| Automatica          |        |                       |                 |          |                     |          |                         |                                       |
| 米原料車管理              | Ľ      |                       |                 |          |                     |          |                         |                                       |
|                     | Č.     |                       |                 |          |                     |          |                         |                                       |
| 口时后来<br>行站信白/各家证款钟碑 | Ĵ      | 共4条 显示1-4条            |                 |          |                     |          | 1<br>10多/西 <sup>×</sup> | 跳转至第 页                                |
| 购销协议管理              |        |                       |                 |          |                     |          | 1049.54                 |                                       |
| 三方协议管理              |        |                       |                 |          |                     |          |                         |                                       |
| 结算中请管理              | ~      |                       |                 |          |                     |          |                         |                                       |
| 医联体结算申请管理           | ~      |                       |                 |          |                     |          |                         |                                       |
| 対斥管理                | ~      |                       |                 |          |                     |          | 激活 Windo                | ows                                   |
| 结算支付                |        |                       |                 |          |                     |          | 转到"设置"以激                |                                       |
|                     |        |                       |                 |          |                     |          |                         |                                       |

点击【确认收货】按钮,跳转到单个订单收货页,可输入本次拒收数量来体现拒收货物的操作;输入本次收货数量点击【确认收货】按钮,则成功将该订单收货操作完成,进入页面默认为收取全部货物。

| 药品和医用耗材招采管理 | B.5668   |                |                       |      |          | (                   | 首页 ③ 您好,     第5000000000000000000000000000000000 | -                         |        | (b) 退出                         |
|-------------|----------|----------------|-----------------------|------|----------|---------------------|--------------------------------------------------|---------------------------|--------|--------------------------------|
|             | Q        | 当前位置: 收货管理 / 研 | 以收责                   |      |          |                     |                                                  |                           |        |                                |
| 工作台         |          | 订单编号:          | O11400002022080900001 |      | 发货时间:    | 2022-08-09 16:48:01 |                                                  | 订单金额:                     | 127.00 |                                |
| 采购供应信息交流平台  | ~        | 配送企业:          | 太原则试配送企业              |      |          |                     |                                                  |                           |        |                                |
| 国家项目报量      |          |                |                       |      |          |                     |                                                  |                           |        | 确认权招                           |
| 报星项目管理      |          | 温馨提示: 超过7天     | 未收货的订单将会被自动收货。        |      |          |                     |                                                  |                           |        |                                |
| 日來管理        | ~        | □ 产品:          | 名称 剂型                 | 规格   | 包装       | 生产企会                | 业 发货数量 (盒/包/I                                    | <ul> <li>本次拒收数</li> </ul> | 量 拒收原因 | 本次收货数量(盒/包/                    |
| 采购计划管理      | ~        | 二 九時課          | 牙菜丸 丸利                | 0.3g | 0.3g×30丸 | /盒 青海帝玛尔藏研          | 药拉 1                                             | - 0                       | + 请选择  | ✓ - 1 +                        |
| 收货退货管理      | ^        | 共1条 显示1-1条     |                       |      |          |                     |                                                  |                           | 1      | 10条/页 🗸 跳转至第 📃 页               |
| 收货管理        |          |                |                       |      |          |                     |                                                  |                           |        |                                |
| 退货管理        |          |                |                       |      |          |                     |                                                  |                           |        |                                |
| 库房管理        |          |                |                       |      |          |                     |                                                  |                           |        |                                |
| 退货审核        |          |                |                       |      |          |                     |                                                  |                           |        |                                |
|             |          |                |                       |      |          |                     |                                                  |                           |        |                                |
|             | Ĵ        |                |                       |      |          |                     |                                                  |                           |        |                                |
| 合同管理        | <b>,</b> |                |                       |      |          |                     |                                                  |                           |        |                                |
| 短缺信息/备案采购管理 | ~        |                |                       |      |          |                     |                                                  |                           |        |                                |
| 购销协议管理      |          |                |                       |      |          |                     |                                                  |                           |        |                                |
| 三方协议管理      |          |                |                       |      |          |                     |                                                  |                           |        |                                |
| 结算中请管理      | ~        |                |                       |      |          |                     |                                                  |                           |        |                                |
| 医联体结算申请管理   | ~        |                |                       |      |          |                     |                                                  |                           |        |                                |
| 对账管理        |          |                |                       |      |          |                     |                                                  |                           | 泡转     | 活 Windows<br>到"设置"以激活 Windows。 |
| 结算支付        |          |                |                       |      |          |                     |                                                  |                           |        | 派回                             |
|             |          |                |                       |      |          |                     |                                                  |                           |        |                                |

4.2 退货管理

点击菜单页【退货管理】进入退货管理页面,可通过输入/选择<退货明细编号、订单编 号、申请退货时间、产品名称、剂型、规格、生产企业、配送企业、批号>点击查询按钮进 行查询退货信息;点击【申请退货】按钮即可多选订单进行退货操作。

| 药品和医用耗材招求管理               | LIKA |                         |                     |                                        |                 | (in 11)                | 页 ④ 念好. 🔲 🐻         |               |              |                | ③ 退出           |
|---------------------------|------|-------------------------|---------------------|----------------------------------------|-----------------|------------------------|---------------------|---------------|--------------|----------------|----------------|
|                           | ۲    | ■退货管理                   |                     |                                        |                 |                        |                     |               |              |                |                |
| Iffe                      | ſ    | 动麻杨 药糖认                 | 已通从一已追回             | 已作業                                    |                 |                        | 输入或选择查询             | 条件点击查询        |              |                |                |
| 采购供应信息交流平台                | ~    |                         |                     | -                                      |                 |                        |                     |               |              |                |                |
| 国家项目报量                    |      | 退货明细编号 1月10.7           |                     | 订单编号                                   | 请输入             | 中请注                    | <b>最货时间</b> 問 开始日期  | <b>至</b> 结束日期 | 产品名称         | 制的人            |                |
| 报量项目管理                    |      | 利型 1016.2               |                     | 現格                                     | 前的入             | 5                      | 主产企业 道说师            |               | 配送企业         | 和选择            |                |
| 日来管理                      | ~    | 批号 语输                   | ¢                   |                                        |                 |                        |                     |               |              | 収起へ重置          | 意词             |
| 采购计划管理                    | ~    |                         |                     |                                        |                 |                        |                     |               |              |                |                |
| 收给最终管理                    | ^    | 点击退货                    | 管理进入退货页面            |                                        |                 |                        |                     |               |              |                | HEADERS        |
| 收出管理                      |      | 退货明细编号                  | 订单编号                | 产品名称                                   | 药品统一编码          | 利型                     | 現格                  | 但装            | 生产企业         | 配送企业           | 医腕耳            |
| <b>梁后管理</b>               |      | R11400002022072         | 22 O11400002022072  | 注射用洋托拉唑钠                               | XA02BCP025B0010 | 注意的问                   | 80mg(以半托拉唑计)        | 80mg(以3半托拉姆计) | 河北一品制药股份有    | 山西配送企业         |                |
| 库房管理                      |      | R11400002022072         | 011400002022072     | 注射用洋托拉唑纳                               | XA02BCP025B0010 | 注射抗                    | 80mg(以非托拉唑计)        | 80mg(以3半托拉唑计) | 河北一局制药股份有    | 山西配送企业         |                |
| 退货审核                      |      | R11400002022072         | 21 O11400002022071  | 注射用洋托拉检纳                               | XA028CP025B0010 | (主東打开)                 | 60mg(以沣托拉赌计)        | 60mg(以洋托拉隆计)  | 河北一品制药股份有    | 太原與试配送企业       |                |
| 入库价格增加                    |      | R11400002022061         | I5 011400002022060  | 盐酸乌拉地尔注射液                              | XC02CAW0698002  | 注意的。                   | 以乌拉地尔(C20H29        | 以乌拉地尔(C20H29  | 河北一品制防股份有    | 大原则试配送企业       |                |
| 采购订单管理                    | ×    | R11400002022061         | I5 011400002022060  | 注射用洋托拉唑纳                               | XA02BCP025B0010 | 注射剂                    | 60mg(以非托拉唑计)        | 60mg(以非托拉唑计)  | 河北—品制药股份有    | 太原则试配送企业       |                |
| 和送向管理                     | Ť    | R11400002022061         | I4 O11400002022060  | 注射用洋托拉唑纳                               | XA02BCP025B0010 | 注射剂                    | 60mg(以非托拉维计)        | 60mg(以3率托拉隆计) | 河北—品制药股份有    | 大原则试配送企业       |                |
| 台阿管理                      | ~    | R1140000202204          | 011400002022032     | 盐酸乌拉地尔注射液                              | XC02CAW069B002  | 注意的问                   | 以乌拉地尔(C20H29        | 以乌拉地尔(C20H29  | 河北一品制药股份有    | 太原則试配送企业       |                |
| 短缺信息/备金采购管理               | ~    |                         |                     |                                        |                 |                        |                     |               |              |                |                |
| 胸始协议管理                    |      |                         |                     |                                        |                 |                        |                     |               |              | 点击即            | 阿多选产           |
| 三方协议管理                    |      |                         |                     |                                        |                 |                        |                     |               |              | 品进行            | <b> 〕退货操作</b>  |
| 结算中請管理                    | Ť    | 共7条 显示1-7条              |                     |                                        |                 |                        |                     |               |              | 10条/页 > 跳转至量   | 页              |
| 医联体结算申请管理                 | × I  |                         |                     |                                        |                 |                        |                     |               | 1201         | E Windows      |                |
| 1 対影管理                    | ř    |                         |                     |                                        |                 |                        |                     |               | 转到           | "说惯"以激活 Window | 5 <sub>4</sub> |
| 結算支付                      | ř    |                         |                     |                                        |                 |                        |                     |               |              |                |                |
|                           |      |                         |                     |                                        |                 |                        |                     |               |              |                | _              |
| 药品和医用耗材招采管理               | 系统   |                         |                     |                                        |                 | (n) 前3                 | 5 (1) 257,          |               |              |                | (6) 退出         |
|                           | Q    | 当時位置: 退货管理 / 申请<br>由法退货 | 通貨                  |                                        |                 |                        |                     |               |              |                |                |
| 工作台                       |      |                         |                     |                                        |                 |                        | 1 martin 1 martin 1 |               | - 10         |                |                |
| 采购供应信息交流平台                | ~    | 订单编号 请输入                |                     | 发送时间                                   | 开始日期 童 结》       | 2日期 244                | 諸名称 请输入             |               | 利型 词词        |                |                |
| 国家项目报量                    |      | 規格 请输入                  |                     | 生产企业                                   | 青选择             | 配法                     | 著企业 请选择             |               | 批号 请日        | ŝλ.            |                |
| 报量项目管理                    |      |                         |                     |                                        | 多选订单点击下一步       | 步进行退货                  |                     |               |              | 重素             | 查询             |
| 日录管理                      | ~    |                         |                     |                                        |                 |                        |                     |               |              |                | 下一步            |
| 采购计划管理                    | ~    | -                       |                     | #84 MB                                 | *.IBI           | 4044                   | 6.11                | 444.8         | EDWA.II.     | Eller ville (  |                |
| 收货退货管理                    | ^    |                         | 5 //@Q#             | 10000000000000000000000000000000000000 | 10 http://      | SETR                   | ER COMPANY          | The Bactoria  |              | Elikaran C     | rc)            |
| 收货管理                      |      | 0114000020              | 22072               | XA028CP025800                          | 10              | 80mg(1,0+3-230/2017)   | 80mg(US#IIII)       | )             |              | ш.<br>4/       | 46.00          |
| 退货管理                      |      | 011400020               | 22072 Statimizin    | XA02RCP025R001                         | 10 i+atai       | 80mg(L11±154010++)     | 80mg():11±151010414 | )             | 有 太原則は配はか    |                | 46.00          |
| 库房管理                      |      | 0114000020              | 22072 注意行用注意行动      | XA028CP025R001                         | 10 注意的          | 80mg((),()*#;f(1029)+) | 80mg(LU)#15102811   | )             | 有 太原則试配送企    | Ψ              | 46.00          |
| 退货审核                      |      | 0114000020              | 22072 Statimistrana | XA028CP0258001                         | 10 i=atai       | 80mg(L13##F#0##++)     | 80mg():15#3F30W04   | )             | 有 太原則は配は心    | ψ.             | 46.00          |
| 入库价档款的                    |      | 0114000020              | 22072 注射用注环的        | XA028CP025R001                         | 10 注意tel        | 80mg(以非行的股份)           | 80mg(LU3#1€202011   | )             | 有 太原刻试配送命    |                | 46.00          |
| 2005日单管理                  | Ť    | O1140000203             | 22072 注射用半环和器       | XA028CP0258001                         | 10 注射的          | 80mg(LU+TE±0100++)     | 80mg(LU3#1E1012011  | ) 河北一品制药即份    | 有 山西配送企业     | -              | 46.00          |
| 12.5向管理<br>人口世界           | Č    | O1140000202             | 22072 注射用泮托拉姆       | XA02BCP025B001                         | 10 注射到          | 80mg(以3半托約m81+)        | 80mg(LU3#FEE02#EE   | ) 河北—品制苏聪份    | 有 山西配送企业     |                | 46.00          |
|                           | Ť    | O114000202              | 22072 注射用泮托拉姆       | 纳 XA02BCP025B001                       | 10 注射则          | 80mg(以)+托约唑(+)         | 80mg(以半托纹)举计        | ) 河北一品制苏股份    | 有 太原则试配送企    | <u>لا</u>      | 46.00          |
| 加坡信息/首复米均管理<br>10%44.30分回 | Ť    | O1140000200             | 22072 注射用泮托拉姆       | 的 XA02BCP025B001                       | 10 注射列          | 80mg(以3半托拉赠计)          | 80mg(以3半托拉隆计        | ) 河北一品制药股份    | 有 山西配送企业     |                | 46.00          |
| 一方体の際語                    |      |                         |                     |                                        |                 |                        |                     |               |              |                |                |
| 5500000                   | v    | 共95条 显示1-10条            |                     |                                        |                 |                        |                     | 1 2 3         | 4 5 6 … 10 > | 10張/页 🗸 跳转至第   | 页              |
| 医联体结节中毒等于                 | Ţ,   |                         |                     |                                        |                 |                        |                     |               |              |                |                |
| E-CONTRACTOR E-LE         |      |                         |                     |                                        |                 |                        |                     |               |              |                |                |
| 2186028                   | ~    |                         |                     |                                        |                 |                        |                     |               | 激            | 舌 Windows      |                |

进入申请退货详情页面,输入必填项退货原因,输入本次退货数量,点击【提交退货】 按钮即可完成退货操作,退货数量不可大于可退数量。

| 药品和医用耗材招采管理 | erk |                                                                                                    |           |      |      |      | (A) 首页 (1) 念好, | -         |                     | (6) 退出         |
|-------------|-----|----------------------------------------------------------------------------------------------------|-----------|------|------|------|----------------|-----------|---------------------|----------------|
|             | Q   | 当前位置:還貨管理/申请                                                                                                    | 退货/申请退货洋情 |      |      |      |                |           |                     |                |
| 工作台         |     | 申请退货详情                                                                                                    |           |      |      |      |                |           | 0/50                | - I            |
| 采购供应信息交流平台  | ~   | and the second second s |           |      |      |      |                |           | 0/30                |                |
| 国家项目报量      |     |                                                                                                    |           | 1    |      |      |                |           |                     |                |
| 报星项目管理      |     | 5院采购价(元)                                                                                                    | 收货数量      | 发货数量 | 可退数量 | 已退数量 | 挂网价(元)         | 最高销售限价(元) | 发送时间                | 本次退货数量         |
| 目录管理        | ~   | 46.00                                                                                                    | 200       | 200  | 200  | 0    | 46.00          |           | 2022-07-25 15:27:28 | 0 ^            |
| 采购计划管理      | ~   | 46.00                                                                                                    | 390       | 890  | 390  | 0    | 46.00          |           | 2022-07-25 11:32:58 | 0 ^            |
| 收损退货管理      | ^   | 46.00                                                                                                    | 110       | 110  | 110  | 0    | 46.00          |           | 2022-07-25 11:32:58 | 0 ^            |
| 收货管理        |     |                                                                                                    |           |      |      |      |                |           |                     | 提交跟给           |
| 退货管理        |     |                                                                                                    |           |      |      |      |                |           | /                   |                |
| 库房管理        |     |                                                                                                    |           |      |      |      |                |           |                     |                |
| 退货审核        |     |                                                                                                    | /         |      |      |      |                |           |                     |                |
| 入库价格撤销      |     |                                                                                                    | 输入退货原     | 因必填项 |      |      |                |           |                     |                |
| 采购订单管理      | ~   |                                                                                                    |           |      |      |      |                |           |                     |                |
| 配送向管理       | ~   |                                                                                                    |           |      |      |      |                |           | 输入需要退货的数量           | ,<br>点击提交退货    |
| 台同管理        | ~   |                                                                                                    |           |      |      |      |                |           |                     | 按钮             |
| 短缺信息/备案采购管理 | ~   |                                                                                                    |           |      |      |      |                |           |                     |                |
| 胸結動议管理      |     |                                                                                                    |           |      |      |      |                |           |                     |                |
| 三方协议管理      |     |                                                                                                    |           |      |      |      |                |           |                     |                |
| 结算中请管理      | ~   |                                                                                                    |           |      |      |      |                |           |                     |                |
| 医联体结算中清管理   | ~   |                                                                                                    |           |      |      |      |                |           |                     |                |
| 1 对账管理      | , I |                                                                                                    |           |      |      |      |                |           | 激活 V                | lindows        |
| 结算支付        |     |                                                                                                    |           |      |      |      |                |           |                     | L"以激活 Windows, |
|             |     |                                                                                                    |           |      |      |      |                |           |                     |                |

4.3 退货审核

点击菜单【退货审核】进入退货审核页面,可通过<退货明细编号、订单编号、产品名称、药品统一编码、剂型、规格、生产企业、配送企业>来查询退货审核信息,数据来源为 菜单【退货管理】中申请退货的数据。点击【通过】按钮则同意该订单的退货,点击【驳回】 按钮则不同意该订单的退货。

| 药品和医用耗材指示管理 | L3669 |                       |                 |           | 中田通过            |       | 页 ③ 部行.          | and the second second | -                |                   | ③ 退出                                  |
|-------------|-------|-----------------------|-----------------|-----------|-----------------|-------|------------------|-----------------------|------------------|-------------------|---------------------------------------|
|             | ٩     | 退货审核                  |                 |           |                 |       |                  |                       |                  |                   |                                       |
| Inn         |       | 退货明细编号 访迎入            |                 | 订单编号      | 请输入             |       | 产品名称 访论入         |                       | 药品统一编码           | 810.X             |                                       |
| 采购供应信息交流平台  | ~     | 20102 (1010 A         |                 | 90.86     |                 |       | 4.00 MINIS       |                       | Rit out          |                   |                                       |
| 国家项目报量      |       | And House             |                 | /10/10    | hanna an        |       | and man strength |                       | Provide Adv. and |                   |                                       |
| 报量项目管理      |       |                       |                 |           |                 |       |                  |                       |                  | 10.75             | 全间                                    |
| 目录管理        | ~     | 退货期限编号                | 订单编号            | 产品名称      | 药品统一编码          | 創型    | 炭格               | 包装                    | 生产企业             | 包装                | 操作                                    |
| 采购计划管理      | ~     | R114000020220921      | 011400002022072 | 注射用洋托拉唑纳  | XA02BCP025B0010 | 注射剂   | 80mg(以非托拉隆计)     | 80mg(以半托按账计)          | 泛 - 后 股份有        | 80mg(以3半环组2月      | · · · · · · · · · · · · · · · · · · · |
| 收给最近管理      | ^     | R114000020220921      | O11400002022072 | 注射用洋托拉唑纳  | XA028CP02580010 | 注射剂   | 80mg(以冲托拉唑计)     | 80mg(以非托拉隆计)×10支/1    | 2 200年           | 80mg(LU3#JE10 #1  | 1811 (D                               |
| 收货管理        |       | R114000020220722      | O11400002022072 | 注射用冲托拉唑纳  | XA028CP02580010 | 注射剂   | 80mg(以伊托拉理计)     | 80mg(以中托拉唑计)          | 1L % 2f          | 80mg(以)非1022日     | iiit tii                              |
| 退货管理        |       | R114000020220722      | O11400002022072 | 注射用冲托拉唑纳  | XA028CP02580010 | 注意的   | 80mg(以非托拉理计)     | 80mg(以冲托拉地计)          | a an             | 80mg(以中托拉地)       |                                       |
| 库房管理        | 4     | R114000020220721      | O11400002022071 | 注射用洋托拉理纳  | XA028CP02580010 | 注射列   | 60mg(以洋托拉唑计)     | 60mg(以非托拉唑计)          | 1 124            | 60m(以洋托拉唑)        | 通过 歌剧                                 |
| 退货审核        |       | R114000020220615      | O11400002022060 | 盐酸乌拉地尔注射液 | XC02CAW069B002  | 注射剂   | 以高拉地尔(C20H29     | 以启控地尔(C20H29          | 1 13 14…         | 1) &拉地尔(C20H2     |                                       |
| 入库价格撤销      |       | R114000020220615      | O11400002022060 | 注射用泮托拉唑纳  | XA028CP02580010 | 注意的   | 60mg(以甲托拉唑计)     | 60mg(以非托拉唑计)          | 1 R              | 60mg(以3率并E的2理)    | 1811 BXE                              |
| 采购订单管理      | × 1   | R114000020220614      | O11400002022060 | 注射用洋托拉唑钠  | XA028CP02580010 | 注射列   | 60mg(以泮托拉隆计)     | 60mg(以半托拉唑计)          | 1 4 1            | 60mg(以)平托拉唑)      |                                       |
| 和这向管理       | ~     | R114000020220425      | O11400002022032 | 盐酸乌拉地尔注射液 | XC02CAW069B002  | 注注意打约 | 以烏拉地尔(C20H29     | 以岛拉地尔(C20H29          | 1 -5 ,00         | 以乌拉地尔(C20H2       |                                       |
| 台同管理        | ~     |                       |                 |           |                 |       |                  |                       | /                |                   |                                       |
| 短缺信息/备室采购管理 | ~     | 井9条 用示1.9条            |                 |           |                 |       |                  |                       | /                | 108/05 28483      |                                       |
| 购销协议管理      |       | and an and the second |                 |           |                 |       |                  |                       | -                | CTREATE THE       |                                       |
| 三方协议管理      |       |                       |                 |           |                 |       |                  |                       | /                |                   |                                       |
| 括算中请管理      | *     |                       |                 |           |                 |       |                  | 点                     | 击通过则审批通过         | [ 点:              | 出致回则不<br>出演泪 化中                       |
| 医联体结算中请管理   | × .   |                       |                 |           |                 |       |                  |                       | 2002             | 更加<br>F Windows 请 | 北欧医过甲                                 |
| 对账管理        | ~     |                       |                 |           |                 |       |                  |                       | 1807<br>56 등     | 「設置「以創活 Windo     | ws.                                   |
| 插算支付        | ~     |                       |                 |           |                 |       |                  |                       |                  |                   |                                       |

驳回的退货申请展示在退货管理菜单 页中【已作废】页面

| 药品和医用耗材招采管理 | 豚病 |                           |                 |             |                                         | (A) | 首页 ③ 您好,               |              | 50         |                              | ④ 退出           |
|-------------|----|---------------------------|-----------------|-------------|-----------------------------------------|-----|------------------------|--------------|------------|------------------------------|----------------|
|             | Q  | 退货管理                      |                 |             |                                         |     |                        |              |            |                              |                |
| 工作台         |    | 待审核 待确认                   | 已确认 已退回         | 已作成         |                                         |     |                        |              |            |                              |                |
| 采购供应信息交流平台  | ~  | THE ADDRESS OF THE DECK A |                 |             | 0.11.4000000000000000000000000000000000 | 102 | distantial in a second |              | +8.00      |                              |                |
| 国家项目报量      |    | THELANGER IN              |                 | 71 42 49 49 | 0114000020220725000                     | 03  |                        | 明 革 招來日期     | Prisents 1 | INEA.                        |                |
| 报量项目管理      |    | 刑型 请输入                    |                 | 规档          | 请输入                                     |     | 生产企业 请选择               |              | 配速企业       | 青选择                          |                |
| 日录管理        | ~  |                           |                 |             |                                         |     |                        |              |            | 展开〜 重置                       | 查询             |
| 采购计划管理      | ~  |                           |                 |             |                                         |     |                        |              |            |                              |                |
| 收货退货管理      | ^  | 最高期機論与                    | 174%5           | 产品各种        | nak-an                                  | 刑卫  | 烧竹                     | 128          | ±^±±       | 10.05-12-12                  | <b>25</b> 90,9 |
| 收货管理        |    | R114000020220921          | O11400002022072 | 注射用洋托拉唑纳    | XA02BCP025B0010                         | 注射剂 | 80mg(以非托拉唑计)           | 80mg(以非托拉唑计) | 河北一品制药股份有  | 山西配送企业                       |                |
| 退货管理        |    | R114000020220921          | O11400002022072 | 注射用泮托拉唑纳    | XA02BCP025B0010                         | 注射剂 | 80mg(以半托拉唑计)           | 80mg(以半托拉唑计) | 河北一晶制药股份有  | 山西配送企业                       |                |
| 库房管理        |    |                           |                 |             |                                         |     |                        |              |            |                              |                |
| 退货审核        |    |                           |                 |             |                                         |     |                        |              |            |                              |                |
| 入库价格撤销      |    |                           |                 |             |                                         |     |                        |              |            |                              |                |
| 采购订单管理      | ~  |                           |                 |             |                                         |     |                        |              |            |                              |                |
| 配送向管理       | ~  |                           |                 |             |                                         |     |                        |              |            |                              |                |
| 合同管理        | ~  |                           |                 |             |                                         |     |                        |              |            |                              |                |
| 短缺信息/备室采购管理 | ~  |                           |                 |             |                                         |     |                        |              |            |                              |                |
| 购销协议管理      |    |                           |                 |             |                                         |     |                        |              |            |                              |                |
| 三方协议管理      |    | 共2条 显示1-2条                |                 |             |                                         |     |                        |              |            | 10条/页 > 跳转至第                 | 页              |
| 结算中请管理      | ~  |                           |                 |             |                                         |     |                        |              |            |                              |                |
| 医联体结算申请管理   | ~  |                           |                 |             |                                         |     |                        |              |            |                              |                |
| 对账管理        | ~  |                           |                 |             |                                         |     |                        |              | 激行         | 舌 Windows<br>『设書』以激活 Windows |                |
| 结算支付        |    |                           |                 |             |                                         |     |                        |              |            |                              |                |

已通过的退货则展示在菜单退货管理 页面中【已确认】页面,等待供应商确定同意退货之后则展示在【已退回】 页面。

| 药品和医用耗材招采管理 | 系统 |                            |                 |          |                     | ۲   | 首页 🔝 忠好,     |                         |                                       | -                            | ③ 退出     |
|-------------|----|----------------------------|-----------------|----------|---------------------|-----|--------------|-------------------------|---------------------------------------|------------------------------|----------|
|             |    | 退货管理                       |                 |          |                     |     |              |                         |                                       |                              |          |
| 工作台         |    | 待审核 待确认                    | 已确认已退回          | 已作废      |                     |     |              |                         |                                       |                              |          |
| 采购供应信息交流平台  | ~  | at see Brittee It. State 1 |                 | Tatem    | 0114000020220721000 | 02  | (8490+10) C  | 8 英 (法市口)第              | 女用名称                                  |                              |          |
| 国家项目报量      |    | AS34.7244.89 9 10100 1     |                 |          | 0111000020220121000 |     |              | 2 <b>28</b> 14174-14193 | 7 bid bit 197                         |                              |          |
| 报星项目管理      |    | 剂型 请输入                     |                 | 規格       | 请输入                 |     | 生产企业         |                         | 配送企业                                  | 新选择                          | _        |
| 日录管理        | ~  |                            |                 |          |                     |     |              |                         |                                       | 展开 ~ 重置                      | 推词       |
| 采购计划管理      | ~  |                            |                 |          |                     |     |              |                         |                                       |                              |          |
| 收货退货管理      | ^  | 退货明烟输号                     | 订单编号            | 产品名称     | 药品统一编码              | 利型  | 規格           | 包装                      | 生产企业                                  | 配送企业                         | 医院开      |
| 收货管理        | _  | R114000020220721           | O11400002022072 | 注射用洋托拉唑钠 | XA02BCP025B0010     | 注射剂 | 80mg(以泮托拉唑计) | 80mg(以泮托拉唑计)            | 河北一品制药股份有                             | 山西配送企业                       |          |
| 退货管理        |    |                            |                 |          |                     |     |              |                         |                                       |                              |          |
| 库房管理        |    |                            |                 |          |                     |     |              |                         |                                       |                              |          |
| 退货审核        |    |                            |                 |          |                     |     |              |                         |                                       |                              |          |
| 入库价格撤销      |    |                            |                 |          |                     |     |              |                         |                                       |                              |          |
| 采购订单管理      | ~  |                            |                 |          |                     |     |              |                         |                                       |                              |          |
| 配送商管理       | ~  |                            |                 |          |                     |     |              |                         |                                       |                              |          |
| 合同管理        | ~  |                            |                 |          |                     |     |              |                         |                                       |                              |          |
| 短缺信息/备宽采购管理 | ~  |                            |                 |          |                     |     |              |                         |                                       |                              |          |
| 购销协议管理      |    |                            |                 |          |                     |     |              |                         |                                       |                              |          |
| 三方协议管理      |    | 共1条 显示1-1条                 |                 |          |                     |     |              |                         | 1                                     | 10条/页 > 創練至第                 | <u>₹</u> |
| 结算中请管理      | ~  |                            |                 |          |                     |     |              |                         |                                       |                              |          |
| 医联体结算申请管理   | ř  |                            |                 |          |                     |     |              |                         | 206-2                                 | Ŧ Windows                    |          |
| 対账管理        |    |                            |                 |          |                     |     |              |                         | ///////////////////////////////////// | 百 Windows<br>『设置"以激活 Windows |          |
| 结算支付        |    |                            |                 |          |                     |     |              |                         |                                       |                              |          |

4.4 库房管理

点击菜单【库房管理】进入库房管理页,展示左右的库房列表信息,点击【新增】按钮, 输入必填项信息后点击【保存】按钮即可新增一条库房数据,点击【修改】按钮则可修改库 房信息。

| 药品和医用耗材招采管理系统 |                 |                 |           |     | ۲      | 首页 🔔 您好, |             |         | <ul> <li>(c) 退出</li> </ul> |
|---------------|-----------------|-----------------|-----------|-----|--------|----------|-------------|---------|----------------------------|
| C             | 库房管理            |                 |           |     |        |          |             |         |                            |
| 工作台           |                 |                 |           |     |        |          |             |         | 95/4 <b>2</b>              |
| 采购供应信息交流平台 🗸  | 医疗机构            | 库房名称            | 省份        | 城市  | 详细地址   | 联系人      | 联系电话        | 发票抬头    | 默认地址 探生                    |
| 国家項目报量        | 山西省中西医结合医       | 测试库房            | 山西省       | 太原市 | 太原市    | 张三       | 13222222222 | 奥试数据812 | 是 修改                       |
| 报量项目管理        |                 |                 |           |     |        |          |             |         |                            |
| 目录管理 イ        |                 | 添加地址            |           |     |        |          | ×           |         | /                          |
| 采购计划管理 🗸      | 点击库房管理员         | 即可进入库房列         |           |     |        |          |             |         | /                          |
| 収益退貨管理 ヘ      |                 | •               | 18.02.17  |     |        |          |             |         |                            |
| 收貨管理          |                 | e estate -      | 28.28.552 |     |        |          |             |         | 点击新增按钮则新增库房                |
| 退貨管理          |                 | - ABUTD ;       | 1012079-  |     |        |          |             |         |                            |
| 库房管理          |                 | · Neveral and a | 10182.    |     |        |          |             |         |                            |
| 退货审核          |                 | • 联系人:          | 1998人     |     |        |          |             |         |                            |
| 入库价格撤销        |                 | • 联系电话:         | 请输入       |     |        |          |             |         |                            |
| 采购订单管理 🗸      | ****            | *发票抬头:          | 请输入       |     |        |          |             |         | 10%/E NHAEN E              |
| 配送向管理 ~       | 关13K 10/3-1-13K | * 默认地址:         | Ξ.        |     |        |          |             |         | <u>10%/µ</u> ₩₩±#          |
| 合同管理 ~        |                 |                 |           | 保存  | BOOFFI |          |             |         |                            |
| 短缺信息/备案采购管理 ~ |                 |                 |           |     |        |          |             |         |                            |
| 胸崩协议管理        |                 |                 |           |     |        |          |             | 输入新增    | 曾库房的必填项信息                  |
| 三方协议管理        |                 |                 |           |     |        |          |             |         |                            |
| 结算申请管理 ~      |                 |                 |           |     |        |          |             |         |                            |
| 医联体结算中请管理 ~   |                 |                 |           |     |        |          |             |         |                            |
| 对账管理 ~        |                 |                 |           |     |        |          |             |         |                            |
| 结算支付 🗸        |                 |                 |           |     |        |          |             |         |                            |

### 5、结算支付

#### 5.1 生成结算单

点击菜单【生成结算单】进入生成结算单页面,点击【生成结算单】按钮,可按月份生成结算单列表,生成的结算单在页已生成页面展示

| 药品和医用机材指采管理系统                        |            |                                       | <ul> <li>mai</li> <li>3</li> </ul> | 217     |                        |
|--------------------------------------|------------|---------------------------------------|------------------------------------|---------|------------------------|
|                                      |            | 【生成结算单                                |                                    |         |                        |
| 工作台                                  |            | 未生成 已生成                               |                                    | -       |                        |
| 平胸供应信息交流平台                           | *          | · · · · · · · · · · · · · · · · · · · | 生成结算单                              | < BE.   | 代理企业                   |
| 国家项目报量                               |            | (T#@E 010)                            |                                    | 13      | 0.845 31.0             |
| 报量项目管理                               |            | N+M3 NND/                             | 結算截至月份 🔤 2022-09                   |         |                        |
| 日录管理                                 | ٧.         |                                       | 注:选择截至月份后,该月份及以前所有明细将生成结算单         |         | 展升~ 重置 西辺              |
| 早期计划管理                               | ~          |                                       |                                    | 生活      | 855算单 8中明母生成结算单 查看任务日志 |
| 收货退货管理                               | <b>*</b> - | □ 订单编号 交易类型                           | 取消 确定                              | 产品名称 剂型 | 現格 包装 操作               |
| 采购订单管理                               | ~          |                                       |                                    | _       |                        |
| 和送向管理                                | ×          |                                       |                                    |         |                        |
| 合同管理                                 | Ť          |                                       |                                    |         |                        |
| 运动信息/备至采购管理                          | Ť          |                                       | 5. · ·                             |         |                        |
| NNIDOCE1E                            |            |                                       |                                    |         |                        |
| 二方的以管理                               |            |                                       | <u> </u>                           |         |                        |
| TOTAL PROPERTY.                      | Ľ          |                                       | 如无数据                               |         |                        |
| A REAL PROPERTY AND A REAL PROPERTY. | Ĵ.         |                                       |                                    |         |                        |
| お販売付                                 |            |                                       |                                    |         |                        |
| 生成活動業                                |            | 1                                     |                                    |         |                        |
| 生成支付单                                |            |                                       |                                    |         |                        |
| 生成支付单                                |            |                                       |                                    |         |                        |
| 支付管理                                 |            |                                       |                                    |         |                        |
| 支付管理                                 |            |                                       |                                    |         |                        |
|                                      |            |                                       |                                    |         |                        |

| 药品和医用耗材招采管理系统 |   |                       |          |        | (1) 2047. |                        | ⑤ 退出           |
|---------------|---|-----------------------|----------|--------|-----------|------------------------|----------------|
|               | Q | 生成结算单                 |          |        |           |                        |                |
| 工作台           |   | 未生成 已生成               |          |        |           |                        |                |
| 采购供应信息交流平台    | ~ | 结算单号 请输入              | 配送企业 请选择 | 结算月份   | 目请选择      | 生成时间 📋 开始日期 至          | 结束日期           |
| 国家项目报量        |   |                       | / 生成的结算角 |        |           |                        | 重吉 齊衛          |
| 般量项目管理        |   |                       | 王成山泊昌中   |        |           |                        |                |
| 日泉管理          | ~ | 结算单号                  | 配送企业     | 结算月份   | 結算总金額 (元) | 生成时间                   | 操作             |
| 采购计划管理        | ~ | B11400002022072500004 | 太原則试配送企业 | 202211 | 92000.00  | 2022-07-25 18:30:07    | 结算单明细          |
| 收货退货管理        | ~ | B11400002022072500003 | 太原胞试配送企业 | 202210 | 23000.00  | 2022-07-25 18:03:07    | 结算单明细          |
| 采购订单管理        | ~ | B11400002022072500002 | 太原则试配送企业 | 202205 | 23000.00  | 2022-07-25 16:30:19    | 结算单明细          |
| 配送向管理         | ~ | B11400002022072500001 | 山西配送企业   | 202208 | 414.00    | 2022-07-25 10:14:41    | 结算单明细          |
| 合同管理          | ~ | B11400002022072200001 | 山西配送企业   | 202209 | 5658.00   | 2022-07-22 08:54:00    | 结算单明细          |
| 短缺信息/备室采购管理   | ~ | B11400002022072100001 | 山西配送企业   | 202207 | 19.00     | 2022-07-21 11:21:21    | 结算单明细          |
| 胸睛协议管理        |   | B11400002022061500001 | 太原题试配送企业 | 202206 | 920.00    | 2022-06-15 15:29:41    | 结算单明细          |
| 三方协议管理        |   | B11400002021102200001 | 太原與試配送企业 | 202110 | 550.00    | 2021-10-22 14:01:25    | 结算单明细          |
| 结算申请管理        | ~ | B11400002021081200005 | 太原愈试配送企业 | 202108 | 970.00    | 2021-08-12 19:54:48    | 结算单明细          |
| 医联体结算申请管理     | ř |                       |          |        |           |                        |                |
| 对账管理          | ~ | 共9条 显示1-9条            |          |        |           | 10条/页 ~                | 跳转至第 页         |
| 结算支付          | ^ |                       |          |        |           |                        |                |
| 生成活算单         |   |                       |          |        |           | /                      |                |
| 生成支付单         |   |                       |          |        | 点         | 击可查看结算单明细              |                |
| 生成支付单         |   |                       |          |        |           |                        |                |
| 支付管理          |   |                       |          |        |           | 激活 Windov<br>转到"设置"以激活 | VS<br>Windows, |
| 支付管理          |   |                       |          |        |           |                        |                |

点击结算单明细跳转到结算单明细页面,可查看基本信息、发票信息、联系信息和操作 日志。

| 药品和医用利材招采管理) | 系統 |                    |        |                     |                 | ۲        | 首页 ③ 您好, |              |                    | -           | ⊕ 退出   |
|--------------|----|--------------------|--------|---------------------|-----------------|----------|----------|--------------|--------------------|-------------|--------|
|              | Q  | 当前位置: 生成培算单 / 结算单明 | 8      |                     |                 |          |          |              |                    |             |        |
| 工作台          |    | 查看结算明细             |        |                     |                 |          |          |              |                    |             |        |
| 采购供应信息交流平台   | ~  | 收/退货时<br>间 开始日期    | 至 结束日期 | 生产企业                | 和选择             |          | 代理企业 请选择 |              | 订单编号 请输入           |             |        |
| 国家项目报量       |    | 药品统一编<br>码 诗仙入     |        | 产品名称                | 前输入             |          | 交易类型 请选择 |              | 销售发票号<br>(第二票) 词输入 |             |        |
| 报量项目管理       |    |                    |        |                     |                 |          |          |              |                    | 重           | E 1980 |
| 日录管理         | ~  | L                  |        |                     |                 |          |          |              |                    |             |        |
| 采购计划管理       | ~  | 订单编号               | 交易类型   | 收/退货时间              | 药品统一编码          | 产品名称     | 剂型       | 规格           | 如時                 | 批号          | 操作     |
| 收线退货管理       | ~  | O11400002022072    | 发货     | 2022-07-25 18:27:53 | XA02BCP025B0010 | 注射用泮托拉唑纳 | 注射剂      | 80mg(以非托拉唑计) | 80mg(以泮托拉唑计)       | 是是是         | 查察     |
| 采购订单管理       | ~  |                    |        |                     |                 |          |          |              |                    |             |        |
| 配送商管理        | ~  |                    |        |                     |                 |          |          |              |                    |             |        |
| 台阿管理         | ~  |                    |        |                     |                 |          |          |              |                    |             |        |
| 短缺信息/备案采购管理  | ~  |                    |        |                     |                 |          |          |              |                    |             |        |
| 胸閉防吹管理       |    |                    |        |                     |                 |          |          |              |                    |             |        |
| 三方协议管理       |    |                    |        |                     |                 |          |          |              |                    |             |        |
| 结算中请管理       | ~  |                    |        |                     |                 |          |          |              |                    |             |        |
| 医联体结算申请管理    | ~  |                    |        |                     |                 |          |          |              |                    |             |        |
| 对鲜管理         | Ť  |                    |        |                     |                 |          |          |              |                    |             |        |
| 结算支付         | ^  | 共1条 显示1-1条         |        |                     |                 |          |          |              | 1 1                | 0条/页 🗸 跳转   | 至第 页   |
| 生成活算单        |    |                    |        |                     |                 |          |          |              |                    |             |        |
| 生成支付单        |    |                    |        |                     |                 |          |          |              |                    |             |        |
| ******       |    |                    |        |                     |                 |          |          |              | 激活                 | Windows     |        |
| 支付管理         |    |                    |        |                     |                 |          |          |              | \$6至116            | 置"以激活 Winde | ows,   |
| 2.778.8      |    |                    |        |                     |                 |          |          |              |                    | 返回          |        |

| 药品和医用耗材指采管理系统             | <b>1</b> 9 |                                        |                                                                                                    | (6) 前页 (       | <ol> <li>100% - +</li> </ol>                                                                                                    |                           |
|---------------------------|------------|----------------------------------------|----------------------------------------------------------------------------------------------------|----------------|----------------------------------------------------------------------------------------------------|---------------------------|
|                           | a          | 三前位音:生成结算单/                            | 结算学明细 / 意聊                                                                                                    |                |                                                                                                    |                           |
| 工作台                       |            | *822                                   | Tra assistanti                                                                                                    |                |                                                                                                    |                           |
| 采购供应信息交流平台                | ~          | ······································ |                                                                                                    | 17.40          | 202                                                                                                    |                           |
| 国家项目报量                    |            | 医肺学数位                                  | 1                                                                                                    | 10             | zue                                                                                                    |                           |
| 报星项目管理                    |            | (元)                                    |                                                                                                    | 项目名称           | 8 17 :帝皇本"治理所                                                                                                    |                           |
| 目录管理                      | ~          | 收拾金额<br>(元)                            | ( )                                                                                                    | 收货数量           | E ////                                                                                                    |                           |
| 采购计划管理                    | ~          | 刑型                                     | 1911                                                                                                    | 规控             |                                                                                                    |                           |
| 收拾到给他现                    | •          | 包装                                     | The second second secon | 批准文号/1         | 国药准学                                                                                                    |                           |
| SHUTHER                   | -          | 配送企业                                   | (And States)                                                                                                    | 医疗机器           | Contraction of the second second                                                                                                    | -)                        |
| RIXCOM                    |            | 生产企业                                   | .6 2司                                                                                                    | 代理企业           | and the second second sec |                           |
| 4000                      |            | 批号                                     |                                                                                                    | 订单编号           | B 0114( J?" 2500001                                                                                                    |                           |
| 6%666/8杂议的特殊              |            | 收/退货时间                                 | c 53                                                                                                    | 结算方式           | c 医疗机术 /                                                                                                    | 0                         |
| ROMANIO TO THE            |            | 备注                                     |                                                                                                    |                |                                                                                                    |                           |
| 三方协议管理                    |            | _                                      |                                                                                                    |                |                                                                                                    |                           |
| 1212-10-2012              |            | 发票信息                                   |                                                                                                    |                |                                                                                                    |                           |
| WWW.AND MALERING          | <u>_</u>   |                                        |                                                                                                    |                |                                                                                                    |                           |
| Brack Claude and an and a |            |                                        |                                                                                                    |                |                                                                                                    |                           |
| 对种管理                      | Č.         |                                        |                                                                                                    |                |                                                                                                    |                           |
| 結算支付                      | ^          |                                        |                                                                                                    |                |                                                                                                    |                           |
| 生成活算单                     |            | 销售发票(第<br>一票)                          | 1                                                                                                    | <b>销售发票(</b> 第 |                                                                                                    |                           |
| 生成支付单                     |            |                                        |                                                                                                    |                |                                                                                                    |                           |
| 生成支付单                     |            |                                        |                                                                                                    |                |                                                                                                    |                           |
| 支付管理                      |            |                                        |                                                                                                    |                | () () () () () () () () () () () () () (                                                                                                    | /Indows<br>ITU助き Windows, |
| 支付管理                      |            |                                        |                                                                                                    |                |                                                                                                    | 运动                        |

#### 5.2 生成支付单

点击菜单【生成支付单】,进入生成支付单页面,可通过<结算单号、配送企业、结算 月份、生成时间>来查询支付单信息,点击【生成支付单】按钮选择需要生成支付单的月份, 点击确定即可生成选择月份的支付单,点击查看任务日志跳转到任务列表页。

| 药品和医用耗材招采管理系统 |     |               | ④ 離页 ④ 即好,1                | <ul><li>(e) 混出</li></ul> |
|---------------|-----|---------------|----------------------------|--------------------------|
|               | Q   | 【生成支付单        |                            |                          |
| 工作台           |     | 未生成支付单 已生成支付单 |                            |                          |
| 采购供应信息交流平台    | ~   |               | 生成支付单                      |                          |
| 国本项目报量        |     | 10H+2 NWV     |                            |                          |
| 报星项目管理        |     |               | 結算截至月份 📄 2022-09           | 重置                       |
| 目录管理          | ~   |               | 注:选择截至月份后,该月份及以前所有明细将生成活算单 | 法定付单 选中眼镜生成支付单 香香仟条日志    |
| 采购计划管理        | ~   |               |                            |                          |
| 收货退货管理        | ~   | 1 结算单号        | AK (H) 新加速 新算总金额 (元)       | 生成时间 操作                  |
| 采购订单管理        | ~   |               |                            |                          |
| 配送向管理         | ~   |               |                            |                          |
| 合同管理          | ~   |               |                            | N .                      |
| 短缺信息/备案采购管理   | ~   |               |                            | 多选列表数据生成支付单              |
| 购销协议管理        |     |               |                            |                          |
| 三方协议管理        |     |               |                            |                          |
| 结算申请管理        | ř   |               | 發无数据                       |                          |
| 医联体结算中请管理     | ř   |               | 选择某一个月份点击确定生成支付单           |                          |
| 对账管理          | ř   |               |                            |                          |
| 结算支付          | ^   |               |                            |                          |
| 生成结算单         | - 1 |               |                            |                          |
| 生成支付单         | _   |               |                            |                          |
| 生成支付单         |     |               |                            |                          |
| 支付管理          |     |               |                            |                          |
| 支付管理          |     |               |                            |                          |

| 药品和医用耗材招采管理系统   |                    |                     |                     | <ul> <li>● 前页 ③ 恕好</li> </ul> |              | <ul> <li>         ·</li></ul> |
|-----------------|--------------------|---------------------|---------------------|-------------------------------|--------------|-------------------------------|
| 0               | 当前位置: 生成支付单 / 任务日志 |                     |                     |                               |              |                               |
| The             | 任务列表               |                     |                     |                               |              |                               |
| <b>工业</b> 局     | 创建时间 目 开始日期 至      | 结束日期                |                     |                               |              | 重素 查询                         |
| 宋騎供应信息交流半台 ✓    |                    |                     |                     |                               |              |                               |
| 国家項目报量          | 任务名称               | 创建时间                | 任务开始时间              | 执行上                           | <b>耗时(秒)</b> | 状态                            |
| 报堂項目管理          | 中心的在一股             | 2022-07-25 18:30:23 | 2022-07-25 18-30-23 |                               | 0            | 执行虚观                          |
| 目录管理 イ          | 大け中土山の             | 2022-07-25 18:03:25 | 2022-07-25 10:03:25 |                               | 0            | 545758W                       |
| 采购计划管理 ~        | 支付岸主成              | 2022-07-25 16:05:56 | 2022-07-25 16:05:56 |                               | 0            | 94(19908                      |
| 收約退货管理 ~        | 支付単生成              | 2022-07-25 16:30:36 | 2022-07-25 16:30:36 | A                             | 0            | 34(1)9226                     |
| 采购订单管理 🖌        | 支付単生成              | 2022-07-25 10:18:19 | 2022-07-25 10:18:19 |                               | 0            | 执行完成                          |
| 配送商管理 ~         | 支付单生成              | 2022-07-22 16:45:26 | 2022-07-22 16:45:26 | 42 J2                         | 0            | 执行完成                          |
| 台同管理 イ          | 支付单生成              | 2022-07-21 11:21:30 | 2022-07-21 11:21:30 | 中西山田田                         | 0            | 执行完成                          |
| 短缺信息/备室采购管理 🗸 🗸 | 支付单生成              | 2022-06-15 15:30:01 | 2022-06-15 15:30:01 | - 西臣 /                        | 0            | 执行完成                          |
| 购销协议管理          | 支付单生成              | 2021-10-22 14:01:30 | 2021-10-22 14:01:30 | 1000                          | 0            | 执行完成                          |
| 三方协议管理          | 支付单生成              | 2021-09-06 16:18:40 | 2021-09-06 16:18:40 | 100                           | 0            | 执行完成                          |
| 结算中请管理 ~        | 共9条 显示1-9条         |                     |                     |                               |              | 1 10条/页 > 第转至第 页              |
| 医联体结算申请管理 🗸 🗸   |                    |                     |                     |                               |              |                               |
| 対账管理 🗸 🗸        |                    |                     |                     |                               |              |                               |
| 結算支付へ           |                    |                     |                     |                               |              |                               |
| 生成清算单           |                    |                     |                     |                               |              |                               |
| 生成支付单           |                    |                     |                     |                               |              |                               |
| 生成支付单           |                    |                     |                     |                               |              |                               |
| 支付管理            |                    |                     |                     |                               |              | 激活 Windows                    |
| 支付管理            |                    |                     |                     |                               |              | 转到"设置"以激活 Windows。            |
| SCIVENE.        |                    |                     |                     |                               |              | 180                           |

生成支付单中,可查看已生成的支付单,可通过<支付单号、结算单号、配送企业、结算月份、生成时间>来查看生产的支付单信息,点击【查看支付单明细】按钮,跳转到支付单明细页面。

| 药品和医用耗材指来管理系统 |                       |                       |          | <ul> <li>(A) #页 (1) 200</li> </ul> |           | -                   | (C) 通出         |
|---------------|-----------------------|-----------------------|----------|------------------------------------|-----------|---------------------|----------------|
| Q             | 生成支付单                 |                       |          |                                    |           |                     |                |
| 报童项目管理        | 未生成支付单 已生成支付单         | <u> </u>              |          |                                    |           |                     |                |
| 日录管理 ~        | 支付单号 讲输入              | 结算单号                  | 制版人      | 配送企业 调制                            | £         | 结算月份 回调选择           |                |
| 采购计划管理 ~      | 生成时间 四 开始日期 3         | ■ 15米日期               |          |                                    |           |                     | 重度 良尚          |
| 牧師最終管理 ~      |                       |                       |          |                                    |           |                     |                |
| Regiment ~    | 支付單亏                  | 结算单号                  | 配送企业     | 结算月份                               | 結算总金額 (元) | 生成时间                |                |
| Right ~       | V11400002022072500004 | B11400002022072500004 | 太原期试配送企业 | 202211                             | 92000.00  | 2022-07-25 18:30:23 | 查看支付单明细        |
| 合同管理          | V11400002022072500003 | B11400002022072500003 | 太原则试配送企业 | 202210                             | 23000.00  | 2022-07-25 18:03:36 | <u>由田文内体明研</u> |
| 短缺信息/養室采购管理 ~ | V11400002022072500002 | B11400002022072500002 | 太原则试配送企业 | 202205                             | 23000.00  | 2022-07-25 16:30:36 | 直看支付单明细        |
| 胸射動议管理        | V11400002022072500001 | B11400002022072500001 | 山西藏送企业   | 202208                             | 414.00    | 2022-07-25 10:18:19 | 查看支付单明细        |
| 三方协议管理        | V11400002022072200001 | B11400002022072200001 | 山西配送企业   | 202209                             | 5658.00   | 2022-07-22 16:45:26 | 直看支付单明细        |
| 结算申请管理 ~      | V11400002022072100001 | B11400002022072100001 | 山西配送企业   | 202207                             | 19.00     | 2022-07-21 11:21:30 | 重要支付单明细        |
| 医联体结算申请管理 🖌 🖌 | V11400002022061500001 | B11400002022061500001 | 太原期试配送企业 | 202206                             | 920.00    | 2022-06-15 15:30:01 | 直看支付单明细        |
| 刘继管理          | V11400002021102200001 | B11400002021102200001 | 太原题试配送企业 | 202110                             | 550.00    | 2021-10-22 14:01:30 | 重要支付单明细        |
| 结算支付 个        | V11400002021090600001 | B11400002021090600001 | 山西配送企业   | 202109                             | 5000.00   | 2021-09-06 16:18:40 | 查看支付单明细        |
| 生成活算单         | V11400002021082600003 | B11400002021082600003 | 山西配送企业   | 202108                             | 7500.00   | 2021-08-26 14:08:25 | 查費支付单明细        |
| 生成支付单         | 共13条 显示1-10条          |                       |          |                                    |           | 1 2 2 10先/页         | 2. 跳转至第 页      |
| 生成支付单         |                       |                       |          |                                    |           |                     |                |
| 支付管理          |                       |                       |          |                                    |           |                     |                |
| 支付管理          |                       |                       |          |                                    |           |                     |                |
| 信息资源          |                       |                       |          |                                    |           | 激活 Wind             | OWS            |
| 結算難戸管理 イ      |                       |                       |          |                                    |           | 转到"设置"以来            | DB Windows,    |
| 系統配置          |                       |                       |          |                                    |           |                     |                |

| 药品和医用耗材招采管理系统 |   |                    |           |                     |           | ۲        | 首页 🕄 窓好,          |          |             |                  | ③ 退出   |
|---------------|---|--------------------|-----------|---------------------|-----------|----------|-------------------|----------|-------------|------------------|--------|
|               | Q | 当前位置: 生成支付单 / 支付单。 | 月頃        |                     |           |          |                   |          |             |                  |        |
|               |   | 查看支付明细             | 1 查看交付明细  |                     |           |          |                   |          |             |                  |        |
| 报量项目管理        |   | 收/退货时间 🗇 开始        | 日期 董 结束日期 | 医疗机构                | 请选择       |          | 配送企业 请选择          |          | 生产企业        | 请选择              |        |
| 目录管理          | ~ | 伊理会业 法注意           |           | TMIRE               | 1840 X    | 25       |                   |          | 产品实际        |                  |        |
| 采购计划管理        | ~ | TORMAN PROPERTY    |           | 174-88-5            |           | 10       | and with a second |          | 7 MM 6-1979 |                  | _      |
| 收然最终管理        | ~ |                    |           |                     |           |          |                   |          |             | 展开 ~ 重置          | 查询     |
| 采购订单管理        | ~ | 订单编号               | 交易类型      | 收/退货时间              | 医疗机构      | 配送企业     | 药品统一编码            | 产品名称     | 剂型          | 规格               |        |
| 配送商管理         | ~ | O11400002022072    | 发资        | 2022-07-25 18:27:53 | 山西省中西医结合医 | 太原舆试配送企业 | XA02BCP025B0010   | 注射用沣托拉唑钠 | 注射剂         | 80mg(以冲托拉唑计)     | 80mg(以 |
| 合同管理          | ~ | +++ 0 ==+ + 0      |           |                     |           |          |                   |          |             | 107.05           |        |
| 短缺信息/备室采购管理   | ~ | 共1家 並小1-1家         |           |                     |           |          |                   |          |             | 1020102 0096/#38 | M      |
| 购销协议管理        |   |                    |           |                     |           |          |                   |          |             |                  |        |
| 三方协议管理        |   |                    |           |                     |           |          |                   |          |             |                  |        |
| 结算中请管理        | ~ |                    |           |                     |           |          |                   |          |             |                  |        |
| 医联体结算中请管理     | ~ |                    |           |                     |           |          |                   |          |             |                  |        |
| 对账管理          | ~ |                    |           |                     |           |          |                   |          |             |                  |        |
| 结算支付          | ^ |                    |           |                     |           |          |                   |          |             |                  |        |
| 生成结算单         |   |                    |           |                     |           |          |                   |          |             |                  |        |
| 生成支付单         |   |                    |           |                     |           |          |                   |          |             |                  |        |
| 生成支付单         |   |                    |           |                     |           |          |                   |          |             |                  |        |
| 支付管理          |   |                    |           |                     |           |          |                   |          |             |                  |        |
| 支付管理          |   |                    |           |                     |           |          |                   |          |             |                  |        |
| 信息查询          | ~ |                    |           |                     |           |          |                   |          | 潮           | 活 Windows        |        |
| 结算账户管理        | ~ |                    |           |                     |           |          |                   |          | \$600<br>转3 | 們设置"以激活 Windows  |        |
| 系统配置          | ~ |                    |           |                     |           |          |                   |          |             | 返回               |        |